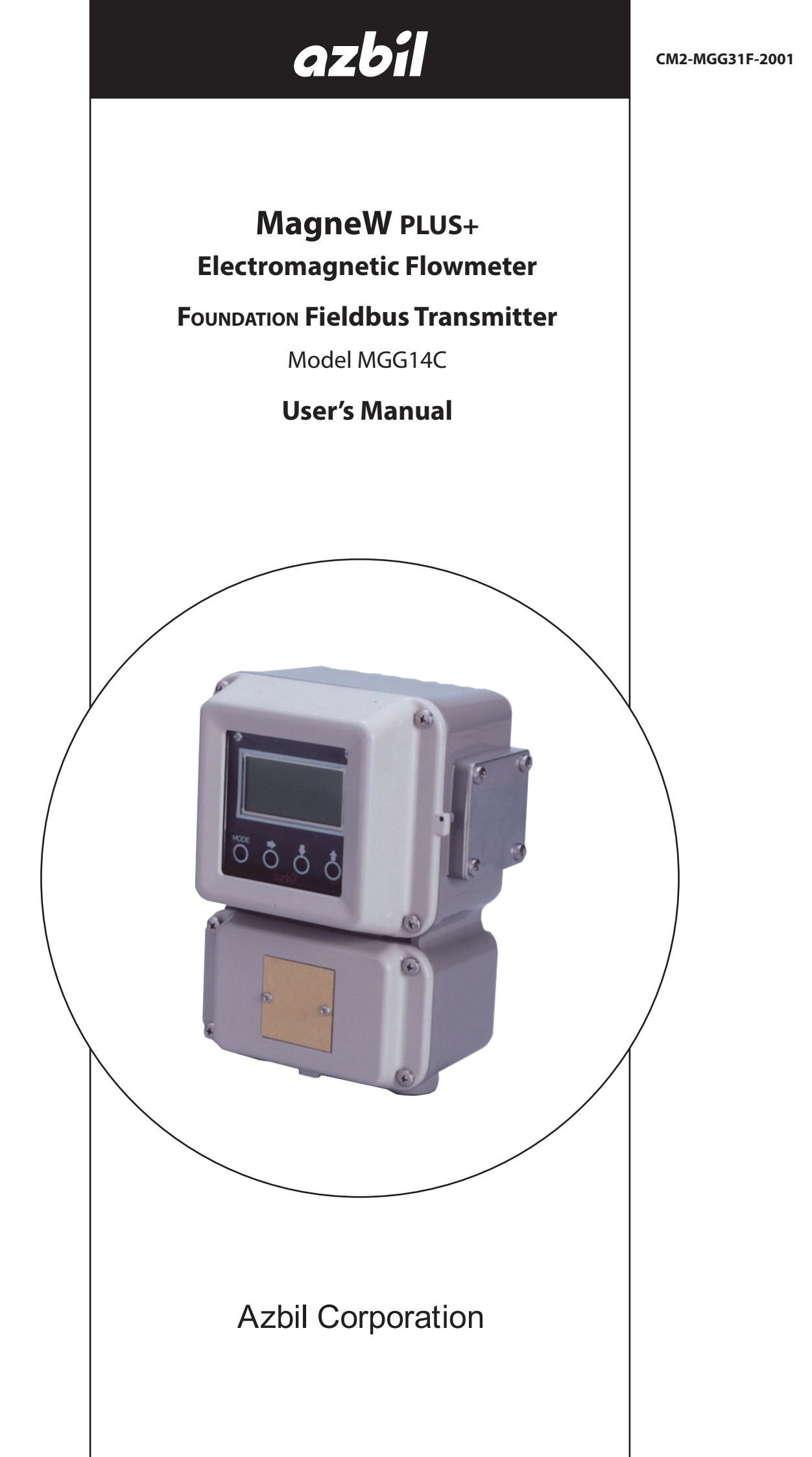

## © 2014–2023 Azbil Corporation. All Rights Reserved.

Be sure that the user receives this manual before the product is used.

While this information is presented in good faith and believed to be accurate, Azbil Corporation disclaims the implied warranties of merchantability and fitness for a particular purpose and makes no express warranties except as may be stated in its written agreement with and for its customer.

In no event shall Azbil Corporation be liable to anyone for any indirect, special or consequential damages. This information and specifications in this document are subject to change without notice.

MagneW<sup>™</sup> is a trademark of Azbil Corporation. FOUNDATION<sup>™</sup> Fieldbus is a trademark of FieldComm Group.

### Precaution

This device is designed and manufactured for the use of general applications.

Do not use this device for the nuclear applications and applications which are directly related to the human life. Also do not use this device in the radiation controlled area.

In case the device is used in the following applications, please make sure to use the device with the system designed as failsafe/ redundant and the system should be maintained periodically.

- Safety device for human body protection
- Directly control the transport machine
- Aircraft
- Space appliance

Azbil Corporation disclaims any liability for damages caused by any of accidents/results by the above application.

# **SAFETY PRECAUTIONS**

## **About Icons**

The safety precautions described in this manual are indicated by various icons.

Please be sure you read and understand the icons and their meanings described below before reading the rest of the manual.

Safety precautions are intended to ensure the safe and correct use of this product, to prevent injury to the operator and others, and to prevent damage to property.

Be sure to observe these safety precautions.

<u>/!</u>\WARNING

Warnings are indicated when mishandling this product might result in death or serious injury.

Cautions are indicated when mishandling this product might result in minor injury to the user, or only physical damage to the product.

## **Examples**

■ In describing the product, this manual uses the icons and conventions listed below.

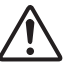

Use caution when handling the product.

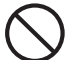

The indicated action is prohibited.

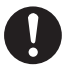

Be sure to follow the indicated instructions.

# SAFETY REQUIREMENTS

▲ To reduce risk of electric shock which could cause personal injury, follow all safety notices in this documentation.

**WARNING** This symbol warns the user of a potential shock hazard where hazardous live voltages may be accessible.

# Safety messages

Carefully read this section before installing or operating this device.

## **Cautions for installation**

|            | <b>WARNING</b>                                                                                                    |
|------------|----------------------------------------------------------------------------------------------------|
| 0          | Installation of the device should be done by the expert from the safety perspective.                                                                                                    |
| 0          | In case of the installation in the hazardous area, follow the regulation/guidance of the explosion-proof.                                                                                                    |
| 0          | In case of the installation in the hazardous area, select the explosion-protected apparatus.<br>Do not use the non-explosion-protected apparatus in the hazardous area.                                                                                                    |
| •          | Install the device in the environment where the following is within in the specifications<br>listed in the specification sheet. <ul> <li>Ambient temperature, process fluid temperature</li> <li>Process fluid pressure</li> <li>Humidity</li> <li>Vibration</li> <li>Power supply voltage</li> </ul> Environment which exceeds the specifications may cause fire or device damage and it may |
|            | cause injury.                                                                                                    |
|            |                                                                                                    |
| $\bigcirc$ | DO NOT use the installed device as foot hold. It may cause the damage of the device.                                                                                                    |
| $\bigcirc$ | DO NOT hit the glass of the device by tools. It may cause the damage of the device.                                                                                                    |
|            | Install the device in a location with an ambient temperature of -25 °C to 60°C (-13 °F to 140 °F) and an ambient humidity of 5 to 100% RH to prevent device malfunction or output errors.                                                                                                    |
| $\bigcirc$ | DO NOT install the device near high-current power lines, motors, or transformers to pre-<br>vent damage from electromagnetic induction, which can cause device malfunction or<br>output errors.                                                                                                    |
| $\bigcirc$ | DO NOT use the device to ground a welder. It can damage the device.                                                                                                    |
|            | Be sure to ground the welding power transformer when welding near the device to avoid output errors.                                                                                                    |
| $\bigcirc$ | DO NOT install the device in the severe vibration area or in corrosive environment. It may damage the device, or cause the fume of the device.                                                                                                    |
| $\bigcirc$ | DO NOT install the device on the bridge or deck of the ship.                                                                                                    |
| $\bigcirc$ | DO NOT install the device on in the severe vibration area on the ship.                                                                                                    |
| 0          | Be sure to use the metal conduit for the cables between the remote style transmitter and flowtube.                                                                                                    |
| 0          | Be sure to install the flowtube with a distance of 500mm minimum from the other flow-<br>tube. Magnetic field generated by a flowtube may affect the other flowtube and it may<br>cause the output errors.                                                                                                    |
| $\bigcirc$ | DO NOT install the device in a location subject to direct sunlight, wind, rain, severe vibra-<br>tion, or in a highly corrosive atmosphere. The transmitter and flowtube can be damaged.                                                                                                    |

## **Cautions for wiring**

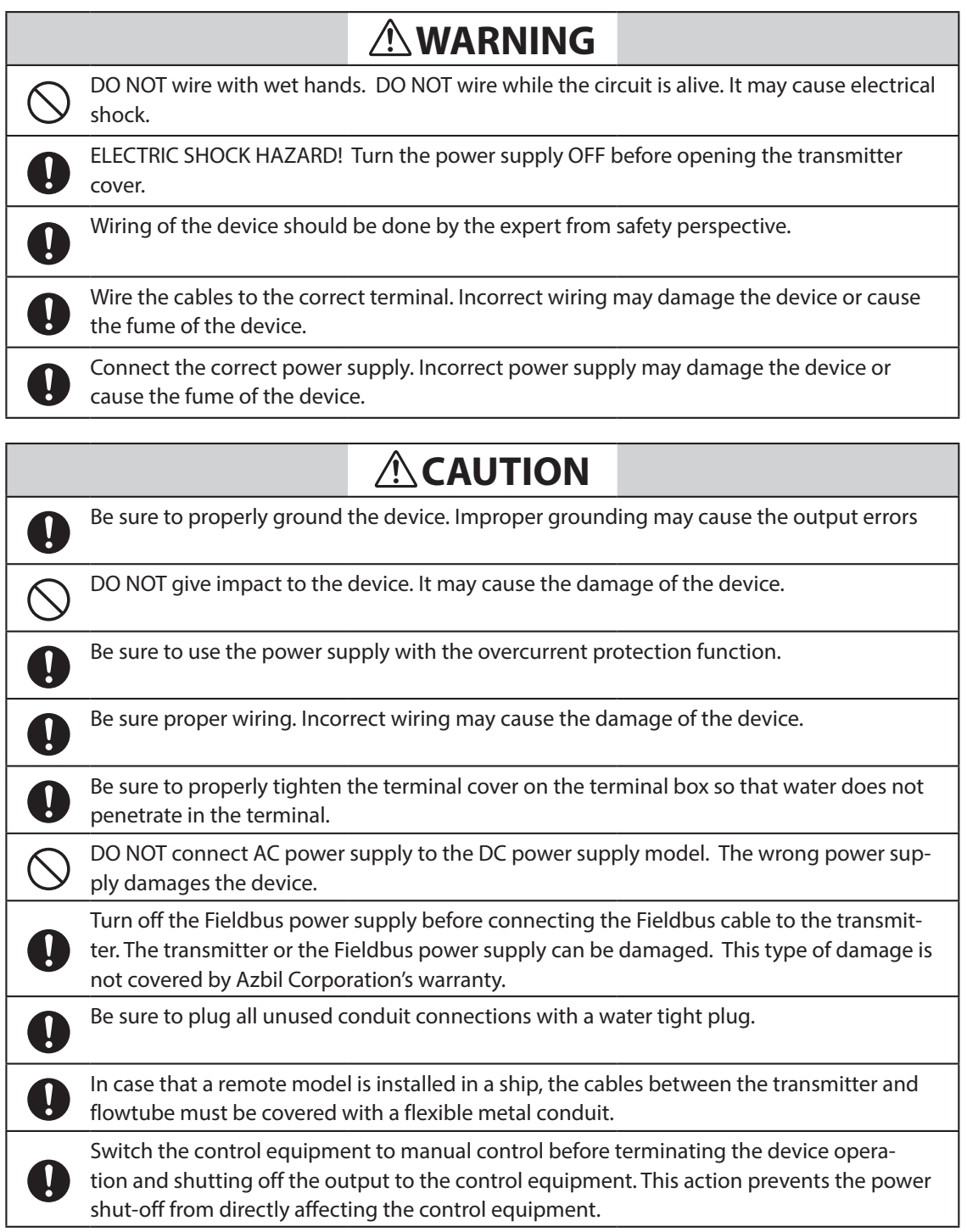

# **Table of Contents**

| 1. Introduction                                    |
|----------------------------------------------------|
| 1.1 System configuration                           |
| 1.2 FOUNDATION Fieldbus                            |
| 1.3 Main components                                |
| 1.4 Local user interface                           |
|                                                    |
| 2. Overview of MagneW PLUS+ FOUNDATION Fieldbus    |
| 2.1 Overview                                       |
| 2.2 Structure of MagneW PLUS+ FOUNDATION Fieldbus  |
| 2.2.1 System/network Management VFD2-1             |
| 2.2.2 Function Block VFD                           |
| 2.2.3 Function block                               |
| 2.2.4 Transducer Block                             |
| 2.3 VFD/Object correlation diagram                 |
| 2.4 Wiring                                         |
| 2.5 Others                                         |
|                                                    |
| 3. Installation                                    |
| 3.1 Before installing electromagnetic flowmeter    |
| 3.2 Installation of transmitter                    |
|                                                    |
| 4. Startup and Shutoff4-1                          |
| 4.1 Startup                                        |
| 4.2 Steps before measurement                       |
| 4.3 Shutoff                                        |
| 5 Basic Sottings by Eigldbus Communication 5-1     |
| J. Dasic Settings by Fieldbus Communication        |
| 5.1 Fieldbus communication menu                    |
| 5.2 Zero adjustment                                |
| 5.3 Basic settings                                 |
| 6. Maintenance and Troubleshooting6-1              |
| 6.1 Troubleshooting 6-1                            |
| 6.2 Input of simulated signals from calibrator 6-6 |
| 6.3 Measurement of excitation current              |
|                                                    |
| Appendix A. View List A-1                          |
| Appendix B. Parameter List B-1                     |
| Appendix C. Menu ConfigurationC-1                  |

# **1. Introduction**

This chapter contains an overview of the model MGG14C MagneW PLUS+ Flowmeter and FOUNDATION Fieldbus system. It describes available configurations and provides definitions for all the major parts of the transmitter.

#### **MagneW PLUS+ Flowmeter**

Thank you for purchasing the Azbil Corporation model MGG14C MagneW PLUS+ Flowmeter This system features:

- Advanced multi-variable capacity
- Digital panel display
- Intuitive, versatile operator interface with large characters and backlit liquid crystal display
- I/O Capacity
- Flexible digital communication using the FOUNDATION Fieldbus

## **1.1 System configuration**

The model MGG14C MagneW PLUS+ Flowmeter consists of a flowtube and a transmitter which operate on the principles of Faraday's law. The flowmeter is available in two configurations:

- **Integral** The transmitter is mounted directly on the flowtube and they are installed as an integrated unit on the fluid pipe.
- **Remote** The transmitter and flowtube are installed separately and connected together via cables

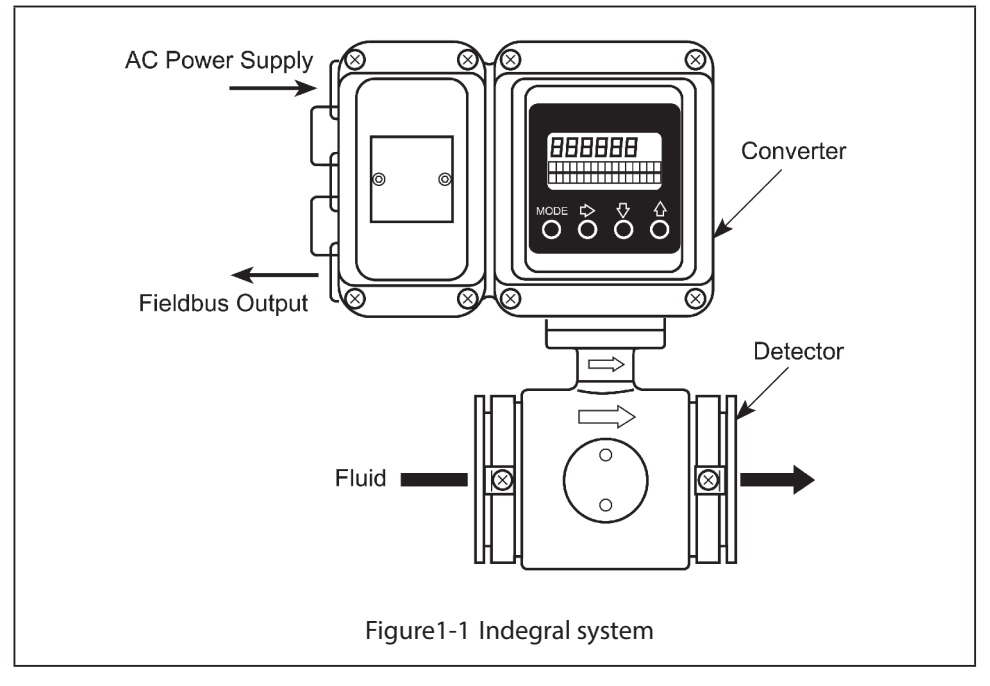

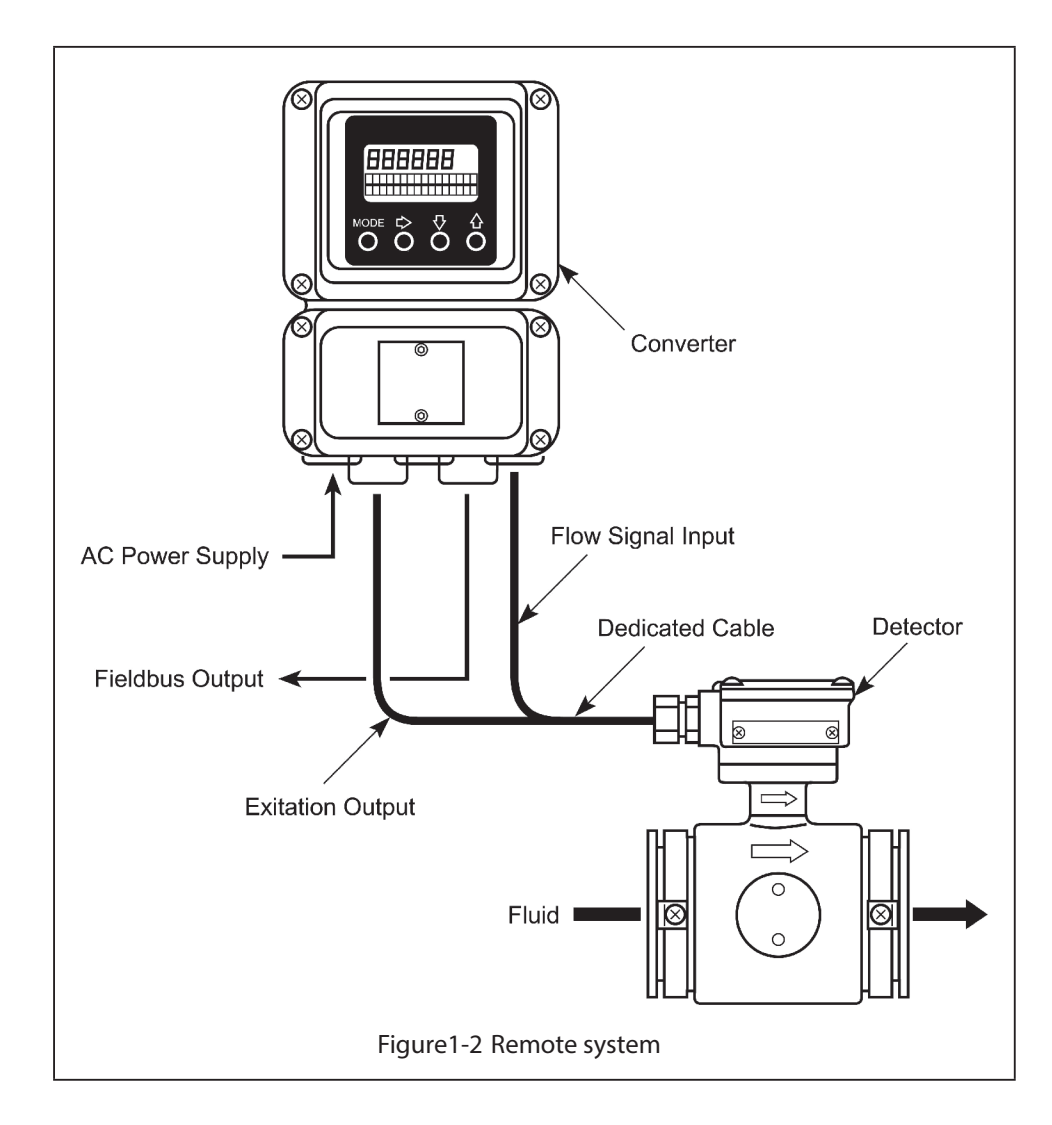

## **1.2 FOUNDATION Fieldbus**

The FOUNDATION Fieldbus provides communications and programmability for a single or multiple flowmeter system. Some features of the fieldbus include:

- Complies with FOUNDATION Fieldbus H1 (31.25 kbps voltage mode bus) specifications.
- Supports the standard Analog Input (AI) function block.
- Is an externally powered device AC and DC powered models available.
- Comes with Enhanced Device Description (EDD) files and a Capability File (CF) for automatic configuration.

The following figure shows a system in which the flow rate is output with a FOUNDATION Fieldbus.

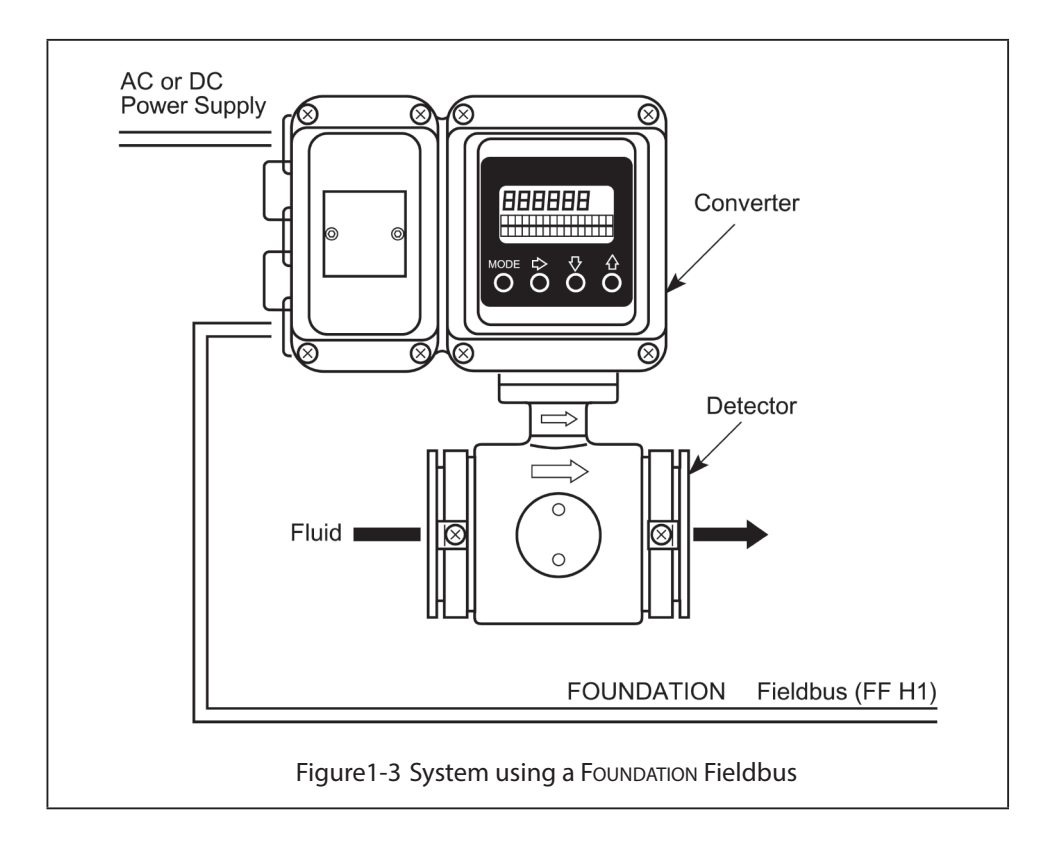

## **1.3 Main components**

The transmitter consists of the components shown in the figure below.

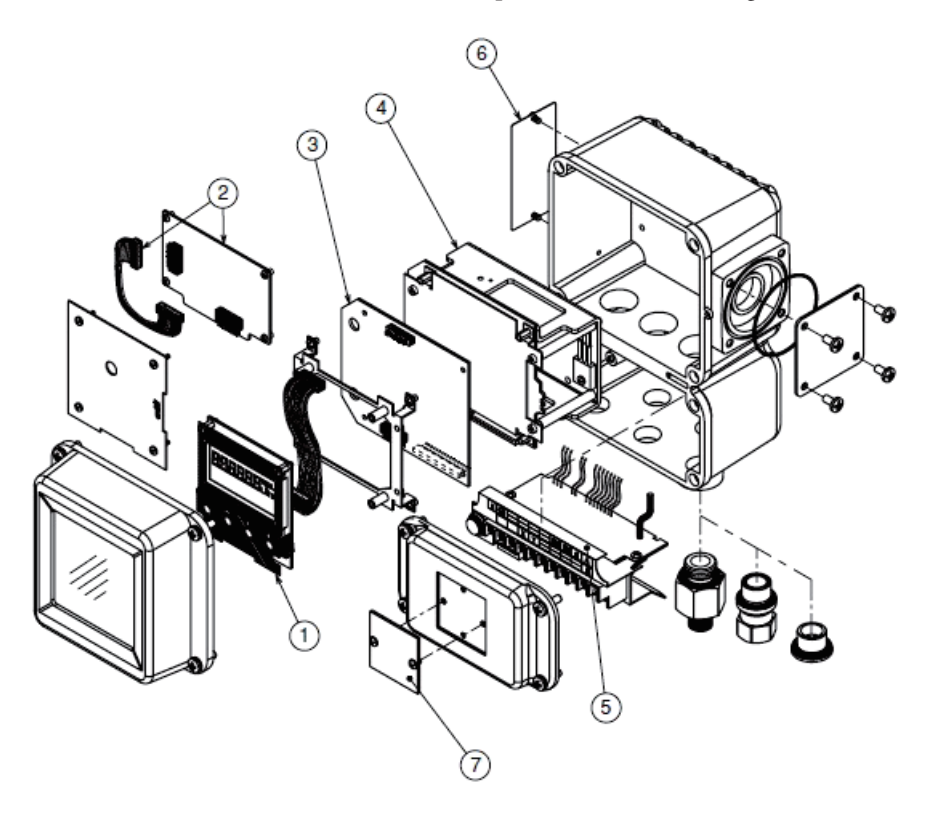

Figure1-4 Main components

- (1) **Local user interface** Indicates the instantaneous flow rate or the totalized valve. The flowmeter functions can be accessed using the four infrared sensor keys on the panel.
- (2) **Fieldbus interface board** Includes the fieldbus communication function.
- (3) Main board This board includes fundamental functions of the flow measurement.
- (4) Power supply board There are two types, AC power supply, and DC power supply type.
- (5) Terminal Encloses the input/output terminals. Contains an integrated 12 kV, 1000A isolator.
- (6) **Name plate** Indicates model numbers and production numbers, power supply requirements, date of manufacture and the flowtube constant (EX) for the flowmeter.
- (7) Tag number plate Indicates the tag number as specified in the product order.

# 1.4 Local user interface

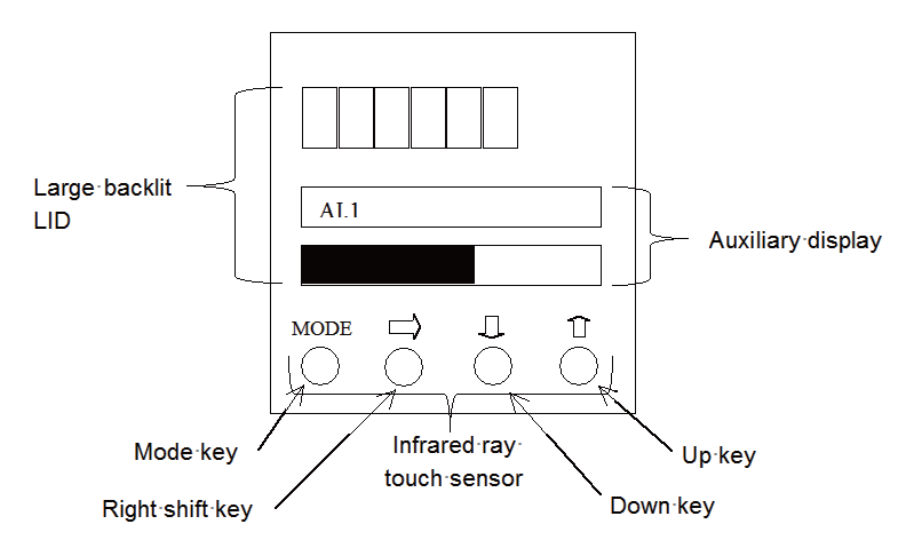

| Display           | MEASURING MODE                                                                                                    | Other than MEASURING<br>MODE                                        |
|-------------------|----------------------------------------------------------------------------------------------------|---------------------------------------------------------------------|
| Main display      | Indicates a value set by PARAM_SELECTION<br>under the block selected by BLOCK_TAG_SEL.<br>Indicates maximum four values cyclically.                                                                                                    | Indicates flow velocity.                                            |
| Auxiliary display | Upper auxiliary display<br>Indicates the information of [Tag, unit, or status]<br>set by DISPLAY_INFO_SEL cyclically.<br>Lower auxiliary display<br>Indicates percent flow rate with bar indicator.<br>Range is set by EU_100, and EU_0. | Indicates procedures for<br>the parameter setting or<br>adjustment. |

| key                | Function                                                                                                    |  |  |
|--------------------|----------------------------------------------------------------------------------------------------|--|--|
| MODE key<br>MODE   | Touching and holding this key for more than three seconds<br>opens Basic setup MODE.<br>Writes data into memory after changing the parameters or<br>internal data in engineering mode, maintenance mode or<br>advanced mode.                                                                                                    |  |  |
| RIGHT SHIFT key    |                                                                                                    |  |  |
|                    | Shifts the cursor in the display to the right.                                                                                                    |  |  |
| DOWN key<br>♥<br>● | When the cursor is on the Mode Indicator as shown below,<br>touching the DOWN key displays the next screen.<br><b>* BASIC SETUP</b><br>MODE<br>When the cursor is located at a number, touching the DOWN<br>key decrements the number.<br><b>* DAMPING</b><br>001.0 s<br>Cursor<br>When the cursor is located at the decimal point, touching the<br>DOWN key moves the decimal point to the right.<br><b>#</b> PUR 1.0000 m/s<br>07.069 m <sup>3</sup> h<br>Cursor |  |  |

The following table is a summary of the functions of each of the keys.

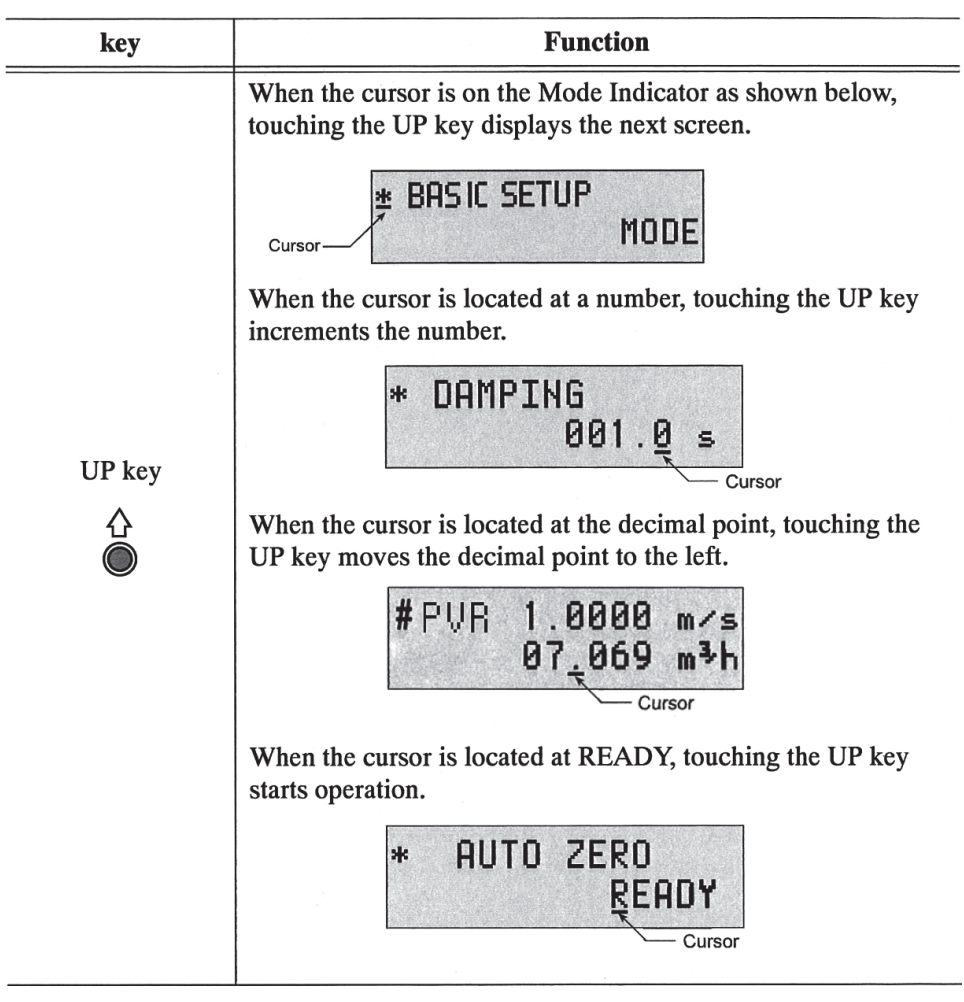

## How to operate the infrared touch sensor

For best results, approach the key from below and completely cover the circle. Then move your finger straight down to its original position. These motions ensure correct operation. Moving sideways across the keys can accidentally activate the wrong control.

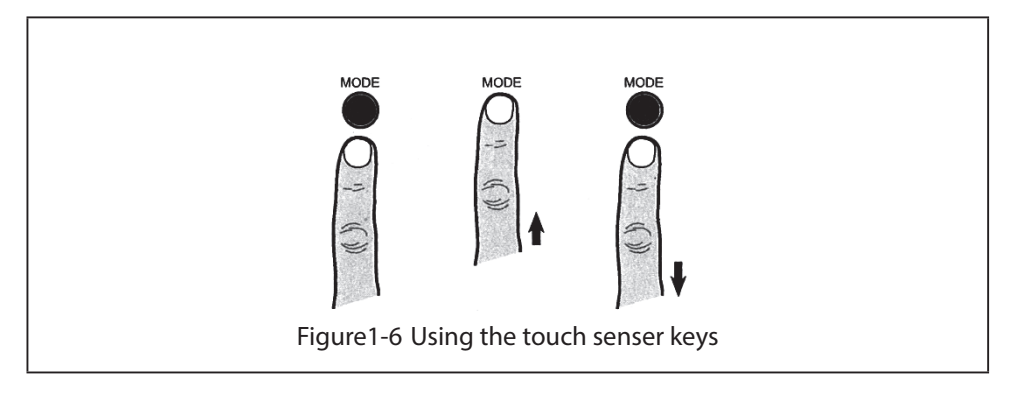

# Local user interface operation

| Display          | MEASURING MODE                                                                                                    |
|------------------|----------------------------------------------------------------------------------------------------|
|                  | Other than MEASURING MODE                                                                                                    |
| MEASURING MODE   | This is the normal operational mode and indicates the measuring<br>status.<br>Each time the MEASURING MODE is selected, data is written into<br>memory. Settings entered in other modes are held in temporary<br>memory for two minutes, but will return to the previously saved<br>value unless the MEASURING MODE is selected to save the data.<br>The only exception is the counter, which is always saved into memory<br>immediately. |
| BASIC SETUP MODE | This mode is used to change data settings that must be recorded or<br>changed frequently. These settings include:<br>TAG NO.<br>Damping time constant<br>Auto zero<br>Detector data                                                                                                    |
| MAINTENANCE MODE | This mode is used when adjustment or verification is required for<br>regular maintenance of the system or when troubleshooting the<br>system. This mode includes:<br>Shipping information<br>Output adjustment<br>Gain adjustment<br>This mode is further divided into the following two modes:<br>OUTPUT CHECK MODE<br>CALIBRATION MODE                                                                                                  |
| ADVANCED MODE    | This mode is used to apply some specific noise immunity functions.<br>This mode includes:<br>Damping<br>Manual zero<br>Averaging<br>Auto spike Cut<br>Coefficient<br>Drop out<br>Low-flow cut off<br>Flow direction change                                                                                                    |

The following table describes the functions available in each mode.

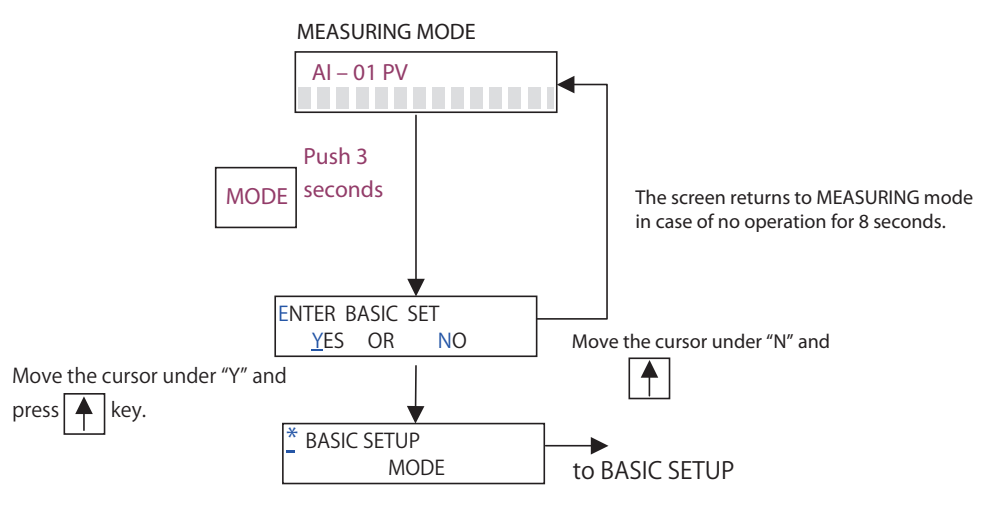

Figure1-7 How to enter BASIC SETUP

- \* In the BASIC SETUP mode, flow velocity in m/s appears on the upper auxiliary display.
- \* After entering the BASIC SETIP mode, if do not operate anything for 10 minutes, the screen automatically returns from BASIC SETUP mode to MEASURING MODE.

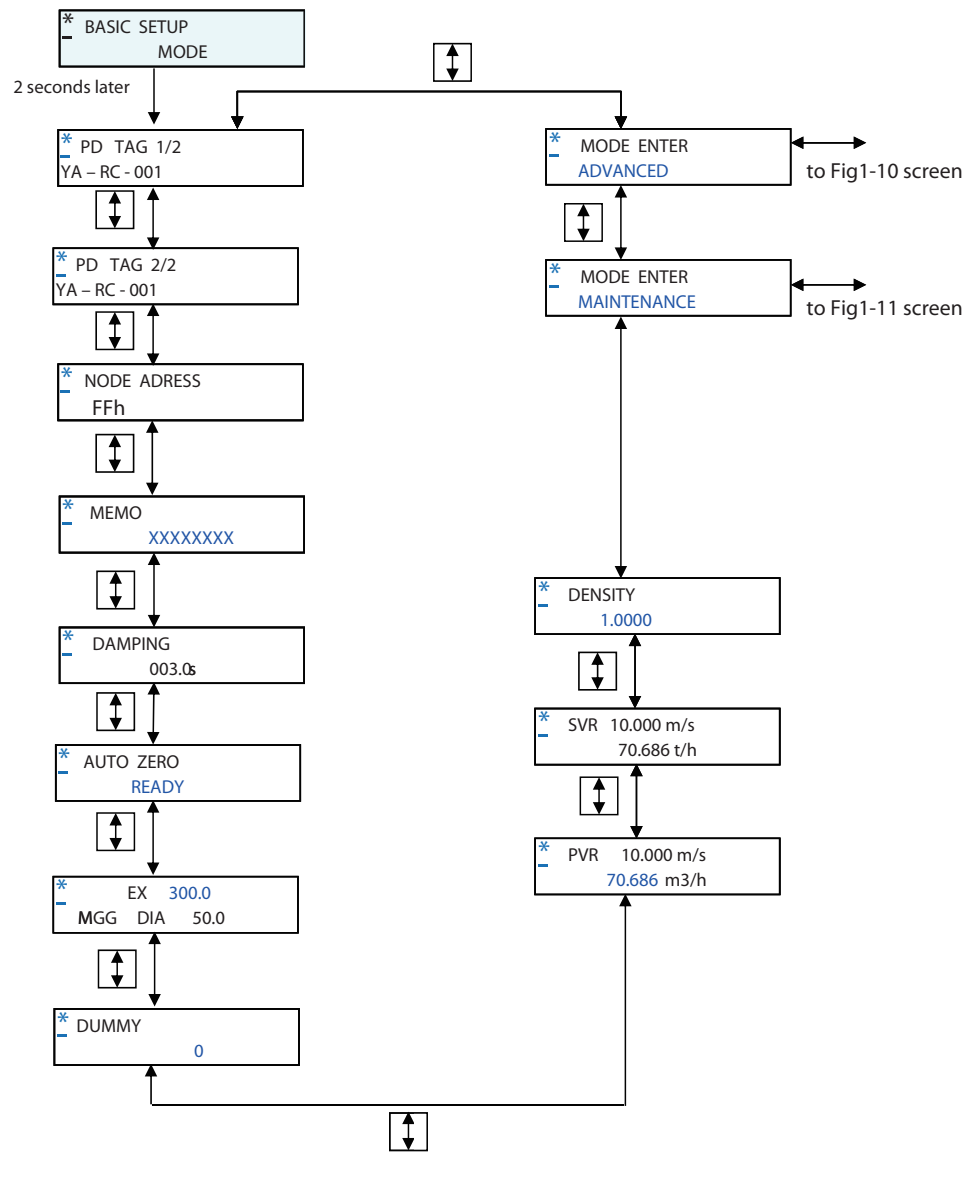

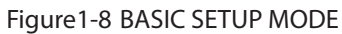

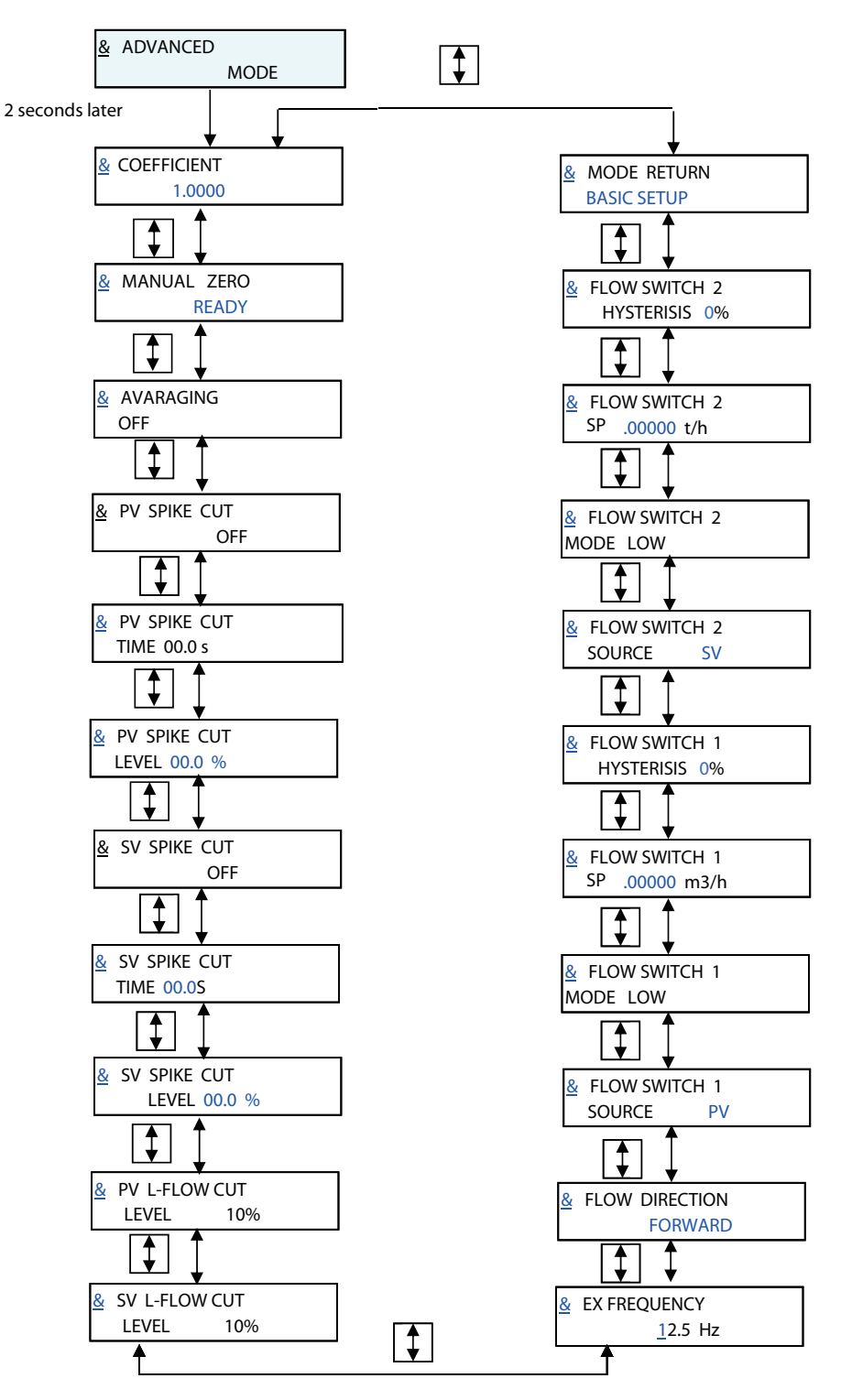

Figure1-9 ADVANCED MODE

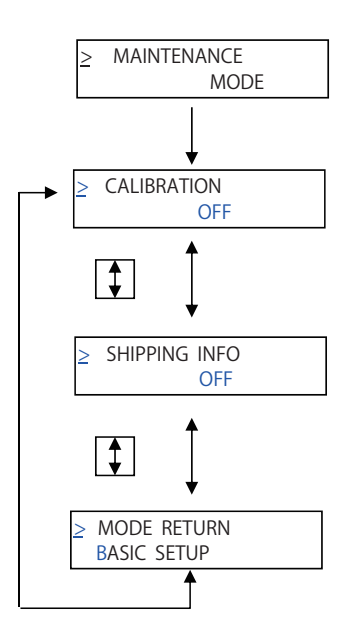

Figure1-10 MAINTENANCE MODE

# 2. Overview of MagneW PLUS+ FOUNDATION Fieldbus

## 2.1 Overview

This chapter contains an overview of the model MGG14C MagneW PLUS+ FOUNDATION Fieldbus transmitter.

Model MGG14C MagneW PLUS+ FOUNDATION Fieldbus transmitter is coupled with the MagneW PLUS+ flowtube and measures the conductive fluid flow rate. It outputs the following with the FOUNDATION Fieldbus protocol.

- · Primary value of Flow TB: volumetric flow rate
- · Secondary value of Flow TB: mass flow rate
- · Primary value of Diag TB: scale level by scale diagnostic

Those outputs are displayed on the following Display panel.

|      | 2 5 | 6 3                     |  |
|------|-----|-------------------------|--|
| AI.1 |     |                         |  |
|      |     |                         |  |
| MODE |     | $\overset{1}{\bigcirc}$ |  |

Fieldbus is a widely used bi-directional digital communication protocol for field devices that enable the simultaneous output to many types of data to the process control system.

The MagneW PLUS+ Fieldbus communication type employs the specification standardized by the FieldComm Group, and provides interoperability between Azbil devices and those produced by other manufacturers.

Fieldbus comes with software consisting of three AI function blocks that enable the flexible implementation of systems.

## 2.2 Structure of MagneW PLUS+ FOUNDATION Fieldbus

The MagneW PLUS+ contains two Virtual Field Devices (VFD), one is System/network Management VFD and the other is Function block VFD.

### 2.2.1 System/network Management VFD

- Sets node addresses and Physical Device tags (PD Tag) necessary for communication.
- Controls the execution of function blocks.
- Manages operation parameters and communication resources (Virtual Communication Relationship:VCR).

## **2.2.2 Function Block VFD**

| Resource block   | <ul> <li>Manages the status of The MagneW PLUS+ hardware.</li> <li>Automatically informs the host of any detected faults or other problems based on the NAMUR NE107.</li> </ul> |
|------------------|----------------------------------------------------------------------------------------------------|
| Function block   | It links together with Transducer block or other function block and provides arithmetic processing and transmits.                                                               |
| Transducer block | It provides interface function between the hardware and function block.                                                                                                    |
| Alert object     | It provides processing for the event or alarm generated in function block.                                                                                                    |
| Trend object     | Object to transmit trend data collected in short time                                                                                                    |
| View object      | Object that provides information of each parameter in the function block.                                                                                                    |
| Link object      | Objects that links the above mentioned objects.                                                                                                    |

It includes some objects to execute function block applications. Resource block, Function block, and Transducer block are one of the objects.

## 2.2.3 Function block

| Block<br>name | Number | Execution<br>time (ms) | INDEX                 | Note                                                                                                    |
|---------------|--------|------------------------|-----------------------|----------------------------------------------------------------------------------------------------|
| AI *          | 2 (3)  | 30                     | 1500, 1600,<br>(1700) | For volumetric flow rate and mass flow rate                                                                                                    |
| DI            | 2      | 30                     | 1800, 1900            | For flow limit switches                                                                                                    |
| PID           | 1      | 45                     | 2000                  | PID function block execute a control<br>algorithm to minimize the error as the<br>difference between a measured process<br>variable and desired setpoint.<br>It also has functions of cascade control, feed<br>forward control, and alarm detection. |
| AR            | 1      | 30                     | 2100                  | Arithmetic block perform an arithmetical operation to the flow measurement value.                                                                                                    |
| ТОТ           | 2      | 30                     | 2200, 2300            | For totalization volume                                                                                                    |

\* Number of AI becomes three when selecting flow signal analysis function.

Flow signal analysis function will be provided as call factory basis. Consult your azbil representative.

## 2.2.4 Transducer Block

| Block name               | Description                                                                    |
|--------------------------|--------------------------------------------------------------------------------|
| Flow transducer block    | Block that calculates the flow speed, volumetric flow rate, and mass flow rate |
| Display transducer block | Block that controls the LCD display                                            |
| Diag transducer block    | Block that executes the diagnosis                                              |

# 2.3 VFD/Object correlation diagram

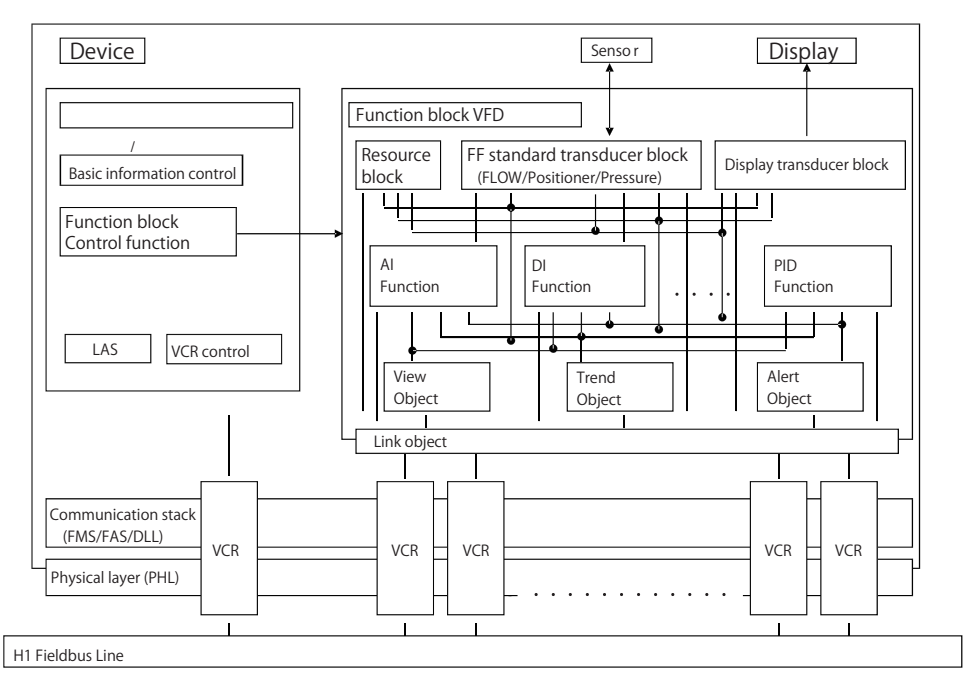

Figure2-1 VFD/Object correlation diagram

## 2.4 Wiring

The number of devices that can be connected to a single bus and the cable length vary depending on system design. When constructing systems, both the basic and overall design must be carefully considered to achieve optimal performance.

Fig 2-2 shows typical wiring to the Fieldbus network. The following are required for use with Fieldbus devices:

#### Terminator:

Fieldbus requires two terminators. Refer to the supplier for details of terminators that are attached to the host.

#### Field devices:

Connect Fieldbus communication type MagneW PLUS+. Two or more MagneW PLUS+ devices or other devices can be connected.

#### • Host:

Used for accessing field devices. A dedicated host (such as DCS) is used for an instrumentation line while dedicated communication tools are used for experimental purposes. For operation of the host, refer to the instruction manual for each host. No other details on the host are given in this manual.

#### Cable:

Used for connecting devices. For laboratory or other experimental use, a twisted pair cable two to three meters in length with a cross section of 0.9 mm<sup>2</sup> or more and a cycle period of within 5 cm (2 inches) may be used. Termination processing depends on the type of device being deployed. For MagneW PLUS+, use an M4 screw terminal claw. Some hosts require a connector. Refer to Azbil Corporation when making arrangements to purchase the recommended equipment. Connect the devices as shown in Figure 2-2. Connect the terminators at both ends of the trunk, with a minimum length of the spur laid for connection.

| Classification | Description           | Size                         | Maximum length |
|----------------|-----------------------|------------------------------|----------------|
| A              | Type A Fieldbus cable | 0.8 mm <sup>2</sup> (18AWG)  | 1900m          |
| В              | Type B Fieldbus cable | 0.32 mm <sup>2</sup> (22AWG) | 1200m          |
| С              | Type C Fieldbus cable | 0.13 mm <sup>2</sup> (26AWG) | 400m           |
| D              | Type D Fieldbus cable | 1.25 mm <sup>2</sup> (16AWG) | 200m           |

Table 2-1 Fieldbus cable

Table 2-2 Resistance of the Fieldbus cable

| Classification | Maximum resistance @ 25°C |
|----------------|---------------------------|
| А              | 22 Ω/Km                   |
| В              | 56 Ω/Km                   |
| C              | 132 Ω/Km                  |
| D              | 20 Ω/Km                   |

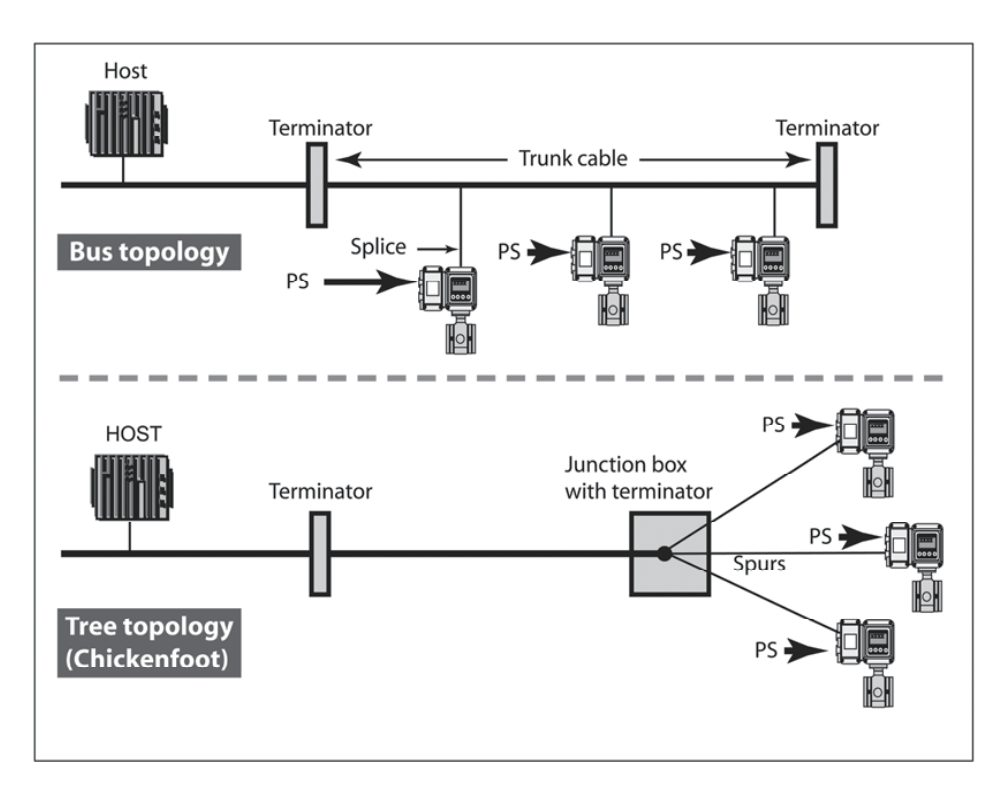

Figure2-2 Cabling

## 2.5 Others

### Connect/disconnect the fieldbus devices

Before connecting/disconnecting the fieldbus device to the network, make sure this activity does not affect the process.

Fieldbus network allows device connection/disconnection to the network while the device circuit is alive. However from the process safety perspective, the device connection/ disconnection to the network after turn off the power is suggested.

Make sure to properly isolate the wires after disconnecting the device.

### Non-fieldbus device

Non-fieldbus device is not allowed to connect to the fieldbus network.

### Communication error and miss-wiring

If communication error appears, the device repeats sending the signal/message until it is received by the host system. This kind of the communication error appears when the wiring is improper.

Check the wiring if communication error appears.

# 3. Installation

### Overview

- This chapter describes the installation and wiring of the device in the following order:
  - Criteria for selecting the installation environment
  - Overview of the device installation
  - Wiring of signal cables

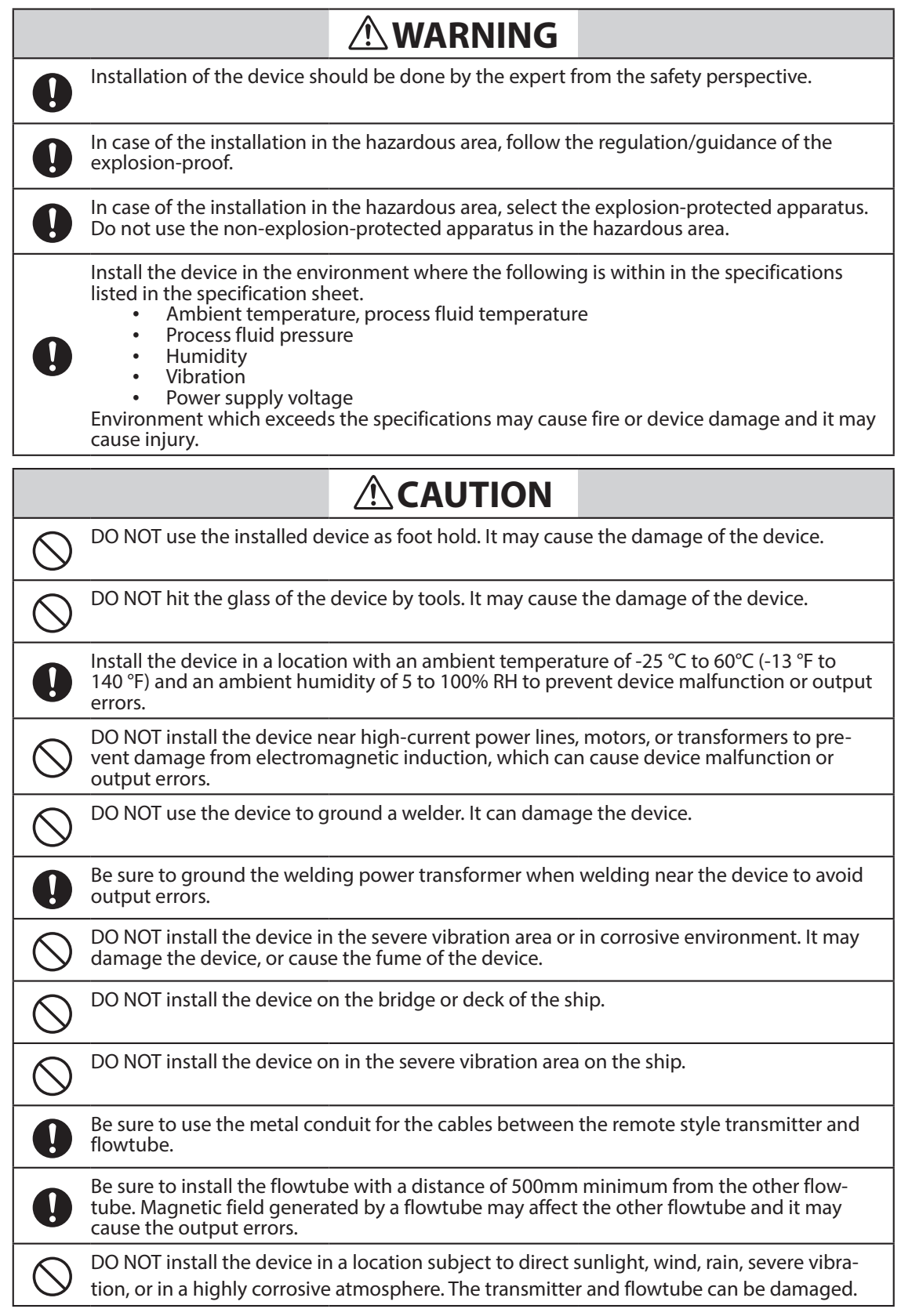

## 3.1 Before installing electromagnetic flowmeter

Criteria for selecting the installation environment Getting started Select the optimal location for installing the device according to the following criteria in order to maximize its performance.

Note:

- Install the device in a location with an ambient temperature of -25 °C to 60 °C (-13 °F to 140 °F) and an ambient humidity of 5 to 100% RH to prevent device malfunction or output errors.
- DO NOT install the device near high-current power lines, motors, or transformers to prevent damage from electromagnetic induction, which can cause device malfunctions or output errors.
- DO NOT use the device to ground a welder. Doing so can damage the device.
- Be sure to ground the welding power transformer when welding near the device.
- DO NOT install the device in an area with severe vibrations or in a corrosive environment. Doing so may cause damage the device.
- DO NOT install the device in a location subject to direct sunlight, wind, or rain.

# 

Use this product under the conditions as defined in the specifications (e.g., protection against explosion, pressure rating, temperature, humidity, voltage, vibration, shock, mounting direction, and atmosphere) to avoid failure of the device or harmful physical effects such as fire damage.

# 

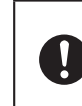

In case of the installation in the hazardous area, select the explosionprotected apparatus. Do not use the non-explosion-protected apparatus in the hazardous area.

# 3.2 Installation of transmitter

## Installation of transmitter

### **Basic mounting methods**

The transmitter can be mounted in three ways—integrated mounting with the flowtube, wall-mounting, and 2B-pipe mounting

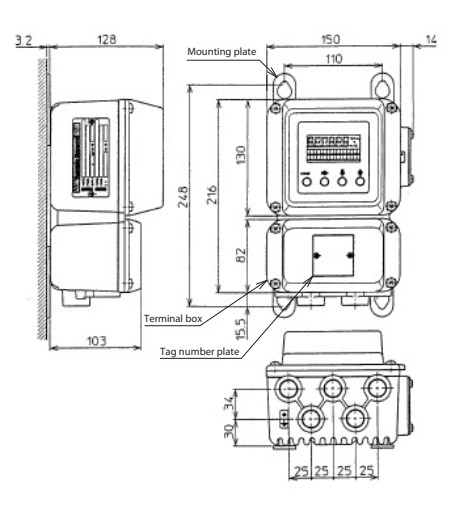

Figure 3-1 Wall-mounting of transmitter

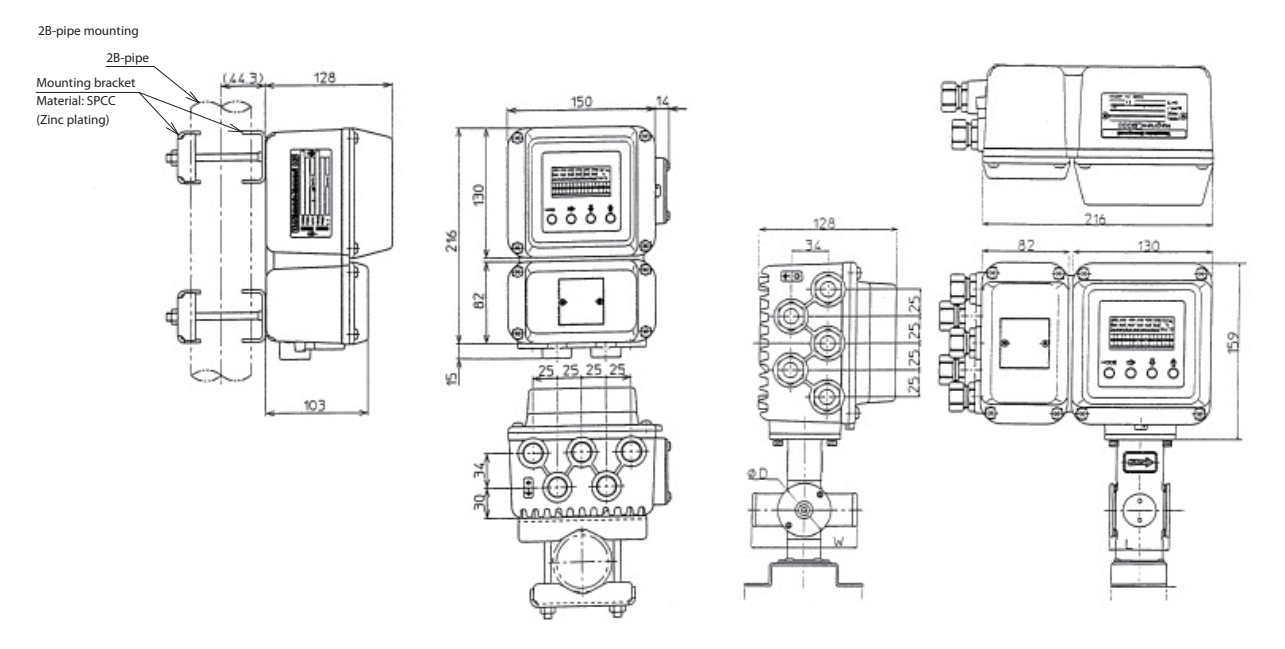

Figure 3-2 2B-pipe mounting of transmitter and Integrated mounting

## Electrical wiring (1)

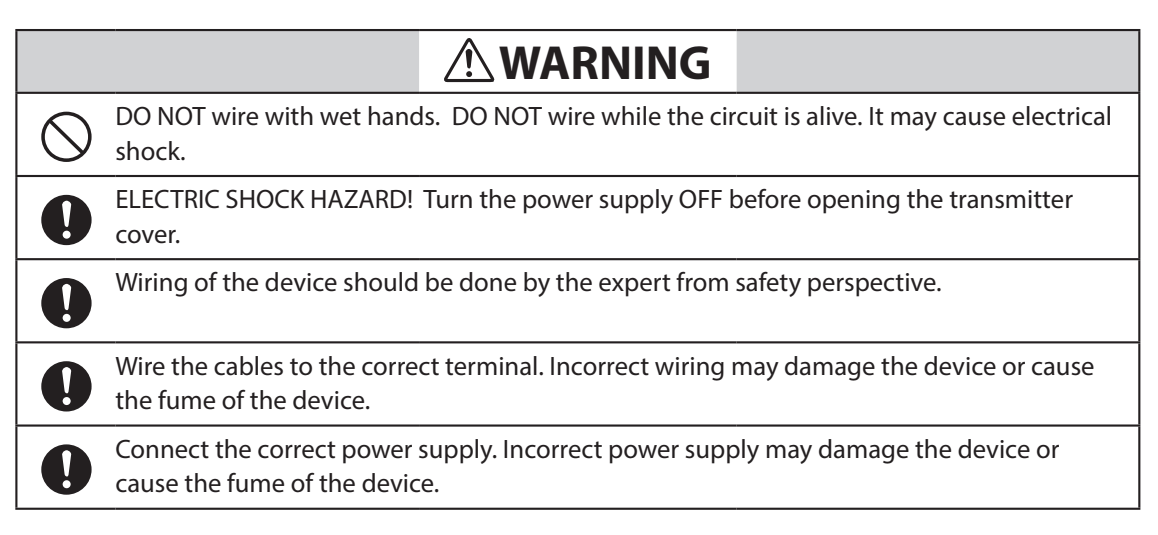

| 0          | Be sure to properly ground the device. Improper grounding may cause the output errors                                                                                                    |
|------------|----------------------------------------------------------------------------------------------------|
| $\bigcirc$ | DO NOT give impact to the device. It may cause the damage of the device.                                                                                                    |
| 0          | Be sure to use the power supply with the overcurrent protection function.                                                                                                    |
| 0          | Be sure proper wiring. Incorrect wiring may cause the damage of the device.                                                                                                    |
| 0          | Be sure to properly tighten the terminal cover on the terminal box so that water does not penetrate in the terminal.                                                                                                    |
| $\bigcirc$ | DO NOT connect AC power supply to the DC power supply model. The wrong power supply damages the device.                                                                                                    |
| •          | Turn off the Fieldbus power supply before connecting the Fieldbus cable to the transmit-<br>ter. The transmitter or the Fieldbus power supply can be damaged. This type of damage is<br>not covered by Azbil Corporation's warranty.        |
| 0          | Be sure to plug all unused conduit connections with a water tight plug.                                                                                                    |
| 0          | In case that a remote model is installed in a ship, the cables between the transmitter and flowtube must be covered with a flexible metal conduit.                                                                                          |
|            | Switch the control equipment to manual control before terminating the device opera-<br>tion and shutting off the output to the control equipment. This action prevents the power<br>shut-off from directly affecting the control equipment. |

#### Introduction

The electromagnetic flowmeter needs to be connected to the main power supply (AC or DC 24 V) for proper operation.

The following items are described in relation to the electrical wiring of the electromagnetic flowmeter.

- Connection points on the main unit of the electromagnetic flowmeter
- Terminal layout
- Transmitter terminal table
- Cables between flowtube and transmitter
- Cable specifications
- Connection between flowtube and transmitter
- Selection of wiring cable
- Installation of wiring cable
- Connection to the Fieldbus output

#### Note:

- Do not directly connect the AC power supply to the main unit of the electromagnetic flowmeter if the main power supply is designed to be 24 V DC. AC power supplied to the main unit of the electromagnetic flowmeter causes irreversible damage in the internal measurement circuit.

#### Connection points on the main unit of the electromagnetic flowmeter

Figure 3-4 presents the terminal block of the main unit of the electromagnetic flowmeter.

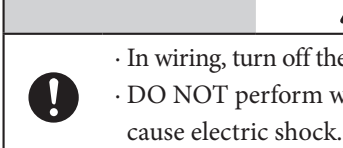

WARNING
 In wiring, turn off the power before opening the cover to avoid electric shock.
 DO NOT perform wiring work when current is being applied. Doing so may

Note:

- Properly align the wiring position as indicated. Improper wiring can damage the device.
- Especially, check the wiring position of the power lines again as they carry a high capacity current.

### **Terminal layout**

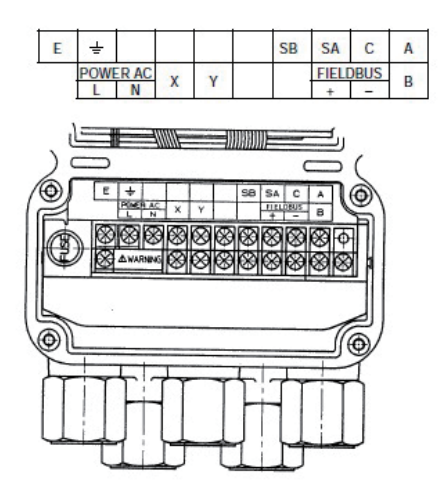

Figure 3-3 Terminal layout of remote transmitter

Integral transmitter: Terminal layout

Unlike a remote transmitter, an integral transmitter does not use the terminals X, Y, SB, SA, A, B, C, and E. These terminal symbols are thus erased from the layout.

### DC-24V transmitter: Terminal wiring diagram

The power terminal of the DC-24V remote transmitter is indicated as POWER DC 24V. Check carefully if the polarity is positive or negative.

### Transmitter terminal table

| Symbol   |        | Description        |
|----------|--------|--------------------|
| А        |        | Flow signal input  |
| В        |        |                    |
| С        |        |                    |
| SA       |        |                    |
| SB       |        |                    |
| FIELDBUS | +      | Fieldbus output    |
| X        |        | E                  |
| Y        |        | Excitation output  |
| POWER AC | L<br>N | Power supply       |
| E        |        | Not used           |
|          |        | Grounding          |
|          |        | (grounding         |
| ÷        |        | resistance must be |
|          |        | $< 100 \Omega$ )   |

#### Terminals for an integral transmitter

| Symbol   |        | Description                                          |
|----------|--------|------------------------------------------------------|
| FIELDBUS | +      | Fieldbus output                                      |
| POWER AC | L<br>N | Power supply                                         |
| Ť        |        | Grounding<br>(grounding resistance<br>must be <100Ω) |

### **Electrical wiring (2)**

#### Cables between flowtube and transmitter

Please use a special cable (MGA12W) designated for connecting the flowtube and transmitter.

Select a signal cable (Azbil's special cable or a commercially-available shielded cable) depending on the fluid conductance, cable length, and the diameter of the flowtube. Refer to the figure below.

- Range where Azbil's special cable can be used: A and B
- Range where a commercially-available cable can be used: Only A

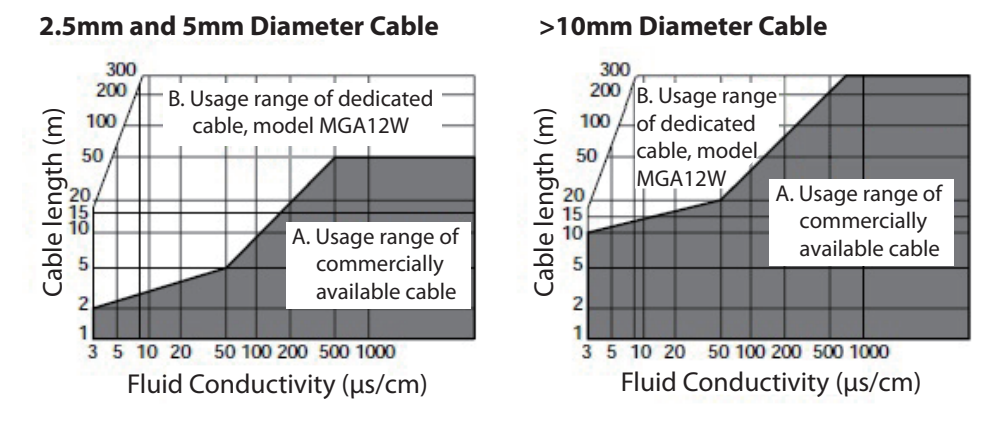

Figure 3-4 Relationship between the fluid conductance and cable length

#### Specifications of cables between flowtube and transmitter

| Cable (between remote flowtube and transmitter): |                                                                                    |  |  |  |  |  |
|--------------------------------------------------|------------------------------------------------------------------------------------|--|--|--|--|--|
| Length:                                          | Maximum 300 m (depends on the fluid conductance)                                   |  |  |  |  |  |
| Outer diameter:                                  | φ 10–12 mm                                                                         |  |  |  |  |  |
| Signal cable:                                    | Special cable (diameter of 11.4 mm, 0.75 mm <sup>2</sup> ), or an equivalent among |  |  |  |  |  |
|                                                  | commercially-available shielded cables (e.g., CVVS, CEEV)                          |  |  |  |  |  |
| Excitation cable:                                | Special cable ( $\phi$ 10.5 mm, 2 mm <sup>2</sup> ), or an equivalent among        |  |  |  |  |  |
|                                                  | commercially-available shielded cables (e.g., CVV)                                 |  |  |  |  |  |
|                                                  |                                                                                    |  |  |  |  |  |

#### Note:

- Always use a shielded cable as a signal cable.

### Signal cable (Model: MGA12W)

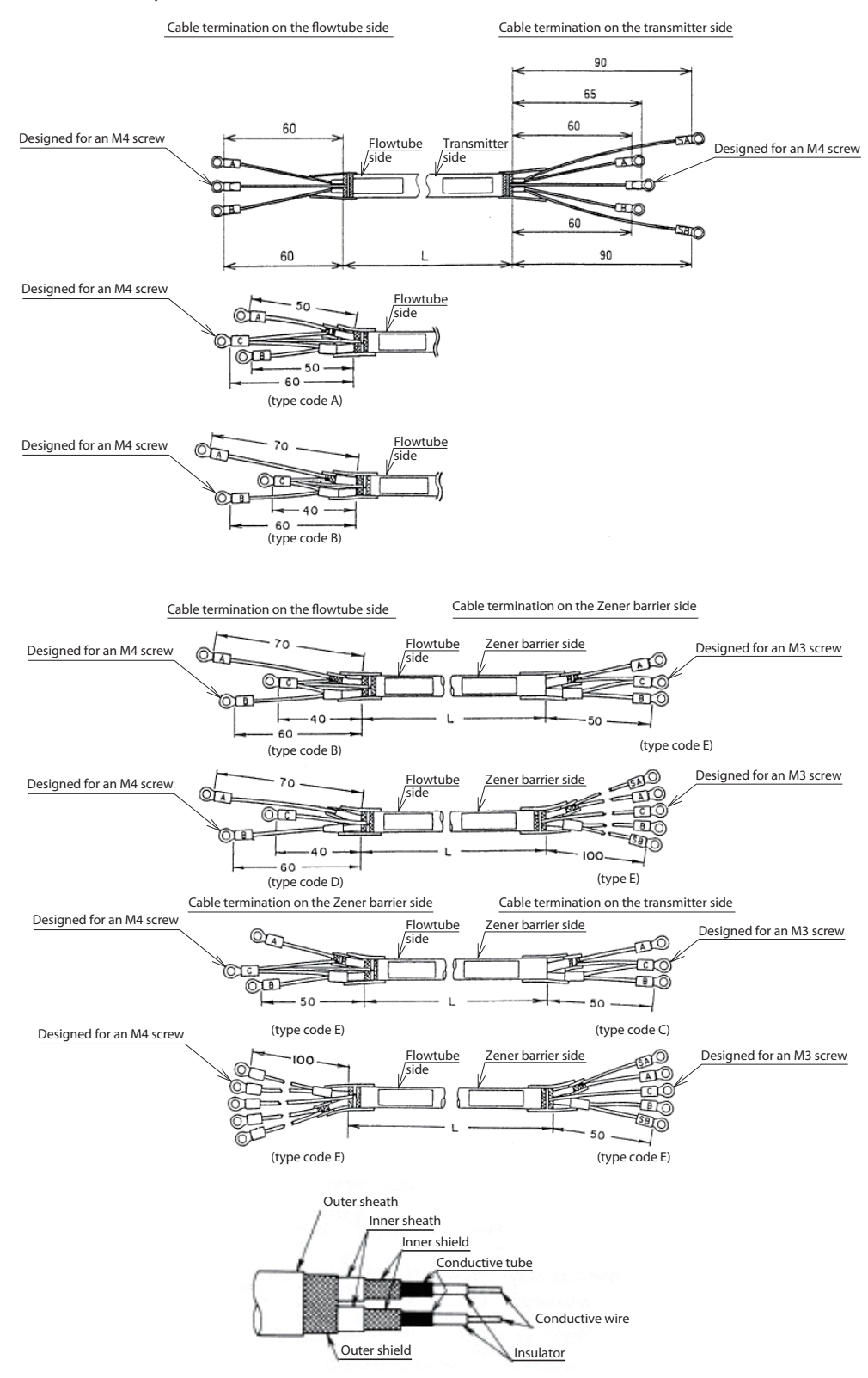

Note) Remove the conductive tubes (black) of conductive cables for terminals A and B up to the edge s of the inner shields.

Figure 3-5 Structural drawing of signal cable

## Excitation cable (Model: MGA12W)

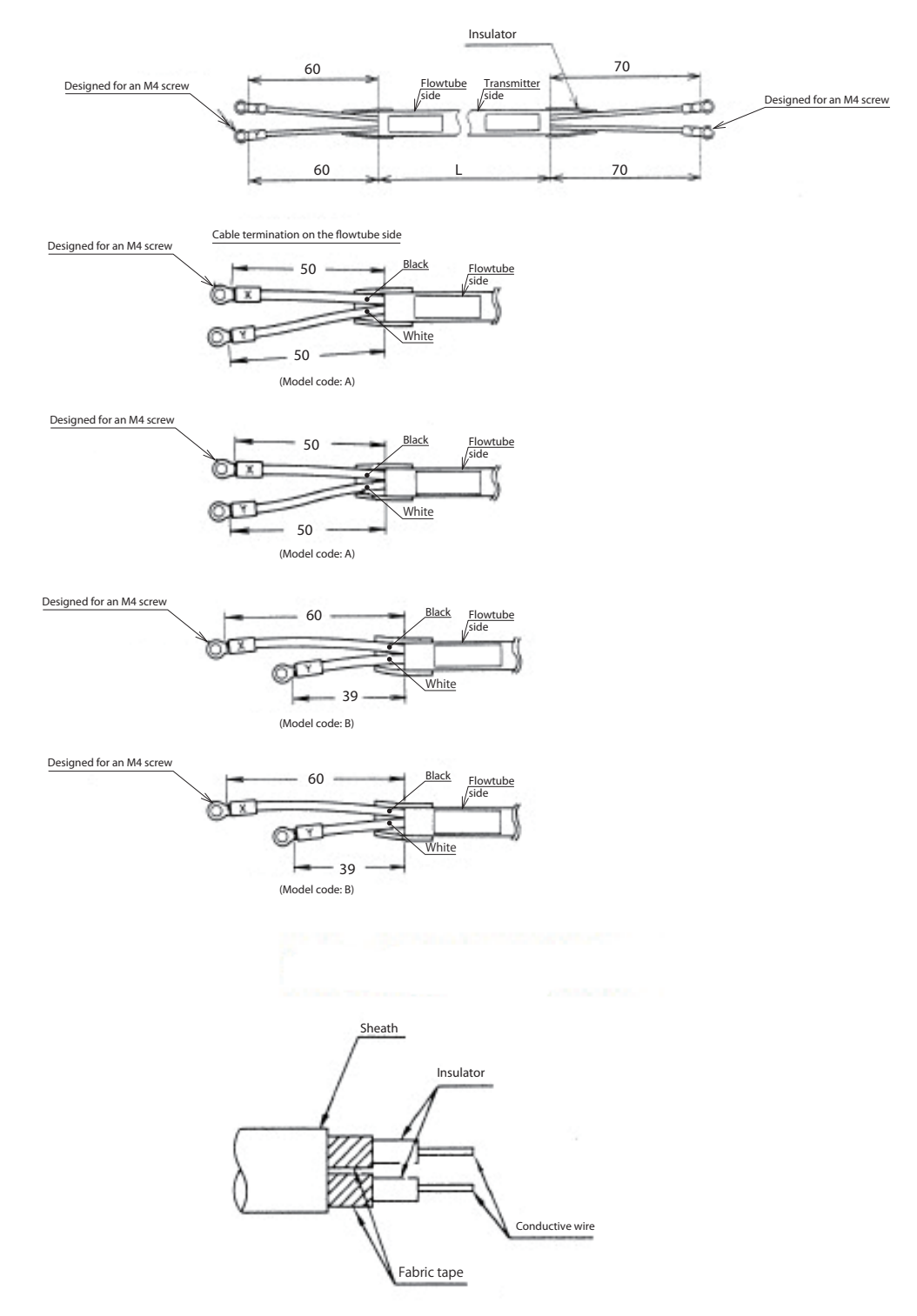

Figure 3-6 Structural drawing of excitation cable

### **Electrical wiring (3)**

#### Connection between flowtube and transmitter

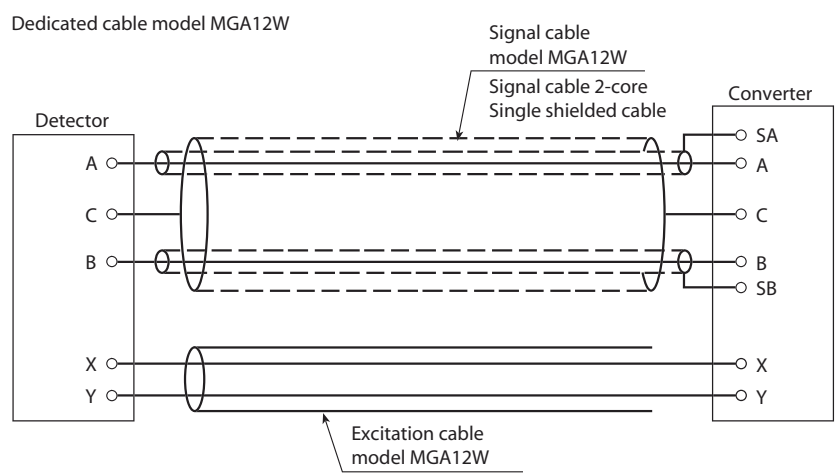

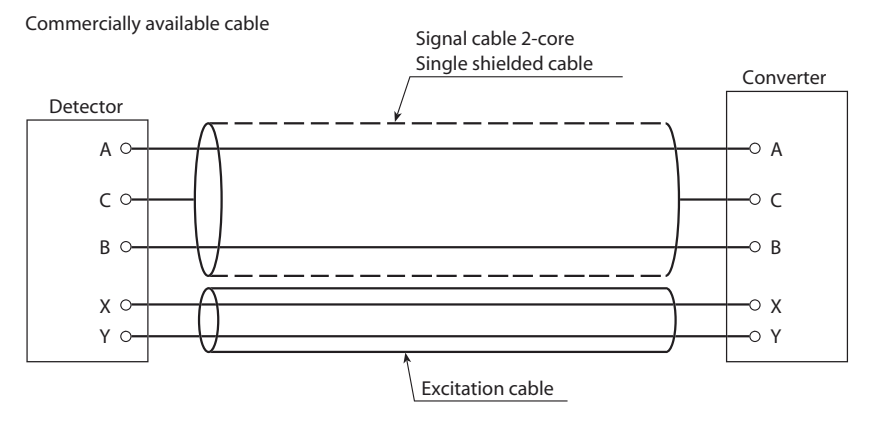

Figure 3-7 Connection between flowtube and transmitter
# 4. Startup and Shutoff

## Overview

This chapter describes the procedure for starting up the device and performing zero adjustment.

Follow the instructions in this chapter when you start up and operate the device for the first time.

Zero adjustment can be made in one of the following ways:

- · Using the device's LUI
- $\cdot$  Using a field bus configurator to communicate with the device

This chapter describes how to perform zero adjustment using the local user interface (LUI). Refer to Chapter 5 for the alternative method using Fieldbus communication.

# 4.1 Startup

## Start up the device

## Procedure

Start up the electromagnetic flowmeter according to the following procedure.

| Step | Procedure                                                                        |  |  |
|------|----------------------------------------------------------------------------------|--|--|
| 1    | Make sure that the flowtube of the electromagnetic flowmeter is properly         |  |  |
| 1    | connected to the piping.                                                         |  |  |
| 2    | Make sure that the flowtube and transmitter of the electromagnetic flowmeter are |  |  |
|      | securely wired.                                                                  |  |  |
| 3    | Fill the flowtube of the electromagnetic flowmeter with a measurement fluid and  |  |  |
|      | pause the flowtube.                                                              |  |  |
| 4    | Check for any fluid leakage from the flange, to which the flowtube of the        |  |  |
|      | electromagnetic flowmeter is attached.                                           |  |  |
| 5    | Apply current to the transmitter of the electromagnetic flowmeter.               |  |  |
|      | Make sure that the LUI display is turned on.                                     |  |  |
|      | Image                                                                            |  |  |
| 6    |                                                                                  |  |  |
|      |                                                                                  |  |  |
|      | This completes the startup of the electromagnetic flowmeter.                     |  |  |

# 4.2 Steps before measurement

## Setting up flowtube data

## Getting started

Select and configure the constant of the flowtube used in combination with the transmitter, flowtube type, and diameter.

## **Default settings**

The settings of EX 300.0, MGG, and DIA 050.0 are applied when no flowmeter is specified for the combined use with the transmitter.

## Note:

Ţ

• If you have purchased a combination set including a transmitter and a flowtube, the flowtube data are already configured by real current calibration. Note that any change will result in an output error from the flowmeter. Refer to Table 4-1.

| Â | WARNING |
|---|---------|
|   |         |

Improper setting of flowtube information can result in output errors from the flowmeter.

| Step | Procedure                                                                                                    | Screen                                                                     |
|------|----------------------------------------------------------------------------------------------------|----------------------------------------------------------------------------|
| 1    | Follow the procedure for entering BASIC SETUP MODE to display the screen for setting up the flowtube data.                                                                                                    | 1 _1 _1<br>11 m³h<br>≜ EX 300.0<br>MGG DIA 050.0                           |
| 2    | Touch the $\rightarrow$ key to set up the constant for the flowtube.<br>Use the $\Uparrow$ and $\clubsuit$ keys to enter the value for the EX section<br>which is printed on the name plate of the flowtube to be<br>used in combination with the transmitter. | 1 _7 _7<br>1 1 1 m <sup>*</sup> /h<br>* EX 320.0<br>MGG DIA 050.0          |
| 3    | Next, touch the $\rightarrow$ key to select the flowtube type.#Use<br>the $\Uparrow$ and $\clubsuit$ keys to select the MODEL number which is<br>printed on the name plate of the flowtube to be used in<br>combination with the transmitter.                  | 4 -1 -1<br>1/_ :_1m <sup>3</sup> /h<br>* EX 320.0<br><u>K</u> ID DIA 050.0 |
| 4    | Next, touch the $\rightarrow$ key to select the diameter.#Use the $\Uparrow$<br>and $\clubsuit$ keys to select the diameter of the flowtube used in<br>combination with the transmitter.                                                                       | _  _  _ <br>U :_[m <sup>2</sup> /h<br>* EX 320.0<br>KID DIA 100.0          |
| 5    | Touch the →key to move the cursor underneath the * mark.                                                                                                    | / _/ _/<br>//im <sup>o</sup> /n<br>± EX 320.0<br>KID DIA 100.0             |

## Zero adjustment

## **Getting started**

Make sure to perform zero adjustment after starting up the device. There are three ways to do so.

- $\cdot$  Using the device's LUI
- $\cdot$  Using the parameter list by communicating with the device
- Using the menu by communicating with the device

Adjust the measured instantaneous flow rate value to zero when the fluid inside the flowtube is sitting still.

## Note:

- Zero adjustment is extremely important for ensuring accurate measurement of flow rate. Make sure to perform this adjustment when you first operate the device.
- Before performing zero adjustment, make sure that Class D grounding is reliably performed with the flowtube and that the flowtube is filled with a measurement fluid which is sitting still.

Zero adjustment is possible when the flow velocity falls below 0.2 m/s. Wait until the fluid comes to a complete rest (a flow velocity of 0.0 m/s) to avoid output errors.

<sup>•</sup> Zero adjustment requires O/S to be selected for the Actual MODE in Flow Transducer Block. Configure the setting from the host system in advance.

| Step |                                                                                                    | Procedure                                  | Screen                       |
|------|----------------------------------------------------------------------------------------------------|--------------------------------------------|------------------------------|
| 1    | Touch the MODE ke<br>Note: The screen as s<br>for 8 seconds. Perfor<br>seconds. Touch the {                                          | ENTER IN OP. MODE<br>YES OR NO             |                              |
| 2    | Touch the $rightarrow$ key to restore touch the $rightarrow$ key.                                                                    | <b>∑[]]</b><br><u>≭</u> DAMPING<br>003. Os |                              |
| 3    | Touch the ↑ key once to display the screen as shown on the right.                                                                    |                                            | * AUTO ZERO<br>READY         |
| 4    | Touch the ⇒ key once to move the cursor underneath READY.                                                                            |                                            | * AUTO ZERO<br><u>R</u> EADY |
| 5    | Touch the ↑ key to st<br>adjustment, the value<br>7-segment flow rate.<br>the value stops blink<br>to READY.<br>This period is about | * AUTO ZERO<br><u>O</u> N                  |                              |
| 6    | At the very end, mak complete the adjustn                                                                                            | e sure to touch the MODE key to nent.      |                              |

Checking the operation of Fieldbus

Check to see if the device operates properly with Fieldbus.

Prior to operating Fieldbus, the DD file (device description) and the CF file (capability) of the device need to be copied to the host.

Download the DD file and CF file from the official website of the FieldComm Group. Operation of Fieldbus requires the following settings in the host.

Ensure that PD\_TAG and NODE\_ADRS can be set up by configuring the following settings.

| Symbol | Parameter name                        | Description and setting value                                                                                                    |
|--------|---------------------------------------|----------------------------------------------------------------------------------------------------|
| V(ST)  | Slot time                             | Set a value of 5 or greater.                                                                                                    |
| V(MID) | Gap between minimum frames            | Set a value of 10 or greater.                                                                                                    |
| V(MRD) | Maximum response delay time           | Set the value so that V(MRD)<br>V(ST) is 20 or greater.                                                                                                    |
| V(FUN) | The number of the first unpolled node | Set the value immediately next to<br>the address used by the host. Set<br>a value of 12 or greater in 16-bit<br>representation.                                      |
| V(NUN) | Total number of unpolled nodes        | The number represents the range<br>of unused addresses. Set the value<br>of the minimum address used by<br>the device in the work site minus<br>the value of V(FUN). |

1) Network parameter settings for link active scheduler (LAS)

| 1) Checking PD_1AG (physical device tag) and addre | ress |
|----------------------------------------------------|------|
|----------------------------------------------------|------|

| Parameter name | Parameter name        | Setting value           | Data when shipped<br>from the factory |  |
|----------------|-----------------------|-------------------------|---------------------------------------|--|
| PD TAG         | Physical device tag   | Up to 32 ASCII          | Specified by customers                |  |
|                | r flysical device tag | characters              | specified by customers                |  |
|                |                       | Set the minimum         |                                       |  |
| NODE ADDS      | Nodo oddroso          | address of the BASIC    | Hexadecimal notation                  |  |
| NODE_ADKS      | Noue address          | device in hexadecimal   | and F8                                |  |
|                |                       | notation and F7 or less |                                       |  |

The same address setting as another device cannot be selected for NODE\_ADRS. (Such an entry is changed into the default address [0xF8–0xFB]) Assign a different address for each unit.

# 4.3 Shutoff

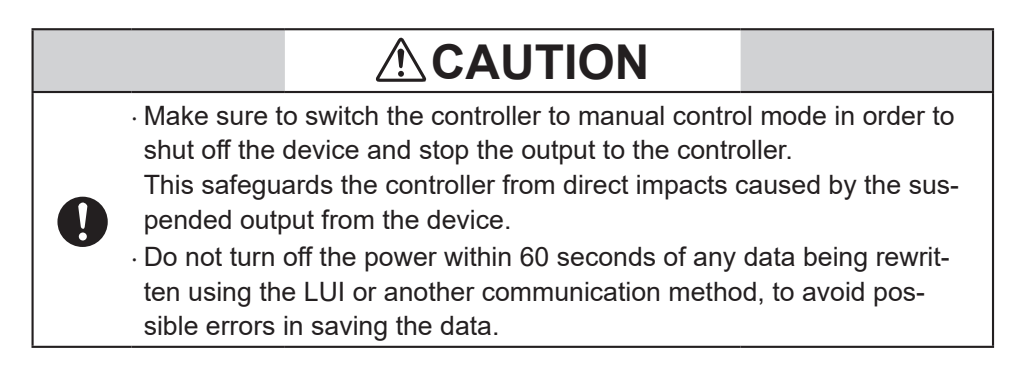

## Procedure

| <i>Take the following procedure to shut off the device.</i> |                                                                                  |  |  |
|-------------------------------------------------------------|----------------------------------------------------------------------------------|--|--|
| Step                                                        | Step Procedure                                                                   |  |  |
| 1                                                           | Switch the controller of the device you want to shut off to manual control mode. |  |  |
| 2                                                           | Turn off the power of the device.                                                |  |  |

# **5. Basic Settings by Fieldbus Communication**

## Overview

This chapter outlines zero adjustment as an operation performed using Fieldbus communication, each Transducer block, as well as basic parameter settings. Some parameters require O/S to be selected for the Block MODE parameter in order to change the settings.

Mode parameters can be switched with MODE\_BLK in each block.

In order to use each block after the settings are changed, select AUTO for MODE-BLK.

## Note

- The device supports Version 3.8 or later versions of 475. Version 3.6 or earlier versions cannot properly display some parameters.
- The device supports host authentication, HTK 6.1.a or later versions, and Standard Dictionary 3.70 or later versions.
- Other versions may fail to display some parameters.
- Some parameters may not be properly displayed when some hosts are used.
- METHOD may not work with some hosts.
- In such cases, access the parameter from the parameter list to configure the settings.

# 5.1 Fieldbus communication menu

There are four types of menu structures for Fieldbus communication depending on the host being used.

This section describes the device menu for communicators.

- Device menu for communicators

This menu displays parameters such as setup and adjustment of the positioner. A host supporting the device menu can display this menu. (Example: 475 Field Communicator by Emerson)

- Block menu for communicators

A communicator capable of Fieldbus communication can display this block menu. A menu prepared for each block displays parameters such as setup and adjustment of the positioner. (Example: 475 Field Communicator by Emerson)

- Block menu for PCs

A compatible host (PC) can display this block menu. A menu prepared for each block displays parameters such as setup and adjustment of the positioner. (Example: Azbil's device management system - InnovativeField Organizer)

- Parameter list

All parameters are displayed by block.

Appendix C presents a list of parameters for Flow Transducer Block, Resource Block, and Display Transducer Block.

# 5.2 Zero adjustment

## **Getting started**

Once the device has started up, make sure to perform zero adjustment in one of the following three ways.

Adjust the measured instantaneous flow rate value to zero when the fluid inside the flowtube is sitting still.

#### Note:

- Zero adjustment is extremely important for ensuring accurate measurement of flow rate. Make sure to perform this adjustment when you first operate the device.
- Before performing zero adjustment, make sure that Class D grounding is reliably performed with the flowtube and that the flowtube is filled with a measurement fluid which is sitting still. Zero adjustment is possible when the flow velocity falls below 0.2 m/s. Make sure to wait until the fluid comes to a complete rest (a flow velocity of 0.0 m/s) to avoid output errors.
- Zero adjustment requires O/S to be selected for the Actual MODE in Flow Transducer Block.

Configure the setting from the host system in advance.

## Accessing the option from the menu

Note: Use METHOD in the menu to perform zero adjustment. METHOD may not operate with some hosts.

In such cases, perform zero adjustment by accessing the option through the parameter list.

- Device menu for communicators
   Perform zero adjustment by selecting Device → Maintenance → Auto Zero Adjustment (METHOD).
- Block menu for communicators or Block menu for PCs
   Perform zero adjustment by selecting FLOW Transducer Block → Block → Maintenance
   → Auto Zero Adjustment (METHOD).

#### Accessing the option from the parameter list

| 1 | Set TARGET in MODE_BLK of FLOW Transducer Block to O/S (Out of Service).                                                                                                    |
|---|----------------------------------------------------------------------------------------------------|
| 2 | Set "1" (Execute) to AUTO_ZERO_CALIBRATION_CMD in FLOW Transducer<br>Block.<br>Zero adjustment starts.<br>Set "4" (Canceled) to AUTO_ZERO_CALIBRATION_CMD in FLOW Transducer<br>Block in order to cancel zero adjustment.                                                          |
| 3 | Execution results of automatic zero adjustment can be checked at<br>MANUAL_ZERO_CALIBRATION_CMD in FLOW Transducer Block.<br>While "1" (Executing) is displayed during execution of zero adjustment, "2" (Success) is<br>displayed when zero adjustment is completed successfully. |
| 4 | For flow measurement, set TARGET of Transducer Block in FLOW Transducer Block to AUTO.                                                                                                    |

# 5.3 Basic settings

## **Flow Transducer Block**

#### **Overview of function**

Flow Transducer Block enables calculation of flow velocity, volume flow rate, and mass flow rate based on the sensor outputs of the electromagnetic flowmeter. The calculated volume flow rate and mass flow rate are output to AI Function Block and TOT Function Block. A flow switch is prepared for turning the transducer on or off depending on the volume flow rate and mass flow rate. The value assigned to the flow switch is output to DI Function Block.

#### **Function Block diagram**

The following diagram shows the configuration of Flow Transducer Block.

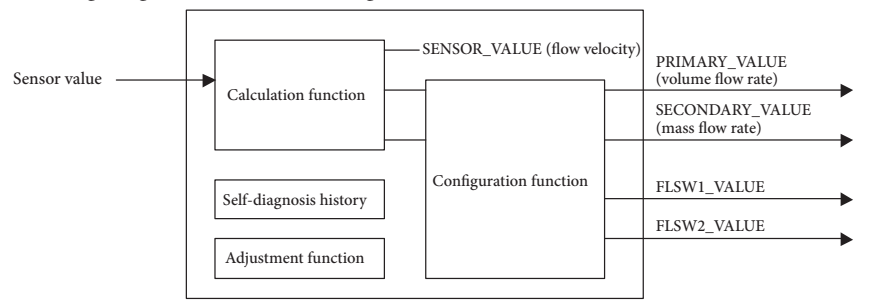

Figure 5-1 Function Block diagram

#### Parameters

Major parameters for Flow Transducer Block are described as follows. Refer to the attached Parameter List for more descriptions of parameters.

#### <u>Output</u>

SENSOR\_VALUE Indicates the flow velocity (m/s) of the measurement fluid.

#### PRIMARY\_VALUE

Indicates the volume flow rate and the status. Channel 1 corresponds to this parameter. Select 1 for CHANNEL of Function Block you want to use in order to connect to AI Function Block or TOT Function Block.

## SECONDARY\_VALUE

Indicates the mass flow rate and the status. Channel 2 corresponds to this parameter. Select 2 for CHANNEL of Function Block you want to use in order to connect to AI Function Block or TOT Function Block.

#### FLSW\_1\_VALUE\_D

Indicates the output value of Flow Switch 1 and the status.

Channel 100 corresponds to this parameter.

Select 100 for CHANNEL of Function Block you want to use in order to connect to DI Function Block.

## FLSW\_2\_VALUE\_D

Indicates the output value of Flow Switch 2 and the status.

Channel 101 corresponds to this parameter.

Select 101 for CHANNEL of Function Block you want to use in order to connect to DI Function Block.

#### **Settings**

PRIMARY\_VALUE\_RANGE

Indicates setting values for the upper and lower range limits, unit, and the position of the decimal point for the volume flow rate.

The unit for the flow rate must be identical to the unit assigned for XD\_SCALE in AI Block.

Refer to Table 5-1 for the units that can be set up.

#### SECONDARY\_VALUE\_RANGE

Indicates setting values for the upper and lower range limits, unit, and the position of the decimal point for the mass flow rate.

The unit for the flow rate must be identical to the unit assigned for XD\_SCALE in AI Block.

Refer to Table 5-2 for the units that can be set up.

## DENSITY\_CONSTANT

Fluid density setup

The assigned value is applied to the calculation of SECONDARY\_VALUE (mass flow rate).

## FLOWTUBE\_SIZE

Flowtube diameter setup

## FLOWTUBE\_TYPE

Flowtube type setup

## EMPTY\_PIPE\_DETECTOR

Indicates whether the empty detection function is enabled or disabled.

## **Calculation function**

#### DAMPING\_CONSTANT

A damping constant can be set up when a tiny variation component needs to be cut off from the measured instantaneous flow rate value.

## PRIMARY\_VALUE\_LOW\_FLOW\_CUT

A low cut-off threshold can be set for the volume flow rate. Available range is 0 to 10% (percentage of PRIMARY\_VALUE\_RANGE.EU100).

## SECONDARY\_VALUE\_LOW\_FLOW\_CUT

A low cut-off threshold can be set for the mass flow rate. Available range is 0 to 10% (percentage of SECONDARY \_VALUE\_RANGE.EU100).

#### Adjustment function

#### AUTO\_ZERO\_CALIBRATION\_CMD

This command executes automatic zero adjustment. Run this command in order to perform zero adjustment when the fluid is filled and sitting still in the flowtube.

## GAIN\_CALIBRATION\_CMD

This command executes gain adjustment of the transmitter. Run this command in order to perform zero adjustment of the transmitter using a calibrator, etc.

#### Self-diagnosis history

FLOW\_TB\_STATUS\_RECORD\_1–10 Saves self-diagnosis history.

| Unit of             | Unit of time              |                  |                             |                           |
|---------------------|---------------------------|------------------|-----------------------------|---------------------------|
| volume<br>flow rate | d                         | h                | min                         | S                         |
| cm <sup>3</sup>     | cm <sup>3</sup> /d (1514) | cm³/h (1513)     | cm <sup>3</sup> /min (1512) | cm <sup>3</sup> /s (1511) |
| m <sup>3</sup>      | m³/d (1350)               | m³/h (1349)      | m <sup>3</sup> /min (1348)  | m³/s (1347)               |
| L                   | L/d (1354)                | L/h (1353)       | L/min (1352)                | L/s (1351)                |
| bbl                 | bbl/d (1374)              | bbl/h (1373)     | bbl/min (1372)              | bbl/s (1371)              |
|                     | mgal/d (1461)             | mgal/h (1457)    | mgal/min (1453)             | mgal/s (1459)             |
| gal                 | gal/d (1365)              | gal/h (1364)     | GPM (1363)                  | gal/s (1362)              |
|                     | kgal/d (1462)             | kgal/h (1458)    | kgal/min (1454)             | kgal/s (1450)             |
|                     | mImpGal_d (1476)          | mImpGal_h (1472) | mImpGal_min (1468)          | mImpGal_s (1464)          |
| ImpGal              | ImpGal/d (1370)           | ImpGal/h (1369)  | ImpGal/min (1368)           | ImpGal/s (1367)           |
|                     | kImpGal/d (1477)          | kImpGal/h (1473) | kImpGal/min (1469)          | kImpGal/s (1465)          |

Table 5-1. Units that can be set up for volume flow rate

Table 5-2. Units that can be set up for mass flow rate

| Unit of Unit of time |                           |                           |                               |                           |
|----------------------|---------------------------|---------------------------|-------------------------------|---------------------------|
| volume<br>flow rate  | d                         | h                         | min                           | S                         |
| g                    | g/d (1321)<br>kg/d (1325) | g/h (1320)<br>kg/h (1324) | g/min (1319)<br>kg/min (1323) | g/s (1318)<br>kg/s (1322) |
| t                    | t/d (1329)                | t/h (1328)                | t/min (1327)                  | t/s (1326)                |
| lb                   | lb/d (1333)               | lb/h (1332)               | lb/min (1331)                 | lb/s (1330)               |

## **Display Transducer Block**

#### **Overview of function**

Display Transducer Block controls the display of measurement values and alarm indication in the local user interface (LUI).

Input and output signal values for function blocks installed in the device can be displayed, such as OUT of AI Block and PRIMARY\_VALUE and SECONDARY\_VALUE of Flow Transducer Block.

#### Parameter

Major parameters of Display Transducer Block are described as follows. Refer to the attached Parameter List for more descriptions of parameters.

#### DISPLAY\_PARAM\_SELECTION

Select the parameter you want to display from among the parameters configured in the display setting 1 to 4.

Up to four parameters can be displayed in chronological order.

If all of the parameters for 1 to 4 are unselected, O/S is set for MODE\_BLK.\_Actual in Display Transducer Block.

### DISPLAY\_INFO\_SELECTION

Adjunct data (tag, status, and unit) that are commonly assigned for parameters in the display setting 1 to 4 can be configured. Factory default is 0x07 (Tag, Unit, Status are all selected)

For example, if not displaying Tag and Status, and displaying only Unit, change the setting to 0x02.

If all the adjunct data are unselected, O/S is set for MODE\_BLK.\_Actual in Display Transducer Block.

#### DISPLAY\_CYCLE<sup>\*1</sup>

The cycle for updating the display can be set in units of seconds, in a range from 1 to 10 seconds. Factory default is 0x05(5 sec).

## $BLOCK\_TAG\_SELECTION\_n^{^{*2}}$

Enter BLOCK\_TAG for the block to which the parameter is to be displayed in the display setting n. Enter the BLOCK\_TAG of the block that has the parameters to be displayed into BLOCK\_TAG\_SELECTION\_n. If an incorrect value is entered, the block cannot be identified and display settings cannot be set up.

#### PARAM\_SELECTION\_n<sup>\*2</sup>

Select a parameter you want to display in the display setting n. Available values are presented in Table 5-3.

Note: When writing is not possible for BLOCK\_TAG\_SELECTION\_n (n=1 to 4), or PARAMETER\_SELECTION\_n (n=1 to 4), switch the settings of RB FEATURE\_SEL Bit\_12 (Deferral of Inter-Parameter Write Checks) to ON (enabled).

## $DISPLAY\_TAG\_n^{*2}$

Enter the text you want to display in the indicator as a tag for the display setting n. Up to 16 characters can be entered.

## $UNIT\_SELECTION\_n^{^{\star_2}}$

You can select whether the parameter in display setting n will be displayed using the unit associated with it or another desired unit.

Select Auto (0) in order to display the parameter with the associated unit as assigned for the displayed value, and select Custom (1) in order to display the parameter with another desired unit.

Please refer to the parameter list, which includes the display parameter, and section in Table 5-4, "LUI Display Unit String."

## $CUSTOM\_UNIT\_n^{^{*2}}$

Enter the text you want to display as the unit.

This parameter is displayed only when Custom is selected in UNIT\_SELECTION\_n. Up to 16 characters can be entered for CUSTOM\_UNIT\_n.

- \*1 If changing the display time, change the parameter setting.
- \*2 If changing the display detail from the factory default PV value of the Flow Transducer Block to other parameter, change these parameters.

#### **Regular Display**

With the factory default setting, the PV value of Flow Transducer Block is displayed.

With the factory default setting, it gets displayed periodically according to the following sequence.

| Seq. No.    | 1             | 2                | 3            |
|-------------|---------------|------------------|--------------|
| Main Disp.  | FTB:PV value  | FTB:PV value     | FTB:PV value |
| Aux. Disp   | PRIMARY_VALUE | (Specified Unit) | (Status)     |
| DisplayTime | 5             | 5                | 5            |

For example, if you wish to change the display detail to Out value of AI Function Block,

- 1. Set AI\_FB\_01 in BLOCK\_TAG\_SELECTION\_1. (AI\_FB\_01 of Block Tag is the factory default value. If it has been changed since factory shipment, set this modified value)
- 2. Verify that BLOCK\_TYPE\_SELECTION\_1 is now AI Function Block(0x0101).
- 3. Select 8:OUT for PARAM\_SELECTION\_1
- 4. For example, change DISPLAY\_TAG\_1, which is the tag to be displayed, to OUT. For other displayable parameters, please refer to Table 5-3.

Note: If you change the Block Tag of the block that you are trying to set the display for, the setting will not get properly implemented.

If you had changed the Block Tag, turn the device power off and then on again, or write "4{Restart Processor}" to Resource Block's RESTART section and then restart your device.

#### **Several Parameter Display**

Display Transducer Block can display a maximum of 4 parameters sequentially and periodically. This section will explain the setting of displaying two parameters as an example.

This explains how to set it to display the PV value of Flow Transducer Block and OUT value of AI Function Block periodically.

- The factory default setting sets it so that it only displays the PV value of Flow Transducer Block. In addition, if adding OUT value of AI Function Block as the second parameter, enable bit1:Parameter 2 of the DISPLAY\_PARAM\_SELECTION.
   DISPLAY\_PARAM\_SELECTION will change from the factory default 0x01 to 0x03.
- Next you will set BLOCK\_TAG\_SELECTION\_2 to AI\_FB\_01. Verify that BLOCK\_ TYPE\_SELECTION\_2 is now set to 0x0101 AI Function Block (AI\_FB\_01 of Block Tag is the factory default value. If it has been changed since factory shipment, set this modified value).
- Select 8:OUT for PARAM\_SELECTION\_2.
- Set the DISPLAY\_TAG\_2, a display tag, to OUT for example.

By conducting the above setting, it gets displayed periodically according to the following sequence.

| Seq. No.    | 1                 | 2                   | 3               | 4               | 5                   | 6               |
|-------------|-------------------|---------------------|-----------------|-----------------|---------------------|-----------------|
| Main Disp.  | FTB:PV<br>value   | FTB:PV<br>value     | FTB:PV<br>value | AI:OUT<br>value | AI:OUT<br>value     | AI:OUT<br>value |
| Aux. Disp   | PRIMARY_<br>VALUE | (Specified<br>Unit) | (Status)        | OUT             | (Specified<br>Unit) | (Status)        |
| DisplayTime | 5                 | 5                   | 5               | 5               | 5                   | 5               |

Set the following to display the third parameter along with the above. DISPLAY\_PARAM\_SELECTION: 0x07 (enable bit2:Parameter 3 as well) BLOCK\_TAG\_SELECTION\_3: set the Block Tag to be displayed PARAM\_SELECTION\_3: select the parameter to be displayed DISPLAY\_TAG\_3: set the Tag to be displayed

Set the following to display the fourth parameter as well. DISPLAY\_PARAM\_SELECTION: 0x0f (enable bit3:Parameter 4 as well) BLOCK\_TAG\_SELECTION\_4: set the Block Tag to be displayed PARAM\_SELECTION\_4: select the parameter to be displayed DISPLAY\_TAG\_4: set the Tag to be displayed

Please refer to Appendix B for detail on Display Transducer Block parameters.

Note: If you change the Block Tag of the block that you are trying to set the display for, the setting will not get properly implemented.

If you had changed the Block Tag, turn the device power off and then on again, or write "4{Restart Processor}" to Resource Block's RESTART section and then restart your device.

## **Status Display**

Please refer to Table 5-5 for the status displayed by the string part.

## **Alarm Display**

When an alarm is activated, the alarm display strings of Table 5-6 will get periodically displayed.

## **Irregular Display**

During OOS and main board communication error, the regular display will be switched to irregular display.

#### **OOS Display**

When Display Transducer Block is OOS (Out Of Service), it will display the following.

| Main Disp. |         |             |
|------------|---------|-------------|
|            | (upper) | DISPLAY OFF |
| Aux. Disp  | (lower) | DISP TB O/S |

#### Main Board Communication Error Display

When a main board communication error occurs inside the transmitter, the following gets displayed.

| Main Disp. |         |            |  |
|------------|---------|------------|--|
|            | (upper) | HW ERROR   |  |
| Aux. Disp  | (lower) | COMM ERROR |  |

## Table 5-3 Display Transducer Block Displayable Parameter List

| Block     | ProfileNumber | Parameter       | Index | Range                     | Index |
|-----------|---------------|-----------------|-------|---------------------------|-------|
| FlowTB    | 0x0113        | PRIMARY_VALUE   | 15    | PRIMARY_VALUE_RANGE       | 16    |
|           |               | SECONDARY_VALUE | 18    | SECONDARY_VALUE_<br>RANGE | 19    |
| DiagTB    | 0x8018        | SCALE_LEVEL     | 15    | SCALE_LEVEL_RANGE         | 16    |
| AI        | 0x0101        | OUT             | 8     | OUT_SCALE                 | 11    |
| PID       | 0x0108        | OUT             | 9     | OUT_SCALE                 | 11    |
|           |               | IN              | 15    | PV_SCALE                  | 10    |
|           |               | CAS_IN          | 18    | PV_SCALE                  | 10    |
|           |               | BKCAL_IN        | 27    | OUT_SCALE                 | 11    |
|           |               | BKCAL_OUT       | 31    | PV_SCALE                  | 10    |
|           |               | RCAS_IN         | 32    | PV_SCALE                  | 10    |
|           |               | ROUT_IN         | 33    | OUT_SCALE                 | 11    |
|           |               | RCAS_OUT        | 35    | PV_SCALE                  | 10    |
|           |               | ROUT_OUT        | 36    | OUT_SCALE                 | 11    |
|           |               | TRK_VAL         | 39    | TRK_SCLAE                 | 37    |
|           |               | FF_VAL          | 40    | FF_SCALE                  | 41    |
| AR        | 0x0127        | OUT             | 8     | OUT_RANGE                 | 11    |
|           |               | IN              | 14    | PV_SCALSE                 | 10    |
|           |               | IN_LO           | 15    | PV_SCALSE                 | 10    |
|           |               | IN1             | 16    | PV_SCALSE                 | 10    |
|           |               | IN2             | 17    | PV_SCALSE                 | 10    |
|           |               | IN3             | 18    | PV_SCALSE                 | 10    |
| TOTALIZER | 0x0144        | OUT             | 9     | OUT_RANGE                 | 12    |
|           |               | PRESET_IN       | 20    | XD_RANGE                  | 11    |

| Unit Code | Unit String Displayed in LUI | Description                     |
|-----------|------------------------------|---------------------------------|
| 1000      | К                            | Kelvin                          |
| 1001      | degC                         | degree Celsius                  |
| 1002      | degF                         | degree Fahrenheit               |
| 1003      | degR                         | degree Rankine                  |
| 1034      | m3                           | cubic meter                     |
| 1036      | cm3                          | cubic centimeter                |
| 1038      | L                            | liter                           |
| 1048      | gal                          | US gallon                       |
| 1049      | ImpGal                       | Imperial gallon                 |
| 1051      | bbl                          | barrel                          |
| 1088      | kg                           | kilogram                        |
| 1089      | g                            | gram                            |
| 1092      | t                            | metric ton                      |
| 1094      | lb                           | pound (mass)                    |
| 1130      | Pa                           | pascal                          |
| 1131      | GPa                          | gigapascal                      |
| 1132      | Мра                          | megapascal                      |
| 1133      | kPa                          | kilopascal                      |
| 1134      | mPa                          | millipascal                     |
| 1135      | uPa                          | micropascal                     |
| 1136      | hPa                          | hectopascal                     |
| 1137      | bar                          | bar                             |
| 1138      | mbar                         | millibar                        |
| 1139      | torr                         | torr                            |
| 1140      | atm                          | atmospheres                     |
| 1141      | psi                          | pounds per square inch          |
| 1142      | psia                         | pounds per square inch absolute |
| 1143      | psig                         | pounds per square inch gauge    |
| 1144      | gcm2                         | gram per square centimeter      |
| 1145      | kgcm2                        | kilogram per square centimeter  |
| 1146      | inH2O                        | inches of water                 |
| 1147      | inH2O 4C                     | inches of water at 4°C          |
| 1148      | inH2O 68F                    | inches of water at 68°F         |
| 1149      | mmH2Q                        | millimeters of water            |
| 1150      | mmH2O 4C                     | millimeters of water at 4°C     |
| 1151      | mmH2O 68F                    | millimeters of water at 68°F    |
| 1152      | ftH2Q                        | feet of water                   |
| 1153      | ftH2O_4C                     | feet of water at 4°C            |
| 1154      | ftH2O_68F                    | feet of water at 68°F           |
| 1155      | inHg                         | inches of mercury               |
| 1156      | inHg 0C                      | inches of mercury at 0°C        |
| 1157      | mmHg                         | millimeters of mercury          |
| 1158      | mmHg 0C                      | millimeters of mercury at 0°C   |
| 1318      | g/s                          | gram per second                 |
| 1319      | g/min                        | gram per minute                 |
| 1320      | g/h                          | gram per hour                   |
| 1321      | g/d                          | gram per day                    |
| 1322      | kg/s                         | kilogram per second             |
| 1323      | kg/min                       | kilogram per minute             |
| 1324      | kg/h                         | kilogram per hour               |
| 1325      | kg/d                         | kilogram per day                |
| 1326      | t/s                          | metric ton per second           |
| 1327      | t/min                        | metric ton per minute           |
| 1328      | t/h                          | metric ton per hour             |
| 1329      | t/d                          | metric ton per day              |
| 1330      | lb/s                         | nound per second                |
| 1330      | 10/0                         | Pound per second                |

Table 5-4 LUI Display Unit String List

| Unit Code | Unit String Displayed in LUI | Description                      |
|-----------|------------------------------|----------------------------------|
| 1331      | lb/min                       | pound per minute                 |
| 1332      | lb/h                         | pound per hour                   |
| 1333      | lb/d                         | pound per day                    |
| 1334      | STon/s                       | short ton per second             |
| 1335      | STon/min                     | short ton per minute             |
| 1336      | STon/h                       | short ton per hour               |
| 1337      | STon/d                       | short ton per day                |
| 1338      | LTon/s                       | long ton per second              |
| 1339      | LTon/min                     | long ton per minute              |
| 1340      | LTon/h                       | long ton per hour                |
| 1341      | LTon/d                       | long ton per day                 |
| 1342      | %                            | percent                          |
| 1347      | m3/ s                        | cubic meter per second           |
| 1348      | m3/min                       | cubic meter per minute           |
| 1349      | m3/ h                        | cubic meter per hour             |
| 1350      | m3/ d                        | cubic meter per day              |
| 1351      | L/s                          | liter per second                 |
| 1352      | L/min                        | liter per minute                 |
| 1353      | L/h                          | liter per hour                   |
| 1354      | L/d                          | liter per day                    |
| 1355      | ML/d                         | megaliter per day                |
| 1356      | CFS                          | cubic feet per second            |
| 1357      | CFM                          | cubic feet per minute            |
| 1358      | CFH                          | cubic feet per hour              |
| 1359      | ft3/d                        | cubic feet per day               |
| 1360      | SCFM                         | standard cubic feet per minute   |
| 1361      | SCFH                         | standard cubic feet per hour     |
| 1362      | gal/s                        | US gallon per second             |
| 1363      | GPM                          | US gallon per minute             |
| 1364      | gal/h                        | US gallon per hour               |
| 1365      | gal/d                        | US gallon per day                |
| 1366      | Mgal/d                       | mega US gallon per day           |
| 1367      | ImpGal/s                     | Imperial gallon per second       |
| 1368      | ImpGal/min                   | Imperial gallon per minute       |
| 1369      | ImpGal/h                     | Imperial gallon per hour         |
| 1370      | ImpGal/d                     | Imperial gallon per day          |
| 1371      | bbl/s                        | barrel per second                |
| 1372      | bbl/min                      | barrel per minute                |
| 1373      | bbl/h                        | barrel per hour                  |
| 1374      | bbl/d                        | barrel per day                   |
| 1449      | mgal/s                       | milli US gallon per second       |
| 1450      | kgal/s                       | kilo US gallon per second        |
| 1451      | Mgal/s                       | mega US gallon per second        |
| 1453      | mgal/min                     | milli US gallon per minute       |
| 1454      | kgal/min                     | kilo US gallon per minute        |
| 1455      | Mgal/min                     | mega US gallon per minute        |
| 1457      | mgal/h                       | milli US gallon per hour         |
| 1458      | kgal/h                       | kilo US gallon per hour          |
| 1459      | Mgal/h                       | mega US gallon per hour          |
| 1461      | mgal/d                       | milli US gallon per day          |
| 1462      | kgal/d                       | kilo US gallon per day           |
| 1463      | Mgal/d                       | mega US gallon per day           |
| 1464      | mImpGal/s                    | milli imperial gallon per second |
| 1465      | kImpGal/s                    | kilo imperial gallon per second  |
| 1466      | MImpGal/s                    | mega imperial gallon per second  |
| 1468      | mImpGal/min                  | milli imperial gallon per day    |
| 1469      | kImpGal/min                  | kilo imperial gallon per day     |

| Unit Code | Unit String Displayed in LUI | Description                     |
|-----------|------------------------------|---------------------------------|
| 1470      | MImpGal/min                  | mega imperial gallon per day    |
| 1472      | mImpGal/h                    | milli imperial gallon per hour  |
| 1473      | kImpGal/h                    | kilo imperial gallon per hour   |
| 1474      | MImpGal/h                    | mega imperial gallon per hour   |
| 1476      | mImpGal/d                    | milli imperial gallon per day   |
| 1477      | kImpGal/d                    | kilo imperial gallon per day    |
| 1478      | MImpGal/d                    | mega imperial gallon per day    |
| 1482      | Mbbl/s                       | megabarrel per second           |
| 1486      | Mbbl/min                     | megabarrel per minute           |
| 1490      | Mbbl/h                       | megabarrel per hour             |
| 1494      | Mbbl/d                       | megabarrel per day              |
| 1496      | mm3/s                        | cubic millimeter per second     |
| 1497      | km3/s                        | cubic kilometer per second      |
| 1498      | Mm3/s                        | cubic megameter per second      |
| 1500      | mm3/min                      | cubic millimeter per minute     |
| 1501      | km3/min                      | cubic kilometer per minute      |
| 1502      | Mm3/min                      | cubic megameter per minute      |
| 1504      | mm3/h                        | cubic millimeter per hour       |
| 1505      | km3/h                        | cubic kilometer per hour        |
| 1506      | Mm3/h                        | cubic megameter per hour        |
| 1508      | mm3/d                        | cubic millimeter per day        |
| 1509      | km3/d                        | cubic kilometer per day         |
| 1510      | Mm3/d                        | cubic megameter per day         |
| 1511      | cm3/s                        | cubic centimeter per second     |
| 1512      | cm3/min                      | cubic centimeter per minute     |
| 1513      | cm3/h                        | cubic centimeter per hour       |
| 1514      | cm3/d                        | cubic centimeter per day        |
| 1518      | kL/min                       | kiloliter per minute            |
| 1519      | kL/h                         | kiloliter per hour              |
| 1520      | kL/d                         | kiloliter per day               |
| 1522      | Nm3/s                        | Normal cubic meter per second   |
| 1523      | Nm3/min                      | Normal cubic meter per minute   |
| 1524      | Nm3/h                        | Normal cubic meter per hour     |
| 1525      | Nm3/d                        | Normal cubic meter per day      |
| 1527      | Sm3/s                        | Standard cubic meter per second |
| 1528      | Sm3/min                      | Standard cubic meter per minute |
| 1529      | Sm3/h                        | Standard cubic meter per hour   |
| 1530      | Sm3/d                        | Standard cubic meter per day    |
| 1532      | NL/s                         | Normal liter per second         |
| 1533      | NL/min                       | Normal liter per minute         |
| 1534      | NL/h                         | Normal liter per hour           |
| 1535      | NL/d                         | Normal liter per day            |
| 1537      | SL/s                         | Standard liter per second       |
| 1538      | SL/min                       | Standard liter per minute       |
| 1539      | SL/h                         | Standard liter per hour         |
| 1540      | SL/d                         | Standard liter per day          |
| 1589      | mL/min                       | milliliters per minute          |
| 1617      | ML/h                         | megaliter per hour              |
| 1618      | ML/min                       | megaliter per minute            |
| 1619      | kL/s                         | kiloliter per second            |
| 1620      | kft3/ d                      | cubic kilofeet per day          |
| 1621      | kCFH                         | cubic kilofeet per hour         |
| 1622      | kCFM                         | cubic kilofeet per minute       |
| 1623      | kCFS                         | cubic kilofeet per second       |
| 1624      | mft3/ d                      | cubic millifeet per day         |
| 1625      | mCFH                         | cubic millifeet per hour        |
| 1626      | mCFM                         | cubic millifeet per minute      |

| Unit Code | Unit String Displayed in LUI | Description                |
|-----------|------------------------------|----------------------------|
| 1627      | mCFS                         | cubic millifeet per second |
| 1648      | kgal                         | kilogallon                 |
| 1649      | kImpGal                      | kilo-imperial gallon       |
| 1653      | Mft3/ d                      | cubic Megafeet per day     |
| 1654      | Mm3/ d                       | cubic Megameters per day   |

Table 5-5 Display Transducer Block Display Status List

| Quality       | Substatus | Display String   | Status Detail                    |
|---------------|-----------|------------------|----------------------------------|
| 0 : Bad       | 0         | Bad-Non_spec     | Non-specific                     |
|               | 1         | Bad-ConfigError  | Configuration Error              |
|               | 2         | Bad-NotConnected | Not Connected                    |
|               | 3         | Bad-DeviceFailur | Device Failure                   |
|               | 4         | Bad-SensorFailur | Sensor Failure                   |
|               | 5         | Bad-NoCommWitL   | No Comm, with LUV                |
|               | 6         | Bad-NoCommWitN   | No Comm, no LUV                  |
|               | 7         | Bad-OutOfService | Out of Service                   |
|               | 8         | Bad-TrnsducInMA  | Transducer in MAN                |
| 1 : Uncertain | 0         | Uncertn-Non_spec | Non-specific                     |
|               | 1         | Uncertn-LUV      | Last Usable Value                |
|               | 2         | Uncertn-Substtut | Substitute / Manual Entry        |
|               | 3         | Uncertn-InitValu | Initial Value                    |
|               | 4         | Uncertn-S-CvNotA | Sensor Conversion not Accurate   |
|               | 5         | Uncertn-EgUnRaV  | Engineering Unit Range Violation |
|               | 6         | Uncertn-SubNoma  | Sub-normal                       |
|               | 7         | Uncertn-TrdInMA  | Transducer in MAN                |
| 2:GOOD(NC)    | 0         | GOOD-NC-Non_sp   | Non-specific                     |
|               | 1         | GOOD-NC-ActBkA   | Active Block Alarm               |
|               | 2         | GOOD-NC-ActAdA   | Active Advisory Alarm            |
|               | 3         | GOOD-NC-ActCrA   | Active Critical Alarm            |
|               | 4         | GOOD-NC-UakBk    | Unack Block Alarm                |
|               | 5         | GOOD-NC-UakAd    | Unack Advisory Alarm             |
|               | 6         | GOOD-NC-UakCr    | Unack Critical Alarm             |
|               | 8         | GOOD-NC-IFS      | Initiate Fault State(IFS)        |
| 3:GOOD(C)     | 0         | GOOD-C-Non_spec  | Non-specific                     |
|               | 1         | GOOD-C-InitAck   | Initialization Acknowledge       |
|               | 2         | GOOD-C-InitReq   | Initialization Request           |
|               | 3         | GOOD-C-NotInvit  | Not Invited                      |
|               | 4         | GOOD-C-NotSelct  | Not Selected                     |
|               | 6         | GOOD-C-LoclOvrr  | Local Override                   |
|               | 7         | GOOD-C-FaltStAc  | Fault State Active               |
|               | 8         | GOOD-C-IFS       | Initiate Fault State(IFS)        |

| FD_xxx_ACTIVE Bit | Display String   | Description                 |
|-------------------|------------------|-----------------------------|
| 0                 | Check            | Check Function Bit          |
| 1                 | Not used         |                             |
| 2                 | Not used         |                             |
| 3                 | Not used         |                             |
| 4                 | Gain Calibration | Gain Calibration            |
| 5                 | Zero Calibration | Zero Calibration            |
| 6                 | Fixed EX Current | Fixed EX Current            |
| 7                 | Touch-Key Active | Touch-Key Active            |
| 8                 | Not used         |                             |
| 9                 | Not used         |                             |
| 10                | Not used         |                             |
| 11                | Not used         |                             |
| 12                | Not used         |                             |
| 13                | Zero Calib. Fail | Zero Calib. Failure         |
| 14                | Scale Detected   | Scale Detected              |
| 15                | Not Calibrated   | Not Calibrated              |
| 16                | Not used         | Not used                    |
| 17                | Not used         | Not used                    |
| 18                | Not used         | Not used                    |
| 19                | Not used         | Not used                    |
| 20                | Not used         | Not used                    |
| 21                | Not used         | Not used                    |
| 22                | Empty Detected   | Empty Detected              |
| 23                | Flow Rate Over   | Flow Rate Over              |
| 24                | Not used         | Not used                    |
| 25                | Not used         | Not used                    |
| 26                | Not used         | Not used                    |
| 27                | Not used         | Not used                    |
| 28                | MainBoardCommErr | MainBoardCommunicationError |
| 29                | Extube Coil Open | Extube Coil Open            |
| 30                | Main Board Fail  | Main Board Failure          |
| 31                | FFopt Board Fail | FF Option Board Failure     |

Table 5-6 Display Transducer Block Display Alarm List

## **Diag Transducer Block**

#### **Overview of function**

Diag Transducer Block calculates values for diagnosing the integrity of the flow rate signal based on the sensor output from the electromagnetic flowmeter.

The calculated diagnostic value is output to AI Function Block.

The block judges the diagnostic value by comparing it against the threshold value. The result is output in the device status summary of Resource Block as an alarm.

#### **Function Block diagram**

The configuration of Diag Transducer Block is presented in the figure below.

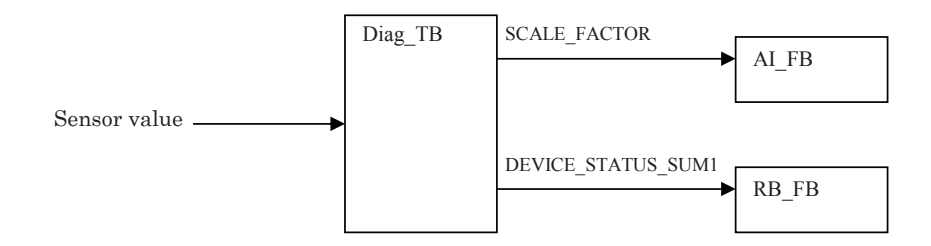

Figure 5-2 Function Block diagram

#### Parameters

Major parameters of Diag Transducer Block are described as follows. Refer to the attached Parameter List for more descriptions of parameters.

## <u>Output</u>

SCALE\_LEVEL

Displays the value for diagnosing the integrity of the flow rate signal.

#### **Setting**

SCALE\_LEVEL\_RANGE

Indicates setting values for the upper and lower range limits, unit, and the position of the decimal point for SCALE\_LEVEL (value for diagnosing integrity of the flow rate signal).

The unit for the diagnostic value is UNIT\_LESS (1615). The unit must be identical to the unit assigned for XD\_SCALE of the block being used in order to connect with AI Function Block.

SCALE\_LEVEL\_MOVING\_AVERAGE\_MODE

Select whether to calculate a moving average for the diagnostic value.

SCALE\_LEVEL\_MOVING\_AVERAGE\_TIME

Assign a moving average time for the diagnostic value.

#### SCALE\_LEVEL\_THRESHOLD

Specify a threshold value for diagnosing the integrity of the flow rate signal.

If the diagnostic value exceeds the threshold value, an alarm is generated as an output. SCALE\_LEVEL\_HYSTERESIS

Specify a hysteresis for diagnosing the integrity of the flow rate signal.

Assign a value smaller than the threshold value for diagnosing the integrity of the flow rate signal.

# 6. Maintenance and Troubleshooting

## Overview

This chapter describes maintenance and checkup procedures for the electromagnetic flowmeter and reference information for troubleshooting.

# 6.1 Troubleshooting

## **Types of trouble**

## Introduction

There are three types of trouble that could happen when the electromagnetic flowmeter is started up for operation.

- Trouble caused by the deviation of actual conditions of use from the specifications of the electromagnetic flowmeter
- · Trouble caused by mistakes in settings or operation
- · Trouble caused by failures of the electromagnetic flowmeter

Trouble experienced during the operation of the electromagnetic flowmeter is recognized either as a "major trouble" or a "minor trouble" by the self-diagnosis functions of the transmitter, before it is displayed or addressed.

If any trouble occurs, refer to the troubleshooting guide described here to take appropriate corrective action.

## Major trouble

A case of major trouble refers to a state or failure that significantly impairs the operation of the electromagnetic flowmeter and will lead to the damage of the flowmeter if left unaddressed. If a case of major trouble takes place during the operation of the electromagnetic flowmeter, an error message appears in the display panel of the transmitter's main unit.

## **Minor trouble**

A case of minor trouble refers to a state or failure that does not significantly impair the operation of the electromagnetic flowmeter. If the transmitter self-diagnoses that a trouble event that occurred during operation is a case of minor trouble, the electromagnetic flowmeter continues to output the instantaneous flow rate value.

## Trouble at the start of operation

## Troubleshooting

Address a problem occurred at the start of operation in accordance with the table below. If the instruction in the table does not help eliminate the trouble, the electromagnetic flowmeter may be out of order. Please contact us by referring to the end of this instruction manual.

| Trouble                                                                 | Checkpoint and action                                                                                                    |
|-------------------------------------------------------------------------|----------------------------------------------------------------------------------------------------|
| Nothing is displayed in the<br>LUI even when the power is<br>turned on. | <ul> <li>Check the specifications of the power supply for the transmitter.</li> <li>Make sure that the ambient temperature is not below -25 °C.</li> </ul> |
| No output signal is<br>transmitted even when the<br>power is turned on. | Make sure that the LUI display is turnThis completes the startup of the electromagnetic flowmeter.                                                         |

## **Trouble during operation**

## Troubleshooting

Address a problem occurred during operation by taking the following steps.

- 1. Check if the same trouble is described in the table. If yes, address the problem as instructed in the table.
- 2. If the trouble cannot be resolved after following the above step, the electromagnetic flowmeter may be out of order.

Please contact us by referring to the end of this instruction manual.

| Trouble                     | Checkpoint and action                                        |
|-----------------------------|--------------------------------------------------------------|
| The output value fluctuates | • Make sure that the electromagnetic flowmeter is properly   |
| substantially when          | grounded.                                                    |
| compared to the anticipated | $\cdot$ Make sure that the damping constant is properly      |
| fluctuation range of flow   | configured.                                                  |
| rate.                       | $\cdot$ Clean the electrodes.                                |
|                             | · Check if the piping is empty.                              |
| The output value remains at | (i.e., the empty detection function is activated)            |
| 0%.                         | · Check if the signal line is properly connected.            |
|                             | $\cdot$ Check if the upstream or downstream valves are open. |

## Display Transducer Block Does Not Switch To Auto (LUI display says "DISPLAY\_O/S.")

| <ul> <li>Check if BLOCK_TYPE_SELECTION_n (n=1 to 4) is<br/>configured. If not, BLOCK_TYPE_SELECTION_n will<br/>be 0. In that case, assign the BLOCK_TAG(block tag<br/>name) of the parameter you want to display to BLOCK_<br/>TAG_SELECTION_n (n=1 to 4).</li> <li>Check if PARAMETER_SELECTION_n (n=1 to 4) is set<br/>to the parameter you want to display.</li> <li>Check if DISPLAY_PARAM_SELECTION is set to the<br/>parameters you want to display.</li> <li>Example: If DISPLAY_PARAM_SELECTION=Parameter<br/>1 and Parameter 2<br/>BLOCK_TAG_SELECTION_1, PARAM_SELECTION_1,<br/>BLOCK_TAG_SELECTION_2, and PARAM_<br/>SELECTION_2 are appropriately configured.</li> </ul> | Trouble                                                                      | Checkpoint and action                                                                                                    |
|----------------------------------------------------------------------------------------------------|------------------------------------------------------------------------------|----------------------------------------------------------------------------------------------------|
|                                                                                                    | Display TB Does Not<br>Switch To Auto (LUI<br>display says "DISPLAY<br>O/S") | <ul> <li>Check if BLOCK_TYPE_SELECTION_n (n=1 to 4) is<br/>configured. If not, BLOCK_TYPE_SELECTION_n will<br/>be 0. In that case, assign the BLOCK_TAG(block tag<br/>name) of the parameter you want to display to BLOCK_<br/>TAG_SELECTION_n (n=1 to 4).</li> <li>Check if PARAMETER_SELECTION_n (n=1 to 4) is set<br/>to the parameter you want to display.</li> <li>Check if DISPLAY_PARAM_SELECTION is set to the<br/>parameters you want to display.</li> <li>Example: If DISPLAY_PARAM_SELECTION=Parameter<br/>1 and Parameter 2</li> <li>BLOCK_TAG_SELECTION_1, PARAM_SELECTION_1,<br/>BLOCK_TAG_SELECTION_2, and PARAM_<br/>SELECTION_2 are appropriately configured.</li> </ul> |

Note: When writing is not possible for BLOCK\_TAG\_SELECTION\_n (n=1 to 4), or PARAMETER\_SELECTION\_n (n=1 to 4), switch the settings of RB FEATURE\_SEL Bit\_12 (Deferral of Inter-Parameter Write Checks) to ON (enabled).

# Error messages and corrective actions

This section describes errors that may be experienced in each block and corrective actions. Swiftly take proper measures or corrective actions.

| Error display                    | Error description                                                                     | Corrective action                                                                                                    |  |  |  |
|----------------------------------|---------------------------------------------------------------------------------------|----------------------------------------------------------------------------------------------------|--|--|--|
| Option Board Fail                | ROM error or EEPROM error in the option board                                         | <ol> <li>Reboot.</li> <li>Replace the main P/C.</li> </ol>                                                                                        |  |  |  |
| Main Board Fail                  | NVM error, AD converter error,<br>ROM error, or RAM error in the<br>main board        | <ol> <li>Reboot.</li> <li>Replace the main P/C.</li> </ol>                                                                                        |  |  |  |
| Extube Coil Open                 | Coil disconnection                                                                    | <ol> <li>Check the connection.</li> <li>Measure the coil's resistance.</li> <li>Reboot.</li> </ol>                                                |  |  |  |
| MainBoardCommErr                 | Communication error between<br>boards                                                 | <ol> <li>Reboot.</li> <li>Replace the main P/C.</li> <li>Replace the Fieldbus option P/C.</li> </ol>                                              |  |  |  |
| Flow Rate Over-Range             | Flow velocity exceeds 10 m/s.                                                         | <ol> <li>Reduce the flow velocity to<br/>10 m/s or below.</li> <li>Replace the flowtube with<br/>another one with larger<br/>diameter.</li> </ol> |  |  |  |
| Empty Detected                   | The empty pipe detector is activated.                                                 | <ol> <li>Check if the piping is filled<br/>with water.</li> <li>Clean the electrodes.</li> </ol>                                                  |  |  |  |
| Not Calibrated                   | Calibration has not been made.                                                        | <ol> <li>Reboot.</li> <li>Replace the main P/C, then contact us.</li> </ol>                                                                       |  |  |  |
| Scale Detected                   | The value for diagnosing the integrity of the flow rate signal exceeds the threshold. | 1. It is time to perform<br>maintenance work. Clean<br>inside the flowtube.                                                                       |  |  |  |
| Zero Calib. Fail                 | Failure in zero adjustment                                                            | Check if the measurement<br>piping is empty or if the flow<br>velocity exceeds 0.2 m/s                                                            |  |  |  |
| Local User I/F Active            | The LUI is enabled.                                                                   | Return to the measuring mode.                                                                                                    |  |  |  |
| Fixed Excitation<br>Current Mode | Excitation out mode EXX,<br>excitation out mode EXY, or<br>excitation current off     | Bring the excitation current to<br>the original state by selecting "0"<br>(None) for EX_OUTPUT_CMD<br>in Flow Transducer Block.                   |  |  |  |
| Zero Calibration on              | Zero adjustment is being performed.                                                   | Wait until zero adjustment is complete.                                                                                                    |  |  |  |
| Gain Calibration on              | Transmitter gain is adjusted at 0 m/s, 2.5 m/s, and 10.0 m/s.                         | Wait until gain adjustment is complete.                                                                                                    |  |  |  |

## Errors experienced with Resource Block

| Error display            | Corrective action                                                                                                    |
|--------------------------|----------------------------------------------------------------------------------------------------|
| SENS EX FAILURE          | <ol> <li>Check the connection.</li> <li>Measure the coil's resistance.</li> <li>Reboot.</li> </ol>                                                                                          |
| SENS NVM FAILURE         | <ol> <li>Reboot.</li> <li>Replace the main P/C.</li> </ol>                                                                                                    |
| SENS ADC FAILURE         | <ol> <li>Reboot.</li> <li>Replace the main P/C.</li> </ol>                                                                                                    |
| SENS ROM FAILURE         | <ol> <li>Reboot.</li> <li>Replace the main P/C.</li> </ol>                                                                                                    |
| SENS RAM FAILURE         | <ol> <li>Reboot.</li> <li>Replace the main P/C.</li> </ol>                                                                                                    |
| IO FAILURE               | <ol> <li>Reboot.</li> <li>Replace the main P/C.</li> <li>Replace the Fieldbus option P/C.</li> </ol>                                                                                        |
| AUTO ZERO FAILURE        | Check if the measurement piping is empty or if the flow velocity exceeds 0.2 m/s.                                                                                                    |
| NOT CALIBRATED           | <ol> <li>Reboot.</li> <li>Replace the main P/C.</li> </ol>                                                                                                    |
| FLOWTUBE_CONFIG<br>ERROR | Check the diameter and flowtube, and then enter the correct data.                                                                                                    |
| PVR CONFIG ERROR         | PVR exceeds the flow rate equivalent to 10 m/s.<br>Check the settings of PVR, diameter, flowtube type, and dummy.                                                                           |
| SVR CONFIG ERROR         | SVR exceeds the flow rate equivalent to 10 m/s.<br>Check the settings of SVR, diameter, flowtube type, dummy,<br>and density.                                                               |
| FLSW_1 CONFIG ERROR      | flsw_1_threshold exceeds the value of PVR when<br>flsw_1_source is PV and flsw_1_threshold exceeds the value<br>of SVR when flsw_1_source is SV. Check the settings of<br>flsw_1_threshold. |
| FLSW_2 CONFIG ERROR      | flsw_2_threshold exceeds the value of PVR when<br>flsw_2_source is PV and flsw_2_threshold exceeds the value<br>of SVR when flsw_2_source is SV. Check the settings of<br>flsw_2_threshold. |

## Errors experienced with Flow Transducer Block

## Errors experienced with Diag Transducer Block

| Error display | Corrective action                                                                                        |
|---------------|----------------------------------------------------------------------------------------------------|
| PARA_ERROR    | scale_level_hysteresis exceeds<br>scale_level_threshold. Check the settings of<br>scale_level_threshold. |
| SENSOR_ERROR  | A sensor error has occurred.<br>Check BLOCK_ERR_DESC in Flow Transducer Block.                           |

# 6.2 Input of simulated signals from calibrator

## Introduction

A special calibrator has been designed for the electromagnetic flowmeter. This special calibrator can generate the same kind of signal as the flow rate signal produced by the flowtube. This simulated signal can be used for checking relevant functions of the transmitter.

## **Getting started**

Prepare the following devices and components.

- $\cdot$  A special calibrator and a special cable
- $\cdot$  A digital multimeter
- · 250- $\Omega$  resistance

## **Checking method**

Check the relevant functions in accordance with the user's manual for the calibrator.

# 6.3 Measurement of excitation current

## Introduction

The value and direction of the excitation current that flows in the coil in the flowtube can be checked.

The current value is checked by connecting an ammeter in series to the excitation cables of the flowtube and transmitter.

## Measuring method using LUI

| Step | Procedure                                                                                                    | Screen                                             |  |  |  |  |
|------|----------------------------------------------------------------------------------------------------|----------------------------------------------------|--|--|--|--|
| 1    | Follow the procedure for entering MAINTENANCE MODE<br>to display the screen for checking the excitation current.<br>In this state, the excitation current flows from X to Y.<br>Confirm that the current value becomes 160 mA. | 0.0000<br>≥ EX CHECK<br>EXX 160.0                  |  |  |  |  |
| 2    | Touch the ➡ key once to move the cursor underneath E.                                                                                                    | 0.0000<br>> ex check<br>Exx 160.0                  |  |  |  |  |
| 3    | Touch the <b>A</b> key once to cause the excitation current to flow from Y to X. This changes the polarity to the opposite of the state in Step 2.                                                                             | 0.0000<br>> ex check<br>Exy 160.0                  |  |  |  |  |
| 4    | Touch the <b>↑</b> key once to stop the flow of the excitation current.                                                                                                    | 0.0000<br>> ex check<br>Exy 160.0                  |  |  |  |  |
| 5    | Finally, touch the $\Rightarrow$ key once to move the cursor underneath >.                                                                                                    | 0.0000<br>≥ EX CHECK<br>OFF 160.0                  |  |  |  |  |
| 6    | Use the $\bigcirc$ or $\bigcirc$ key to transit to a different screen. The excitation returns to the current signal of the rectangular wave.                                                                                   |                                                    |  |  |  |  |
| 7    | Next, display the screen for setting the excitation current value. In this state, the excitation current flows from X to Y.                                                                                                    |                                                    |  |  |  |  |
| 8    | Use the $\clubsuit$ key or $\clubsuit$ key to set the excitation current value that was measured in Step 1.                                                                                                    | 0.0000<br>≥ CAL EX CURRENT<br>160.000 mA           |  |  |  |  |
| 9    | Use the $\bigcirc$ or $\bigcirc$ key to transit to a different screen. The excitation returns to the current signal of the rectangular wave.                                                                                   | 0.0000<br>> CAL EX CURRENT<br>16 <u>0</u> . 000 mA |  |  |  |  |

## **Method using Fieldbus communication**

#### Accessing the option from the parameter list

- 1. Set TARGET of MODE\_BLK in FLOW Transducer Block to O/S (Out of Service).
- Set "1" (EXX) to EX\_OUTPUT\_CMD in FLOW Transducer Block. The excitation current is fixed to EXX. Measure the excitation current and write down the excitation current value.
- 3. Set "0" (None) to EX\_OUTPUT\_CMD in FLOW Transducer Block. The excitation current is returned to the original state.
- 4. Read the value of EX\_CURRENT\_VALUE in FLOW Transducer Block. If this value is different from the value written down in Step 2, write the value written down in Step 2 into EX\_CURRENT\_VALUE.
- 5. For flow measurement, set TARGET of Transducer Block in FLOW Transducer Block to AUTO.

#### Accessing the option from the menu

Note: Use METHOD in the menu to check or adjust the excitation current.

METHOD may not operate with some hosts.

- In such cases, check or adjust the excitation current by accessing the option through the parameter list.
- · Device menu for communicators

Check or adjust the excitation current by selecting Device  $\rightarrow$  Maintenance  $\rightarrow$  Excitation Current Calibration (METHOD).

- · Block menu for communicators or Block menu for PCs
- Check or adjust the excitation current by selecting FLOW Transducer Block  $\rightarrow$  Block  $\rightarrow$  Maintenance  $\rightarrow$  Excitation Current Calibration (METHOD).

# 6.4 Gain adjustment

## Measuring method using LUI

| Step | Procedure                                                                                                    | Screen                                                                                                    |
|------|----------------------------------------------------------------------------------------------------|----------------------------------------------------------------------------------------------------|
| 1    | Enter CALIBRATION MODE and display the screen shown on the right.                                                                                                    | $\begin{array}{c} \textbf{0.0000} \\ \geq \text{ CAL GAIN 50Hz} \\ \text{ZERO} & \text{READY} \end{array}$                                                                                                    |
| 2    | Set the cursor at the position of READY and<br>press the ↑ key to start gain calibration at the<br>zero point (0 m/s).<br>When the screen shown on the right is displayed, the gain<br>calibration at the zero point (0 m/s) has been completed.<br>Perform gain calibration at 2.5 m/s next. | O.0000<br>> CAL GAIN 50Hz<br>ZERO ON<br>Gain calibration starts (the<br>main display blinks).<br>A few seconds later<br>Gain calibration is complete.<br>↓<br>O.0000<br>> CAL GAIN 50Hz<br>ZERO READY           |
| 3    | Display the screen shown on the right.<br>Use the calibrator to input 2.5 m/s.                                                                                                    | 2.5000<br>≥ CAL GAIN1 50Hz<br>2.50 m/s READY                                                                                                    |
| 4    | Set the cursor at the position of READY and<br>press the ↑ key to start gain calibration at 2.5<br>m/s.<br>When the screen shown on the right is displayed, the gain<br>calibration at 2.5 m/s has been completed.<br>Perform gain calibration at 10 m/s in the same way.                     | 2.5000<br>≥ CAL GAIN1 50Hz<br>2.50 m/s ON<br>Gain calibration starts (the<br>main display blinks).<br>A few seconds later<br>Gain calibration is complete.<br>↓<br>2.5000<br>> CAL GAIN1 50Hz<br>2.50 m/s READY |

6-9

## **Method using Fieldbus communication**

## Accessing the option from the parameter list

- 1. Set TARGET of MODE\_BLK in FLOW Transducer Block to O/S (Out of Service).
- 2. Use the calibrator to input 0.0 m/s.
- Set "1" (0.0 m/s) to GAIN\_CALIBRATION\_CMD in FLOW Transducer Block. Zero adjustment starts. To cancel the zero adjustment, set "4" (Canceled) to GAIN\_CALIBRATION\_CMD in

FLOW Transducer Block.

- 4. Execution results of automatic zero adjustment can be checked at GAIN\_CALIBRATION\_STATUS in FLOW Transducer Block. While "1" (Executing) is displayed during execution of zero adjustment, "2" (Success) is displayed when zero adjustment is completed successfully.
- 5. Use the calibrator to input 2.5 m/s.
- 6. Set "2" (2.5 m/s) to GAIN\_CALIBRATION\_CMD in FLOW Transducer Block. Gain adjustment of 2.5 m/s starts. To cancel the 2.5 m/s gain adjustment, set "4" (Canceled) to GAIN\_CALIBRATION\_CMD in FLOW Transducer Block.
- 7. Execution results of 2.5 m/s gain adjustment can be checked at GAIN\_CALIBRATION\_STATUS in FLOW Transducer Block.
  While "1" (Executing) is displayed during execution of 2.5 m/s gain adjustment, "2" Success} is displayed when 2.5 m/s gain adjustment is completed successfully.
- 8. Use the calibrator to input 10.0 m/s.
- 9. Set "3" (10.0 m/s) to GAIN\_CALIBRATION\_CMD in FLOW Transducer Block. Gain adjustment of 10.0 m/s starts.
  To cancel the 10.0 m/s gain adjustment, set "4" (Canceled) to GAIN\_CALIBRATION\_CMD in FLOW Transducer Block.
- 10. Execution results of 10.0 m/s gain adjustment can be checked at GAIN\_CALIBRATION\_STATUS in FLOW Transducer Block. While "1" (Executing) is displayed during execution of 10.0 m/s gain adjustment, "2" (Success) is displayed when 10.0 m/s gain adjustment is completed successfully.
- 11. For flow measurement, set TARGET of Transducer Block in FLOW Transducer Block to AUTO.

## Accessing the option from the menu

Note: Use METHOD in the menu to perform gain adjustment.

METHOD may not operate with some hosts.

- In such cases, perform gain adjustment by accessing the option through the parameter list.
- Device menu for communicators
   Perform gain adjustment by selecting Device → Maintenance → Gain Adjustment (METHOD).
- $\cdot$  Block menu for communicators or Block menu for PCs
- Perform gain adjustment by selecting FLOW Transducer Block  $\Rightarrow$  Block  $\Rightarrow$  Maintenance  $\Rightarrow$  Gain Adjustment (METHOD).

# Appendix A. View List

**Resource Block** 

| Index           | Parameter Mnemonic | VIEW_1 | VIEW_2 | VIEW_3 | VIEW_4   | VIEW_4_2 |
|-----------------|--------------------|--------|--------|--------|----------|----------|
| 1               | ST_REV             | 2      | 2      | 2      | 2        | 2        |
| 2               | TAG_DESC           |        |        |        |          |          |
| 3               | STRATEGY           |        |        |        | 2        |          |
| 4               | ALERT_KEY          |        |        |        | 1        |          |
| 5               | MODE_BLK           | 4      |        | 4      |          |          |
| 6               | BLOCK_ERR          | 2      |        | 2      |          |          |
| 7               | RS_STATE           | 1      |        | 1      |          |          |
| 8               | TEST_RW            |        |        |        |          |          |
| 9               | DD_RESOURCE        |        |        |        |          |          |
| 10              | MANUFAC_ID         |        |        |        | 4        |          |
| 11              | DEV_TYPE           |        |        |        | 2        |          |
| 12              | DEV_REV            |        |        |        | 1        |          |
| 13              | DD REV             |        |        |        | 1        |          |
| 14              | GRANT DENY         |        | 2      |        |          |          |
| 15              | HARD TYPES         |        |        |        | 2        |          |
| 16              | RESTART            |        |        |        |          |          |
| 17              | FEATURES           |        |        |        | 2        |          |
| 18              | FEATURE SEL        |        | 2      |        |          |          |
| 19              | CYCLE TYPE         |        |        |        | 2.       |          |
| 20              | CYCLE SEL          |        | 2      |        |          |          |
| 21              | MIN CYCLE T        |        |        |        | 4        |          |
| 22              | MEMORY SIZE        |        |        |        | 2        |          |
| 23              | NV CYCLE T         |        | 4      |        |          |          |
| 24              | FREE SPACE         |        | 4      |        |          |          |
| 25              | FREE TIME          | 4      | 1      | 4      |          |          |
| 26              | SHED RCAS          |        | 4      |        |          |          |
| 27              | SHED ROUT          |        | 4      |        |          |          |
| 28              | FAULT STATE        | 1      |        | 1      |          |          |
| 29              | SET ESTATE         |        |        |        |          |          |
| 30              | CLR ESTATE         |        |        |        |          |          |
| 31              | MAX NOTIFY         |        |        |        | 1        |          |
| 32              | LIM NOTIFY         |        | 1      |        | 1        |          |
| 33              | CONFIRM TIME       |        | 4      |        |          |          |
| 34              | WRITE LOCK         |        | 1      |        |          |          |
| 35              | UPDATE EVT         |        | 1      |        |          |          |
| 36              | BLOCK ALM          |        |        |        |          |          |
| 37              | ALARM SUM          | 8      |        | 8      |          |          |
| 38              | ACK OPTION         | 0      |        | 0      | 2        |          |
| 39              | WRITE PRI          |        |        |        | 1        |          |
| 40              | WRITE ALM          |        |        |        | 1        |          |
| 41              | ITK VER            |        |        |        | 2        |          |
| 42              | FD VER             |        |        |        | 2        |          |
| 43              | FD FAIL ACTIVE     | 4      |        | 4      |          |          |
| <u> </u>        | FD_OFFSPEC         |        |        |        | <u> </u> |          |
| 44              | ACTIVE             | 4      |        | 4      |          |          |
|                 | FD MAINT           |        |        |        |          |          |
| 45              | ACTIVE             | 4      |        | 4      |          |          |
|                 | FD CHECK           |        |        |        | <u> </u> |          |
| 46              | ACTIVE             | 4      |        | 4      |          |          |
| 47              | ED EAU MAD         |        |        |        | A        |          |
| I <sup>4/</sup> | I'D_I'AIL_MAP      |        |        |        | 4        | I I      |

| Index | Parameter Mnemonic | VIEW_1 | VIEW_2 | VIEW_3 | VIEW_4 | VIEW_4_2 |
|-------|--------------------|--------|--------|--------|--------|----------|
| 48    | FD_OFFSPEC_MAP     |        |        |        | 4      |          |
| 49    | FD_MAINT_MAP       |        |        |        | 4      |          |
| 50    | FD_CHECK_MAP       |        |        |        | 4      |          |
| 51    | FD_FAIL_MASK       |        |        |        | 4      |          |
| 50    | FD_OFFSPEC_        |        |        |        | 4      |          |
| 52    | MASK               |        |        |        | 4      |          |
| 53    | FD_MAINT_MASK      |        |        |        | 4      |          |
| 54    | FD_CHECK_MASK      |        |        |        | 4      |          |
| 55    | FD_FAIL_ALM        |        |        |        |        |          |
| 56    | FD_OFFSPEC_ALM     |        |        |        |        |          |
| 57    | FD_MAINT_ALM       |        |        |        |        |          |
| 58    | FD_CHECK_ALM       |        |        |        |        |          |
| 59    | FD_FAIL_PRI        |        |        |        | 1      |          |
| 60    | FD_OFFSPEC_PRI     |        |        |        | 1      |          |
| 61    | FD_MAINT_PRI       |        |        |        | 1      |          |
| 62    | FD_CHECK_PRI       |        |        |        | 1      |          |
| 63    | FD_SIMULATE        |        |        | 9      |        |          |
| 64    | FD_RECOMMEN_       | 2      |        | 2      |        |          |
| 64    | ACT                | Z      |        | Z      |        |          |
| 65    | CAPABILITY_LEV     |        |        |        |        | 1        |
| 66    | HARDWARE_REV       |        |        |        |        | 32       |
| 67    | SOFTWARE_REV       |        |        |        |        | 32       |
| 68    | SIM_ACTIVE_SW      |        |        |        |        |          |
|       |                    | 40     | 30     | 49     | 69     | 67       |

## FLOW Transducer Block

| Index | Parameter<br>Mnemonic | VIEW_1 | VIEW_2 | VIEW_3_1 | VIEW_3_2 | VIEW_4_1 | VIEW_4_2 | VIEW_4_3 | VIEW_4_4 | VIEW_4_5 | VIEW_4_6 |
|-------|-----------------------|--------|--------|----------|----------|----------|----------|----------|----------|----------|----------|
| 1     | ST_REV                | 2      | 2      | 2        | 2        | 2        | 2        | 2        | 2        | 2        | 2        |
| 2     | TAG_DESC              |        |        |          |          |          |          |          |          |          |          |
| 3     | STRATEGY              |        |        |          |          | 2        |          |          |          |          |          |
| 4     | ALERT_KEY             |        |        |          |          | 1        |          |          |          |          |          |
| 5     | MODE_BLK              | 4      |        | 4        |          |          |          |          |          |          |          |
| 6     | BLOCK_ERR             | 2      |        | 2        |          |          |          |          |          |          |          |
| 7     | UPDATE_EVT            |        |        |          |          |          |          |          |          |          |          |
| 8     | BLOCK_ALM             |        |        |          |          |          |          |          |          |          |          |
| 0     | TRANSDUCER_           |        |        |          |          |          |          |          |          |          |          |
| 9     | DIRECTORY             |        |        |          |          |          |          |          |          |          |          |
| 10    | TRANSDUCER_           | 2      | 2      | 2        |          | 2        |          |          |          |          |          |
| 10    | TYPE                  |        | 2      |          |          | 2        |          |          |          |          |          |
|       | TRANSDUCER_           |        |        |          |          |          |          |          |          |          |          |
|       | TYPE_VER              |        |        |          |          | 2        |          |          |          |          |          |
| 12    | XD_ERROR              | 1      |        | 1        |          |          |          |          |          |          |          |
|       | COLLECTION_           |        |        |          |          |          |          |          |          |          |          |
| 13    | DIRECTORY             |        |        |          |          |          |          |          |          |          |          |
|       | PRIMARY_              |        | -      |          |          |          |          |          |          |          |          |
| 14    | VALUE_TYPE            |        | 2      |          |          |          |          |          |          |          |          |
|       | PRIMARY_              | _      |        | _        |          |          |          |          |          |          |          |
| 15    | VALUE                 | 5      |        | 5        |          |          |          |          |          |          |          |
|       | PRIMARY_              |        |        |          |          |          |          |          |          |          |          |
| 16    | VALUE_RANGE           |        | 11     |          |          |          |          |          |          |          |          |

| Index | Parameter<br>Mnemonic     | VIEW_1 | VIEW_2 | VIEW_3_1 | VIEW_3_2 | VIEW_4_1 | VIEW_4_2 | VIEW_4_3 | VIEW_4_4 | VIEW_4_5 | VIEW_4_6 |
|-------|---------------------------|--------|--------|----------|----------|----------|----------|----------|----------|----------|----------|
| 17    | SECONDARY_<br>VALUE_TYPE  |        | 2      |          |          |          |          |          |          |          |          |
| 18    | SECONDARY_<br>VALUE       | 5      |        | 5        |          |          |          |          |          |          |          |
| 19    | SECONDARY_<br>VALUE_RANGE |        | 11     |          |          |          |          |          |          |          |          |
| 20    | XD_OPTS                   |        | 4      |          |          |          |          |          |          |          |          |
| 21    | SENSOR_TYPE               |        |        |          |          | 2        |          |          |          |          |          |
| 22    | SENSOR_RANGE              |        |        |          |          | 11       |          |          |          |          |          |
| 23    | SENSOR_SN                 |        |        |          |          |          | 32       |          |          |          |          |
| 24    | SENSOR_CAL_<br>Method     |        |        |          |          |          | 1        |          |          |          |          |
|       | SENSOR CAL                |        |        |          |          |          |          |          |          |          |          |
| 25    | LOC                       |        |        |          |          |          | 32       |          |          |          |          |
| 26    | SENSOR_CAL_               |        |        |          |          |          | 7        |          |          |          |          |
|       | DATE                      |        |        |          |          |          | ,        |          |          |          |          |
| 27    | SENSOR_CAL_<br>WHO        |        |        |          |          |          | 32       |          |          |          |          |
| 28    | BLOCK_ERR_<br>DESC 1      | 4      |        | 4        |          |          |          |          |          |          |          |
| 29    | SENSOR VALUE              |        |        |          | 4        |          |          |          |          |          |          |
| 30    | FLOWTUBE_SIZE             |        |        |          |          |          |          | 1        |          |          |          |
| 31    | FLOWTUBE_                 |        |        |          |          |          |          | 1        |          |          |          |
|       | FLOWTUBE_                 |        |        |          |          |          |          |          |          |          |          |
| 32    | FACTOR                    |        |        |          |          |          |          | 4        |          |          |          |
| 33    | DUMMY_                    |        |        |          |          |          |          | 1        |          |          |          |
| 24    | EMPTY_PIPE_               |        |        |          |          |          |          | 1        |          |          |          |
|       | DETECTOR                  |        |        |          |          |          |          | 1        |          |          |          |
| 35    | DENSITY_                  |        |        |          |          |          |          | 4        |          |          |          |
|       | CONSTANT                  |        |        |          |          |          |          |          |          |          |          |
|       | DENSITY_                  |        |        |          |          |          |          |          |          |          |          |
| 36    | CONSTANT_                 |        |        |          |          |          |          | 2        |          |          |          |
|       | UNITS                     |        |        |          |          |          |          |          |          |          |          |
| 37    | FLOW_                     |        |        |          |          |          |          | 1        |          |          |          |
| 20    | DIRECTION                 |        |        |          |          |          |          | 4        |          |          |          |
| 38    | COEFFICIENT               |        |        |          |          |          |          | 4        |          |          |          |
| 39    | DAMPING_<br>CONSTANT      |        |        |          |          |          |          | 4        |          |          |          |
|       | MOVING_                   |        |        |          |          |          |          |          |          |          |          |
| 40    | AVERAGE_MODE              |        |        |          |          |          |          | 1        |          |          |          |
|       | MOVING_                   |        |        |          |          |          |          |          |          |          |          |
| 41    | AVERAGE_TIME              |        |        |          |          |          |          | 4        |          |          |          |
|       | PRIMARY_                  |        |        |          |          |          |          |          |          |          |          |
| 42    | VALUE_SPIKE_              |        |        |          |          |          |          | 1        |          |          |          |
|       | CUT_MODE                  |        |        |          |          |          |          |          |          |          |          |
|       | PRIMARY_                  |        |        |          |          |          |          |          |          |          |          |
| 43    | VALUE_SPIKE_              |        |        |          |          |          |          | 4        |          |          |          |
|       | CUT_TIME                  |        |        |          |          |          |          |          |          |          |          |

| Index | Parameter<br>Mnemonic | VIEW_1 | VIEW_2 | VIEW_3_1 | VIEW_3_2 | VIEW_4_1 | VIEW_4_2 | VIEW_4_3 | VIEW_4_4 | VIEW_4_5 | VIEW_4_6 |
|-------|-----------------------|--------|--------|----------|----------|----------|----------|----------|----------|----------|----------|
|       | PRIMARY               |        |        |          |          |          |          |          |          |          |          |
| 44    | VALUE SPIKE           |        |        |          |          |          |          | 4        |          |          |          |
|       | CUT I EVEL            |        |        |          |          |          |          | 1        |          |          |          |
|       |                       |        |        |          |          |          |          |          |          |          |          |
| 45    | SECONDARY_            |        |        |          |          |          |          |          |          |          |          |
| 45    | VALUE_SPIKE_          |        |        |          |          |          |          |          |          |          |          |
|       | CUT_MODE              |        |        |          |          |          |          |          |          |          |          |
|       | SECONDARY_            |        |        |          |          |          |          |          |          |          |          |
| 46    | VALUE_SPIKE_          |        |        |          |          |          |          | 4        |          |          |          |
|       | CUT_TIME              |        |        |          |          |          |          |          |          |          |          |
|       | SECONDARY_            |        |        |          |          |          |          |          |          |          |          |
| 47    | VALUE SPIKE           |        |        |          |          |          |          | 4        |          |          |          |
|       | CUT I EVEI            |        |        |          |          |          |          |          |          |          |          |
|       | PRIMARY               |        |        |          |          |          |          |          |          |          |          |
| 40    |                       |        |        |          |          |          |          | 1        |          |          |          |
| 48    | VALUE_LOW_            |        |        |          |          |          |          | 1        |          |          |          |
|       | FLOW_CUT              |        |        |          |          |          |          |          |          |          |          |
|       | SECONDARY_            |        |        |          |          |          |          |          |          |          |          |
| 49    | VALUE_LOW_            |        |        |          |          |          |          | 1        |          |          |          |
|       | FLOW_CUT              |        |        |          |          |          |          |          |          |          |          |
| 50    | AC_FREQUENCY          |        |        |          |          |          |          | 1        |          |          |          |
| 51    | EX_FREQUENCY          |        | İ      |          |          |          |          | 1        |          |          |          |
|       | EX_OUTPUT_            |        |        |          |          |          |          |          |          |          |          |
| 52    | CMD –                 |        |        |          |          |          |          |          |          |          |          |
|       | EX OUTPUT             |        |        |          |          |          |          |          |          |          |          |
| 53    | CTATUC                |        |        |          | 1        |          |          |          |          |          |          |
|       | SIAIUS                |        |        |          |          |          |          |          |          |          |          |
| 54    | EX_CURRENT_           |        |        |          |          |          |          | 4        |          |          |          |
|       | VALUE                 |        |        |          |          |          |          |          |          |          |          |
|       | AUTO_ZERO_            |        |        |          |          |          |          |          |          |          |          |
| 55    | CALIBRATION_          |        |        |          |          |          |          |          |          |          |          |
|       | CMD                   |        |        |          |          |          |          |          |          |          |          |
|       | AUTO ZERO             |        | 1      |          |          |          |          |          |          |          |          |
| 56    | CALIBRATION           |        |        |          | 1        |          |          |          |          |          |          |
|       | STATUS                |        |        |          | 1        |          |          |          |          |          |          |
|       | MANULAL ZEDO          |        |        |          |          |          |          |          |          |          |          |
|       | MANUAL_ZERO_          |        |        |          |          |          |          |          |          |          |          |
| 57    | CALIBRATION_          |        |        |          |          |          |          |          |          |          |          |
|       | CMD                   |        |        |          |          |          |          |          |          |          |          |
|       | GAIN_                 |        |        |          |          |          |          |          |          |          |          |
| 58    | CALIBRATION_          |        |        |          |          |          |          |          |          |          |          |
|       | CMD                   |        |        |          |          |          |          |          |          |          |          |
|       | GAIN_                 |        |        |          |          |          |          |          |          |          |          |
| 59    | CALIBRATION           |        |        |          | 1        |          |          |          |          |          |          |
|       | STATUS                |        |        |          | -        |          |          |          |          |          |          |
|       | ELCW 1                |        |        |          |          |          |          |          |          |          |          |
| 60    | FLSW_I_               |        |        |          | 2        |          |          |          |          |          |          |
|       | VALUE_D               |        |        |          |          |          |          |          |          |          |          |
| 61    | FLSW_1_SOURCE         |        |        |          |          |          |          | 1        |          |          |          |
| 62    | FLSW_1_MODE           |        |        |          |          |          |          | 1        |          |          |          |
| 63    | FLSW_1_               |        |        |          |          |          |          | 4        |          |          |          |
|       | SETPOINT              |        |        |          |          |          |          |          |          |          |          |
|       | FLSW_1_               |        |        |          |          |          |          | -        |          |          |          |
| 64    | HYSTERESIS            |        |        |          |          |          |          |          |          |          |          |
|       | FLSW_2_               |        |        |          |          |          |          |          |          |          |          |
| 65    | VALUE D               |        |        |          | 2        |          |          |          |          |          |          |
| 66    | FISW 2 SOUDCE         |        |        |          |          |          |          | 1        |          |          |          |
| 27    | ELGW 2 MODE           |        |        |          |          |          |          | 1        |          |          |          |
| 1 0/  | 1 L5 W _2_WODE        |        | 1      | 1        | 1        | 1        | 1        |          | 1        | 1        |          |
| Index | Parameter<br>Mnemonic    | VIEW_1 | VIEW_2 | VIEW_3_1 | VIEW_3_2 | VIEW_4_1 | VIEW_4_2 | VIEW_4_3 | VIEW_4_4 | VIEW_4_5 | VIEW_4_6 |
|-------|--------------------------|--------|--------|----------|----------|----------|----------|----------|----------|----------|----------|
| 68    | FLSW_2_<br>SETPOINT      |        |        |          |          |          |          | 4        |          |          |          |
| 69    | FLSW_2_<br>HYSTERESIS    |        |        |          |          |          |          | 1        |          |          |          |
| 70    | TRANSMITTER_<br>MODEL_NO |        |        |          |          |          |          |          | 32       |          |          |
| 71    | TRANSMITTER_<br>SN       |        |        |          |          |          |          |          | 32       |          |          |
| 72    | FLOWTUBE_<br>MODEL_NO    |        |        |          |          |          |          |          |          | 32       |          |
| 73    | FLOWTUBE_SN              |        |        |          |          |          |          |          |          | 32       |          |
|       | CLEAR_FLOW_              |        |        |          |          |          |          |          |          |          |          |
| 74    | TB_STATUS_<br>RECORDS    |        |        |          |          |          |          |          |          |          |          |
|       | FLOW_TB_                 |        |        |          |          |          |          |          |          |          |          |
| 75    | STATUS_                  |        |        |          |          |          |          |          |          |          | 9        |
|       | RECORD_1                 |        |        |          |          |          |          |          |          |          |          |
|       | FLOW_TB_                 |        |        |          |          |          |          |          |          |          |          |
| 76    | STATUS_                  |        |        |          |          |          |          |          |          |          | 9        |
|       | RECORD_2                 |        |        |          |          |          |          |          |          |          |          |
|       | FLOW_TB_                 |        |        |          |          |          |          |          |          |          |          |
| 77    | STATUS_                  |        |        |          |          |          |          |          |          |          | 9        |
|       | RECORD_3                 |        |        |          |          |          |          |          |          |          |          |
| 70    | FLOW_IB_                 |        |        |          |          |          |          |          |          |          |          |
| /8    | STATUS_                  |        |        |          |          |          |          |          |          |          | 9        |
|       | RECORD_4                 |        |        |          |          |          |          |          |          |          |          |
| 70    | STATUS                   |        |        |          |          |          |          |          |          |          | 9        |
|       | BECORD 5                 |        |        |          |          |          |          |          |          |          |          |
|       | FLOW TB                  |        |        |          |          |          |          |          |          |          |          |
| 80    | STATUS                   |        |        |          |          |          |          |          |          |          | 9        |
|       | RECORD 6                 |        |        |          |          |          |          |          |          |          |          |
|       | FLOW_TB_                 |        |        |          |          |          |          |          |          |          |          |
| 81    | STATUS_                  |        |        |          |          |          |          |          |          |          | 9        |
|       | RECORD_7                 |        |        |          |          |          |          |          |          |          |          |
|       | FLOW_TB_                 |        |        |          |          |          |          |          |          |          |          |
| 82    | STATUS_                  |        |        |          |          |          |          |          |          |          | 9        |
|       | RECORD_8                 |        |        |          |          |          |          |          |          |          |          |
|       | FLOW_TB_                 |        |        |          |          |          |          |          |          |          |          |
| 83    | STATUS_                  |        |        |          |          |          |          |          |          |          | 9        |
|       | RECORD_9                 |        |        | ļ        |          |          |          |          |          |          |          |
|       | FLOW_TB_                 |        |        |          |          |          |          |          |          |          |          |
| 84    | STATUS_                  |        |        |          |          |          |          |          |          |          | 9        |
|       | RECORD_10                |        |        |          |          |          |          |          |          |          |          |
|       |                          | 25     | 34     | 25       | 13       | 22       | 106      | 70       | 66       | 66       | 92       |

### **DISPLAY Transducer Block**

| Index | Parameter Mnemonic | VIEW_1 | VIEW_2 | VIEW_3 | VIEW_4 | VIEW_4_2 | VIEW_4_3 | VIEW_4_4 | VIEW_4_5 |
|-------|--------------------|--------|--------|--------|--------|----------|----------|----------|----------|
| 1     | ST_REV             | 2      | 2      | 2      | 2      | 2        | 2        | 2        | 2        |
| 2     | TAG_DESC           |        |        |        |        |          |          |          |          |
| 3     | STRATEGY           |        |        |        | 2      |          |          |          |          |
| 4     | ALERT_KEY          |        |        |        | 1      |          |          |          |          |
| 5     | MODE_BLK           | 4      |        | 4      |        |          |          |          |          |
| 6     | BLOCK_ERR          | 2      |        | 2      |        |          |          |          |          |
| 7     | UPDATE EVT         |        |        |        |        |          |          |          |          |
| 8     | BLOCK ALM          |        |        |        |        |          |          |          |          |
|       | TRANSDUCER         |        |        |        |        |          |          |          |          |
| 9     | DIRECTORY          |        |        |        |        |          |          |          |          |
|       | TRANSDUCER         |        |        |        |        |          |          |          |          |
| 10    | TYPE               | 2      | 2      | 2      | 2      |          |          |          |          |
|       | TRANSDUCER         |        |        |        |        |          |          |          |          |
| 11    | TVPE VER           |        |        |        | 2      |          |          |          |          |
| 12    | YD FRROR           | 1      |        | 1      |        |          |          |          |          |
| 12    | COLLECTION         | 1      |        | 1      |        |          |          |          |          |
| 13    | DIRECTORY          |        |        |        |        |          |          |          |          |
|       | DIRECTORY          |        |        |        |        |          |          |          |          |
| 14    | BLOCK_EKK_         | 4      |        | 4      |        |          |          |          |          |
|       | DESC_I             |        |        |        |        |          |          |          |          |
| 15    | DISPLAY_           |        |        |        |        | 1        | 1        | 1        | 1        |
|       | PARAM_SEL          |        |        |        |        |          |          |          |          |
| 16    | DISPLAY_INFO_      |        |        |        |        | 1        | 1        | 1        | 1        |
|       | SEL                |        |        |        |        |          |          |          |          |
| 17    | DISPLAY_CYCLE      |        |        |        |        | 1        | 1        | 1        | 1        |
| 18    | BLOCK_TYPE_        |        |        | 2      |        |          |          |          |          |
| 10    | SEL_1              |        |        |        |        |          |          |          |          |
| 10    | BLOCK_TAG_         |        |        |        |        | 32       |          |          |          |
| 19    | SEL_1              |        |        |        |        | 52       |          |          |          |
| 20    | PARAM_             |        |        |        |        | 2        |          |          |          |
| 20    | SELECTION_1        |        |        |        |        | 2        |          |          |          |
| 21    | DISPLAY_TAG_1      |        |        |        |        | 32       |          |          |          |
|       | UNIT_              |        |        |        |        | 1        |          |          |          |
| 22    | SELECTION_1        |        |        |        |        |          |          |          |          |
| 23    | CUSTOM_UNIT_1      |        |        |        |        | 32       |          |          |          |
| 24    | EXPONENT_SEL_1     |        |        |        |        | 1        |          |          |          |
|       | BLOCK_TYPE_        |        |        | -      |        |          |          |          |          |
| 25    | SEL_2              |        |        | 2      |        |          |          |          |          |
|       | BLOCK_TAG_         |        |        |        |        |          |          |          |          |
| 26    | SEL 2              |        |        |        |        |          | 32       |          |          |
|       | PARAM_             |        |        |        |        |          |          |          |          |
| 27    | SELECTION 2        |        |        |        |        |          | 2        |          |          |
| 28    | DISPLAY TAG 2      |        |        |        |        |          | 32       |          |          |
|       | UNIT               |        |        |        |        |          |          |          |          |
| 29    | SELECTION 2        |        |        |        |        |          | 1        |          |          |
| 30    | CUSTOM UNIT 2      |        |        |        |        |          | 32       |          |          |
| 31    | EXPONENT SEL 2     |        |        |        |        |          | 1        |          |          |
|       | BLOCK TYPE         |        |        |        |        |          |          |          |          |
| 32    | SEL 3              |        |        | 2      |        |          |          |          |          |
|       | BLOCK TAG          |        |        |        |        |          |          |          |          |
| 33    | SEL 3              |        |        |        |        |          |          | 32       |          |
| 21    | DARAM SEL2         |        |        |        |        |          |          | 2        |          |
| 25    | DISPLAV TAC2       |        |        |        |        |          |          | 2        |          |
| 1 55  |                    |        | 1      |        | 1      | 1        |          | J 32     | 1        |

| Index                  | Parameter Mnemonic  | VIEW_1 | VIEW_2 | VIEW_3 | VIEW_4 | VIEW_4_2 | VIEW_4_3 | VIEW_4_4 | VIEW_4_5 |
|------------------------|---------------------|--------|--------|--------|--------|----------|----------|----------|----------|
| 36                     | UNIT_SEL3           |        |        |        |        |          |          | 1        |          |
| 37                     | DISPLAY_UNIT3       |        |        |        |        |          |          | 32       |          |
| 38                     | EXP_MODE3           |        |        |        |        |          |          | 1        |          |
| 39                     | BLOCK_TYPE_         |        |        | 2      |        |          |          |          |          |
|                        | SEL_4               |        |        |        |        |          |          |          |          |
| 40                     | BLOCK_TAG_<br>SEL 4 |        |        |        |        |          |          |          | 32       |
| 41                     | PARAM SEL4          |        |        |        |        |          |          |          | 2        |
| 42                     | DISPLAY TAG4        |        |        |        |        |          |          |          | 32       |
| 43                     | UNIT_SEL4           |        |        |        |        |          |          |          | 1        |
| 44                     | DISPLAY_UNIT4       |        |        |        |        |          |          |          | 32       |
| 45                     | EXP_MODE4           |        |        |        |        |          |          |          | 1        |
| 46                     | CLEAR_HISTORY       |        |        |        |        |          |          |          |          |
|                        | OPERATION_          |        |        |        |        |          |          |          |          |
| 47                     | HISTORY1            |        |        |        | 9      |          |          |          |          |
|                        | OPERATION           |        |        |        |        |          |          |          |          |
| 48                     | HISTORY2            |        |        |        | 9      |          |          |          |          |
|                        | OPERATION           |        |        |        |        |          |          |          |          |
| 49                     | HISTORY3            |        |        |        | 9      |          |          |          |          |
|                        | OPERATION           |        |        |        |        |          |          |          |          |
| 50                     | HISTORY4            |        |        |        | 9      |          |          |          |          |
|                        | OPER ATION          |        |        |        |        |          |          |          |          |
| 51                     | HISTOPV5            |        |        |        | 9      |          |          |          |          |
| 52<br>53               | ODEDATION           |        |        |        |        |          |          |          |          |
|                        | UISTORY             |        |        |        | 9      |          |          |          |          |
|                        | ODEDATION           |        |        |        |        |          |          |          |          |
|                        | UPERATION_          |        |        |        | 9      |          |          |          |          |
|                        | HISTORY /           |        |        |        |        |          |          |          |          |
| 54                     | OPERATION_          |        |        |        | 9      |          |          |          |          |
|                        | HISTORY8            |        |        |        |        |          |          |          |          |
| 54                     | OPERATION_          |        |        |        | 9      |          |          |          |          |
|                        | HISTORY8            |        |        |        |        |          |          |          |          |
| 54                     | OPERATION_          |        |        |        | 9      |          |          |          |          |
|                        | HISTORY8            |        |        |        |        |          |          |          |          |
| 54                     | OPERATION_          |        |        |        | 9      |          |          |          |          |
|                        | HISTORY8            |        |        |        |        |          |          |          |          |
| 54                     | OPERATION_          |        |        |        | 9      |          |          |          |          |
|                        | HISTORY8            |        |        |        |        |          |          |          |          |
| 54                     | OPERATION_          |        |        |        | 9      |          |          |          |          |
|                        | HISTORY8            |        |        |        |        |          |          |          |          |
| 54                     | OPERATION_          |        |        |        | 9      |          |          |          |          |
|                        | HISTORY8            |        |        |        |        |          |          |          |          |
| 54                     | OPERATION_          |        |        |        | 9      |          |          |          |          |
|                        | HISTORY8            |        |        |        |        |          |          |          |          |
| 54                     | OPERATION_          |        |        |        | 9      |          |          |          |          |
|                        | HISTORY8            |        |        |        |        |          |          |          |          |
| 54                     | OPERATION_          |        |        |        | 9      |          |          |          |          |
|                        | HISTORY8            |        |        |        |        |          |          |          |          |
| 54                     | OPERATION_          |        |        |        | 9      |          |          |          |          |
|                        | HISTORY8            |        |        |        |        |          |          |          |          |
| 54                     | OPERATION_          |        |        |        | Q      |          |          |          |          |
| 54                     | HISTORY8            |        |        |        |        |          |          |          |          |
| 54                     | OPERATION_          |        |        |        | Ω      |          |          |          |          |
| <b>3</b> <sup>-1</sup> | HISTORY8            |        |        |        | 2      |          |          |          |          |

| Index      | Parameter Mnemonic | VIEW_1 | VIEW_2 | VIEW_3 | VIEW_4 | VIEW_4_2 | VIEW_4_3 | VIEW_4_4 | VIEW_4_5 |
|------------|--------------------|--------|--------|--------|--------|----------|----------|----------|----------|
|            | OPERATION_         |        |        |        |        |          |          |          |          |
| 54         | HISTORY8           |        |        |        | 9      |          |          |          |          |
|            | OPERATION_         |        |        |        |        |          |          |          |          |
| 54         | HISTORY8           |        |        |        | 9      |          |          |          |          |
|            | OPERATION_         |        |        |        |        |          |          |          |          |
| 54         | HISTORY8           |        |        |        | 9      |          |          |          |          |
|            | OPERATION_         |        |        |        |        |          |          |          |          |
| 54         | HISTORY8           |        |        |        | 9      |          |          |          |          |
|            | OPERATION_         |        |        |        |        |          |          |          |          |
| 54         | HISTORY8           |        |        |        | 9      |          |          |          |          |
| - /        | OPERATION_         |        |        |        |        |          |          |          |          |
| 54         | HISTORY8           |        |        |        | 9      |          |          |          |          |
| - 4        | OPERATION_         |        |        |        | 0      |          |          |          |          |
| 54         | HISTORY8           |        |        |        | 9      |          |          |          |          |
| - 4        | OPERATION_         |        |        |        | 0      |          |          |          |          |
| 54         | HISTORY8           |        |        |        | 9      |          |          |          |          |
| - 4        | OPERATION_         |        |        |        | 0      |          |          |          |          |
| 54         | HISTORY8           |        |        |        | 9      |          |          |          |          |
| = 4        | OPERATION_         |        |        |        | 0      |          |          |          |          |
| 54         | HISTORY8           |        |        |        | 9      |          |          |          |          |
| 54         | OPERATION_         |        |        |        | 0      |          |          |          |          |
| 54         | HISTORY8           |        |        |        | 9      |          |          |          |          |
| <b>F</b> 4 | OPERATION_         |        |        |        | 0      |          |          |          |          |
| 54         | HISTORY8           |        |        |        | 9      |          |          |          |          |
| E 4        | OPERATION_         |        |        |        | 0      |          |          |          |          |
| 54         | HISTORY8           |        |        |        | 9      |          |          |          |          |
| 54         | OPERATION_         |        |        |        | 0      |          |          |          |          |
| 54         | HISTORY8           |        |        |        | 9      |          |          |          |          |
| 54         | OPERATION_         |        |        |        | 0      |          |          |          |          |
| 54         | HISTORY8           |        |        |        | ,      |          |          |          |          |
| 54         | OPERATION_         |        |        |        | 0      |          |          |          |          |
|            | HISTORY8           |        |        |        | ,      |          |          |          |          |
| 54         | OPERATION_         |        |        |        | 9      |          |          |          |          |
| 54         | HISTORY8           |        |        |        |        |          |          |          |          |
| 54         | OPERATION_         |        |        |        | 0      |          |          |          |          |
| 54         | HISTORY8           |        |        |        |        |          |          |          |          |
| 54         | OPERATION_         |        |        |        | 0      |          |          |          |          |
| 54         | HISTORY8           |        |        |        | ,      |          |          |          |          |
| 56         | OPERATION_         |        |        |        | ٥      |          |          |          |          |
| 50         | HISTORY10          |        |        |        |        |          |          |          |          |
|            |                    | 15     | 4      | 23     | 99     | 105      | 105      | 105      | 105      |

### **DIAG Transducer Block**

| Index | Parameter Mnemonic | VIEW_1 | VIEW_2 | VIEW_3 | VIEW_4 |
|-------|--------------------|--------|--------|--------|--------|
| 1     | ST_REV             |        |        | 2      | 2      |
| 2     | TAG_DESC           |        |        |        |        |
| 3     | STRATEGY           |        |        |        | 2      |
| 4     | ALERT_KEY          |        |        |        | 1      |
| 5     | MODE_BLK           | 4      |        | 4      |        |
| 6     | BLOCK_ERR          | 2      |        | 2      |        |
| 7     | UPDATE_EVT         |        |        |        |        |
| 8     | BLOCK_ALM          |        |        |        |        |
| 0     | TRANSDUCER_        |        |        |        |        |
|       | DIRECTORY          |        |        |        |        |
| 10    | TRANSDUCER_        | 2      | 2      | 2      | 2      |
| 10    | TYPE               | Z      | Z      | Δ      | Z      |
| 11    | TRANSDUCER_        |        |        |        | 2      |
|       | TYPE_VER           |        |        |        | Z      |
| 12    | XD_ERROR           | 1      |        | 1      |        |
| 12    | COLLECTION_        |        |        |        |        |
| 13    | DIRECTORY          |        |        |        |        |
| 14    | BLOCK_ERR_         | 4      |        | 4      |        |
| 14    | DESC_1             | 4      |        | 4      |        |
| 15    | SCALE_FACTOR       | 5      |        | 5      |        |
| 16    | SCALE_FACTOR_      |        | 11     |        |        |
| 10    | RANGE              |        | 11     |        |        |
|       | SCALE_FACTOR_      |        |        |        |        |
| 17    | MOVING_            |        |        |        | 1      |
|       | AVERAGE_MODE       |        |        |        |        |
|       | SCALE_FACTOR_      |        |        |        |        |
| 18    | MOVING_            |        |        |        | 1      |
|       | AVERAGE_TIME       |        |        |        |        |
|       | SCALE_FACTOR_      |        |        |        |        |
| 19    | THRESHOLD          |        |        |        | 4      |
|       | SCALE_FACTOR_      |        |        |        |        |
| 20    | HYSTERESIS         |        |        |        | 4      |
| 21    | FB_CYCLE_MIN       |        |        |        |        |
| 22    | FB_CYCLE_MAX       |        |        |        |        |
| 23    | FB_EXEC_MIN        |        |        |        |        |
| 24    | FB_EXEC_MAX        |        |        |        |        |
|       |                    | 20     | 15     | 20     | 19     |

# **Appendix B. Parameter List**

Resource Block (Base INDEX)

| INDEX | Parameter name | Description                                                                                                    | Sub-parameter<br>name | Access<br>attribute | Size<br>(Byte) | Range                                                                                                    | Factory default<br>setting      |
|-------|----------------|----------------------------------------------------------------------------------------------------|-----------------------|---------------------|----------------|----------------------------------------------------------------------------------------------------|---------------------------------|
| 1     | ST_REV         | Indicates the number of changes of the<br>Static parameter that belongs to the<br>Resource block. It is incremented by one<br>(0x0001) when a change is made for a<br>parameter whose access attribute is "S" | -                     | S-R                 | 2              | 0 ≤ X ≤ 65535                                                                                                    | 0                               |
| 2     | TAG_DESC       | A tag name for the Resource block set<br>by the user. It can be referenced by the<br>host devices and thus does not affect the<br>execution of Function block operation at<br>all.                            | -                     | S-R/W               | 32             |                                                                                                    | spaces                          |
| 3     | STRATEGY       | An arbitrary group number for the<br>Resource block. It does not affect Function<br>block operation.                                                                                                    | -                     | S-R/W               | 2              | 0 ≤ X ≤ 65535                                                                                                    | 0                               |
| 4     | ALERT_KEY      | The identification number of the relevant<br>in-plant device. It does not affect Function<br>block operation.                                                                                                 | -                     | S-R/W               | 1              | $1 \le X \le 255$                                                                                                    | 0                               |
|       |                | Indicates the mode parameter group of<br>the Resource block. The configuration is<br>as follows:                                                                                                    | Target                | N-R/W               | 1              | bit3: Auto<br>bit7: OOS                                                                                                    | 0x08<br>bit3:Auto               |
| 5     | MODE BLK       | Target: Parameter for setting mode<br>from host devices.     Actual: Indicates the current value of the                                                                                                    | Actual                | D-R                 | 1              | bit3: Auto<br>bit7: OOS                                                                                                    | -                               |
| 5     | MODE_BER       | <ul> <li>Netual: indicates the current value of the mode.</li> <li>Permitted: Indicates a mode value used for the Europian block.</li> </ul>                                                                  | Permitted             | S-R/W               | 1              | bit3: Auto<br>bit7: OOS                                                                                                    | 0x88<br>bit3: Auto<br>bit7: OOS |
|       |                | • Normal: Indicates a mode value which<br>should be in a steady state.                                                                                                    | Normal                | S-R/W               | 1              | bit3: Auto<br>bit7: OOS                                                                                                    | 0x08<br>bit3:Auto               |
| 6     | BLOCK_ERR      | Indicates the error state regarding the<br>Resource block.                                                                                                    | -                     | D-R                 | 2              | 0: Other<br>1: Block Configuration Error<br>2: Link Configuration Error<br>3: Simulate Active<br>5: Device Fault State Set<br>6: Device Needs Maintenance<br>Soon<br>9: Memory Failure<br>10: Lost Static Data11:Lost NV<br>Data<br>13: Device Needs Maintenance<br>Now<br>14: Power -up<br>15: Out-of-Service | -                               |
| 7     | RS_STATE       | Indicates the operating state of the device.                                                                                                    | -                     | D-R                 | 1              | 0: Undefined<br>1: Start/Restart<br>2: Initialization<br>3: Online Linking<br>4: Online<br>5: Standby<br>6: Failure                                                                                                    | -                               |
| 8     | TEST_RW        | This is a parameter for compatibility<br>testing of communication software. Users                                                                                                    | -                     | D-R/W               | 112            |                                                                                                    |                                 |
| 9     | DD_RESOURCE    | (Unused)                                                                                                    | -                     | S-R                 | 32             |                                                                                                    | spaces                          |
| 10    | MANUFAC_ID     | An identification number specific to each<br>manufacturer registered in the Fieldbus<br>Association.                                                                                                    | -                     | S-R                 | 4              | 0x0DFC96                                                                                                    | 0x0DFC96                        |
| 11    | DEV_TYPE       | An identification number that indicates a device model defined by the manufacturer.                                                                                                    | -                     | S-R                 | 2              | $0 \le X \le 0xFFFF$                                                                                                    | 0x1601                          |
| 12    | DEV_REV        | A revision number defined by the manufacturer.                                                                                                    | -                     | S-R                 | 1              | $0 \le X \le 0 x FF$                                                                                                    | 0x01                            |
| 13    | DD_REV         | Revision number of a DD file to be applied to this device.                                                                                                    | -                     | S-R                 | 1              | $0 \leq X \leq 0 x F F$                                                                                                    | 0x01                            |

\*1 : Refer to Display Transducer Block INDEX18 BLOCK\_TYPE\_SELECTION\_1

\*2 : Refer to Table 5-3

| INDEX | Parameter name | Description                                                                                                    | Sub-parameter | Access | Size<br>(Byte) | Range                                                                                                    | Factory default                                                                                                    |
|-------|----------------|----------------------------------------------------------------------------------------------------|---------------|--------|----------------|----------------------------------------------------------------------------------------------------|----------------------------------------------------------------------------------------------------|
|       |                |                                                                                                    | Grant         | D-R/W  | 1              | bit0: Program<br>bit1: Tune<br>bit2: Alarm<br>bit3: Local<br>bit4: Operate                                                                                                    | -                                                                                                    |
| 14    | GRANT_DENY     | This parameter is used to permit/deny access from MMI or other host devices to                                           |               |        |                | bit5: Service<br>bit6: Diagnostic<br>bit0: Program Denied                                                                                                    |                                                                                                    |
|       |                | parameters in this block.                                                                                                | Deny          | D-R/W  | 1              | bit1: Tune Denied<br>bit2: Alarm Denied<br>bit3: Local Denied<br>bit4: Operate Denied<br>bit5: Service Denied<br>bit6: Diagnostics Denied                                                                                   | -                                                                                                    |
| 15    | HARD_TYPES     | Indicates the type of hardware in which<br>this Resource block exists                                                    | -             | S-R    | 2              | bit0: Scalar Input                                                                                                    | 0x01bit0: Scalar<br>Input                                                                                                    |
| 16    | RESTART        | The device is restarted manually. A restart<br>type can be selected from several types in<br>the specification.          | -             | D-R/W  | 1              | 1: Run<br>2: Restart resource<br>3: Restart with defaults<br>4: Restart processor<br>11: Restores Factory default<br>blocks<br>12: Resets transducer block<br>Factory calibration                                           | -                                                                                                    |
| 17    | FEATURES       | Sets an option that can be selected for<br>FEATURE_SEL in the option settings for<br>device use.                         | -             | S-R    | 2              | bit0: Unicode strings<br>bit1: Reports supported<br>bit2: Fault State supported<br>bit3: Soft Write lock supportedx<br>bit10: Multi-bit Alarm(Bit-<br>Alarm) Support<br>bit12: Deferral of Inter-<br>Paramter Write Checks  | 0x140F<br>bit0: Unicode<br>strings<br>bit1: Reports<br>supported<br>bit2: Fault State<br>supported<br>bit3: Soft Write<br>lock supportedx<br>bit10:Multi-bit<br>Alarm(Bit-Alarm)<br>Support<br>bit12:Deferral of<br>Inter-Paramter<br>Write Checks |
| 18    | FEATURE_SEL    | Makes an option setting for device use.                                                                                  | -             | S-R/W  | 2              | bit0: Unicode strings<br>bit1: Reports supported<br>bit2: Fault State supported<br>bit3: Soft Write lock supportedx<br>bit10: Multi-bit Alarm (Bit-<br>Alarm) Support<br>bit12: Deferral of Inter-<br>Paramter Write Checks | 0x100A<br>bit1: Reports<br>supported<br>bit3: Soft Write<br>lock supportedx<br>bit12:Deferral of<br>Inter-Paramter<br>Write Checks                                                                                                    |
| 19    | CYCLE_TYPE     | Indicates the current operating state<br>based on the setting of CYCLE_SEL in the<br>Function block execution method.    | -             | S-R    | 2              | bit0: Scheduled                                                                                                    | 0x0001<br>bit0: Scheduled                                                                                                    |
| 20    | CYCLE_SEL      | Sets the Function block execution method.                                                                                | -             | S-R/W  | 2              | bit0: Scheduled                                                                                                    | 0                                                                                                    |
| 21    | MIN_CYCLE_T    | Indicates the minimum period in which the Function block can be executed.                                                | -             | S-R    | 4              | 4000                                                                                                    | 4000                                                                                                    |
| 22    | MEMORY_SIZE    | Indicates the memory capacity that can be<br>used as a guideline for adding Function<br>blocks. (Unused)                 | -             | S-R    | 2              | 0                                                                                                    | 0                                                                                                    |
| 23    | NV_CYCLE_T     | Indicates the minimum time needed for<br>writing N-type parameters in non-volatile<br>memory. (Unused)                   | -             | S-R    | 4              | 345600000(3h)                                                                                                    | 345600000(3hr)                                                                                                    |
| 24    | FREE_SPACE     | Indicates the available memory as a guideline for adding configurations.                                                 | -             | D-R    | 4              | $0 \le X \le 100$                                                                                                    | -                                                                                                    |
| 25    | FREE_TIME      | Indicates the loaded condition showing<br>how much idle time is available for<br>Function block execution time. (Unused) | -             | D-R    | 4              | $0 \le X \le 100$                                                                                                    | -                                                                                                    |

| INDEX | Parameter name | Description                                                                                                    | Sub-parameter<br>name | Access<br>attribute | Size<br>(Byte) | Range                                                                                                    | Factory default<br>setting |
|-------|----------------|----------------------------------------------------------------------------------------------------|-----------------------|---------------------|----------------|----------------------------------------------------------------------------------------------------|----------------------------|
| 26    | SHED_RCAS      | Sets the timeout time for writing the value<br>for a setting value change (SPC) from the<br>host arithmetic unit connected with the<br>RCAS_IN parameter when MODE of the<br>Function block is RCAS. If the setting<br>value is not written within this set time,<br>the Function block automatically transits<br>to the mode which has been set to the<br>SHED_OPT parameter in the Function<br>block. | -                     | S-R/W               | 4              | 0 ≤ X ≤ 0x<br>FFFFFFF                                                                                              | 640000(20sec)              |
| 27    | SHED_ROUT      | Sets the timeout time for writing the value<br>for an output value change (DDC) from<br>the host arithmetic unit connected with<br>the ROUT_IN parameter when MODE of<br>the Function block is ROUT. If the setting<br>value is not written within this set time,<br>the Function block automatically transits<br>to the mode which has been set to the<br>SHED_OPT parameter in the Function<br>block. | -                     | S-R/W               | 4              | 0 ≤ X ≤ 0x<br>FFFFFFF                                                                                              | 640000(20sec)              |
| 28    | FAULT_STATE    | Indicates the fail-safe condition.                                                                                                    | -                     | N-R                 | 1              | 1: Clear<br>2: Active                                                                                              | 1: Clear                   |
| 29    | SET_FSTATE     | Starts the fail-safe state.                                                                                                    | -                     | D-R/W               | 1              | 1: Off<br>2: Set                                                                                                   | -                          |
| 30    | CLR_FSTATE     | Cancels the fail-safe state.                                                                                                    | -                     | D-R/W               | 1              | 1: Off<br>2: Set                                                                                                   | -                          |
| 31    | MAX_NOTIFY     | The maximum number of alerts to be retained.                                                                                                    | -                     | S-R                 | 1              | 3                                                                                                    | 3                          |
| 32    | LIM_NOTIFY     | Limit of the number of alerts. Being set by<br>the user, the number of alerts to be notified<br>to the host can be limited to prevent<br>overflow of the host.                                                                                                    | -                     | S-R/W               | 1              | $0 \le X \le 3$                                                                                                    | 3                          |
| 33    | CONFIRM_TIME   | Parameter for setting the wait time for confirmation of an alert.                                                                                                    | -                     | S-R/W               | 4              | $0 \le X \le 0x$<br>FFFFFFFF                                                                                       | 640000(20sec)              |
| 34    | WRITE_LOCK     | Prohibits setting values from being written from outside.                                                                                                    | -                     | S-R/W               | 1              | 1: Unlocked<br>2: Locked                                                                                           | 1: Unlocked                |
|       |                | Parameter for generating an alert when fixed data (data whose access attribute is                                                                                                    | Unacknowledged        | D-R/W               | 1              | 0: Undefined<br>1: Acknowledged<br>2: Unacknowledged                                                               | -                          |
| 35    | UPDATE_EVT     | "S-") of the Resource block is changed. The<br>configuration is as follows:<br>• Unacknowledged: Determined state                                                                                                    | Update State          | D-R                 | 1              | 0: Undefined<br>1: Update reported<br>2: Update not reported                                                       | -                          |
|       |                | · Update_State: Change state                                                                                                    | Static Revision       | D-R<br>D-R          | 2              | 0 ≤ X ≤ 65535                                                                                                    | -                          |
|       |                | <ul> <li>Static_Revision: Revision after change</li> <li>Relative_Index: Changed parameter<br/>identification number</li> </ul>                                                                                                    | Relative Index        | D-R                 | 2              | 0 ≤ X ≤ 65535                                                                                                    | -                          |
|       |                | Parameter for generating an alert when<br>fixed data (data whose access attribute is<br>"S-") of the Resource block is changed. The                                                                                                    | Unacknowledged        | D-R/W               | 1              | 0: Undefined<br>1: Acknowledged<br>2: Unacknowledged                                                               | -                          |
| 36    | BLOCK_ALM      | configuration is as follows:<br>• Unacknowledged: Determined state<br>• Update_State: Change state<br>• Time_stamp: Change time                                                                                                    | Alarm State           | D-R                 | 1              | 0: Undefined<br>1: Clear - reported<br>2: Clear - not reported<br>3: Active - reported4<br>: Active - not reported | -                          |
|       |                | Static_Revision: Revision after change     Relative Index Changed reservator                                                                                                    | Time Stamp            | D-R                 | 8              | · · · F · · · · · · ·                                                                                              | -                          |
|       |                | identification number                                                                                                    | Subcode               | D-R                 | 2              |                                                                                                    | -                          |
|       |                | Daramater that indicates the state of                                                                                                    | Value                 | D-R                 | 1              | hitl. High high alares                                                                                             | -                          |
|       |                | BLOCK ALM of the Resource block                                                                                                    | Unacknowledged        | D-R                 | 2              | bit5: Deviation high alarm                                                                                         | -                          |
|       |                | comprehensively. The configuration is as                                                                                                    | Unreported            | D-R                 | 2              | bit6: Deviation low alarm                                                                                          | -                          |
| 37    | ALARM_SUM      | follows:<br>• Current: Current generation state<br>• Unacknowledged: Alarm checking state<br>• Unreported: Reporting state to the host<br>devices<br>• Disabled: Alarm detection inhibit state                                                                                                    | Disabled              | S-R/W               | 2              | bit7: Block alarm                                                                                                  | 0                          |

| INDEX | Parameter name        | Description                                                                                                    | Sub-parameter<br>name | Access<br>attribute | Size<br>(Byte) | Range                                                                                                    | Factory default<br>setting                |
|-------|-----------------------|----------------------------------------------------------------------------------------------------|-----------------------|---------------------|----------------|----------------------------------------------------------------------------------------------------|-------------------------------------------|
| 38    | ACK_OPTION            | Permits or inhibits automatic checking<br>for generation of BLOCK_ALM<br>of the Resource block. Automatic<br>checking means acknowledgment in<br>communication which is regarded as<br>equivalent to the operation by an operator. | -                     | S-R/W               | 2              | 0: Auto Ack Disabled<br>1: Auto Ack Enabled                                                                                                    | 0: Auto Ack<br>Disabled                   |
| 39    | WRITE_PRI             | Sets the priority of WRITE_ALM. Aside<br>from controlling priority, setting this<br>parameter also makes it possible to<br>disable informing alarms and eliminate<br>acknowledgement.                                              | -                     | S-R/W               | 1              | $0 \le X \le 15$                                                                                                    | 0                                         |
|       |                       |                                                                                                    | Unacknowledged        | D-R/W               | 1              | 0: Undefined<br>1: Acknowledged<br>2: Unacknowledged                                                                                                    | -                                         |
| 40    | WRITE_ALM             | Generates an alarm when WRITE_LOCK is cancelled.                                                                                                    | Alarm State           | D-R                 | 1              | 0: Undefined<br>1: Clear - reported<br>2: Clear - not reported<br>3: Active - reported<br>4: Active - not reported                                                                                                    | -                                         |
|       |                       |                                                                                                    | Time Stamp            | D-R                 | 8              |                                                                                                    | -                                         |
|       |                       |                                                                                                    | Subcode               | D-R                 | 2              |                                                                                                    | -                                         |
| 41    | ITK_VER               | Indicates the version of the FF<br>authentication test (interoperability test)<br>conducted on the device                                                                                                    | -                     | S-R                 | 2              |                                                                                                    | 6                                         |
| 42    | FD_VER                | A value consistent with the major version<br>of the Field Diagnostics specification of the<br>device.                                                                                                    | -                     | S-R                 | 2              |                                                                                                    | 1                                         |
| 43    | FD_FAIL_<br>ACTIVE    | Parameter that reflects activation of the<br>error state classified into this category<br>(FAIL). Because this parameter is a bit<br>string parameter, it indicates more than<br>one state.                                        | -                     | D-R                 | 4              | *1<br>bit31: Fieldbus Option Board<br>Failure<br>bit30: Main Board Failure<br>bit29: Flowtube Coil Open<br>Circuit<br>bit28: Main Board<br>Communications Error<br>bit23: Flow Rate Over-Range<br>bit22: Empty Detected<br>bit15: Not Calibrated<br>bit14: Scale Detected<br>bit13: Auto Zero Calibration<br>Failure<br>bit7: Local User I/F Active<br>bit6: Fixed Excitation Current<br>Mode<br>bit5: Performing Auto Zero<br>Calibration<br>bit4: Performing Gain<br>Calibration | -                                         |
| 44    | FD_OFFSPEC_<br>ACTIVE | Parameter that reflects activation of the<br>error state classified into this category<br>(OFFSPEC). Because this parameter is a<br>bit string parameter, it indicates more than<br>one state.                                     | -                     | D-R                 | 4              | *1                                                                                                    | -                                         |
| 45    | FD_MAINT_<br>ACTIVE   | Parameter that reflects activation of the<br>error state classified into this category<br>(MAINTENANCE). Because this<br>parameter is a bit string parameter, it<br>indicates more than one state.                                 | -                     | D-R                 | 4              | *1                                                                                                    | -                                         |
| 46    | FD_CHECK_<br>ACTIVE   | Parameter that reflects activation of the<br>error state classified into this category<br>(CHECK). Because this parameter is a bit<br>string parameter, it indicates more than<br>one state.                                       | -                     | D-R                 | 4              | *1                                                                                                    | -                                         |
| 47    | FD_FAIL_MAP           | Parameter that selects a condition<br>classified into this alarm category (FAIL).<br>The same condition may become active for<br>more than one category of the four alarm<br>categories.                                           | -                     | S-R/W               | 4              | *1                                                                                                    | 0xF0000000<br>bit31/bit30/bit29/<br>bit28 |

| INDEX | Parameter name | Description                                                                                                    | Sub-parameter        | Access     | Size   | Range                    | Factory default   |
|-------|----------------|----------------------------------------------------------------------------------------------------|----------------------|------------|--------|--------------------------|-------------------|
|       |                | Parameter that selects a condition                                                                                                    | name                 | attribute  | (byte) |                          | setting           |
|       |                | alassified into this alarma astacom                                                                                                    |                      |            |        |                          |                   |
| 40    | FD_OFFSPEC_    | (OFFEDER) The summer and the summer                                                                                                    |                      | C D/M      |        | *1                       | 0x00C00000        |
| 40    | MAP            | (OFFSPEC). The same condition may                                                                                                    | -                    | 5-K/ W     | 4      | 1                        | bit23/bit22       |
|       |                | become active for more than one category                                                                                                    |                      |            |        |                          |                   |
|       |                | of the four alarm categories.                                                                                                    |                      |            |        |                          |                   |
|       |                | Parameter that selects a condition                                                                                                    |                      |            |        |                          |                   |
| 10    |                | classified into this alarm category                                                                                                    |                      | o D // J   |        |                          | 0x0000E000        |
| 49    | FD_MAINT_MAP   | (MAINTENANCE). The same condition                                                                                                    | -                    | S-R/W      | 4      | *1                       | bit15/bit14/bit13 |
|       |                | may become active for more than one                                                                                                    |                      |            |        |                          |                   |
|       |                | category of the four alarm categories.                                                                                                    |                      |            |        |                          |                   |
|       |                | Parameter that selects a condition                                                                                                    |                      |            |        |                          | 0-000005          |
| 50    | FD_CHECK_      | (CLUECK) The same and little many                                                                                                    |                      | C D/M      |        | *1                       | 0X000000F         |
| 50    | MAP            | (CHECK). The same condition may                                                                                                    | -                    | 5-K/W      | 4      | ~1                       | 0011//0116/0115/  |
|       |                | become active for more than one category                                                                                                    |                      |            |        |                          | bit4              |
|       |                | of the four alarm categories.                                                                                                    |                      |            |        |                          |                   |
|       |                | Parameter for the user to set multiple states                                                                                                    |                      |            |        |                          |                   |
|       |                | of this category (FAIL), which should not                                                                                                    |                      |            |        |                          |                   |
| 51    | FD_FAIL_MASK   | be notified to the host through an alarm                                                                                                    | -                    | S-R/W      | 4      | *1                       | 0                 |
|       |                | parameter. Setting the bit to 1 inhibits                                                                                                    |                      |            |        |                          |                   |
|       |                | the notification, while setting the bit to 0                                                                                                    |                      |            |        |                          |                   |
|       |                | permits the notification.                                                                                                    |                      |            |        |                          |                   |
|       |                | Parameter for the user to set multiple                                                                                                    |                      |            |        |                          |                   |
|       |                | states of this category (OFFSPEC), which                                                                                                    |                      |            |        |                          |                   |
| 52    | FD_OFFSPEC_    | should not be notified to the host through                                                                                                    | -                    | S-R/W      | 4      | *1                       | 0                 |
|       | MASK           | an alarm parameter. Setting the bit to 1                                                                                                    |                      |            |        |                          |                   |
|       |                | inhibits the notification, while setting the                                                                                                    |                      |            |        |                          |                   |
|       |                | bit to 0 permits the notification.                                                                                                    |                      |            |        |                          |                   |
|       |                | Parameter for the user to set multiple states                                                                                                    |                      |            |        |                          |                   |
|       |                | of this category (MAINTENANCE), which                                                                                                    |                      |            |        |                          |                   |
| 53    | FD_MAINT_      | should not be notified to the host through                                                                                                    | -                    | S-R/W      | 4      | *1                       | 0                 |
|       | MASK           | an alarm parameter. Setting the bit to 1                                                                                                    |                      |            |        |                          |                   |
|       |                | inhibits the notification, while setting the                                                                                                    |                      |            |        |                          |                   |
|       |                | bit to 0 permits the notification.                                                                                                    |                      |            |        |                          |                   |
|       |                | Parameter for the user to set multiple                                                                                                    |                      |            |        |                          |                   |
|       |                | states of this category (CHECK), which                                                                                                    |                      |            |        |                          |                   |
| 54    | FD_CHECK_      | should not be notified to the host through                                                                                                    | -                    | S-R/W      | 4      | *1                       | 0                 |
|       | MASK           | an alarm parameter. Setting the bit to 1                                                                                                    |                      |            |        |                          |                   |
|       |                | inhibits the notification, while setting the                                                                                                    |                      |            |        |                          |                   |
|       |                | bit to 0 permits the notification.                                                                                                    |                      |            |        | 0.77.1.0.1               |                   |
|       |                |                                                                                                    |                      | 5 5 44     |        | 0: Undefined             |                   |
|       |                |                                                                                                    | unacknowledged       | D-R/W      | 1      | 1: Acknowledged          | -                 |
|       |                |                                                                                                    |                      |            |        | 2: Unacknowledged        |                   |
|       |                | Demonstration of the state of the state of t |                      |            |        |                          |                   |
|       |                | Parameter for notifying the state change                                                                                                    |                      |            |        | 1: Clear - reported      |                   |
| 55    | FD_FAIL_ALM    | of unmasked items of this alarm category                                                                                                    | alarmstate           | D-R        | 1      | 2: Clear - not reported  | -                 |
|       |                | (FAIL) to the host system.                                                                                                    |                      |            |        | 3: Active - reported     |                   |
|       |                |                                                                                                    |                      |            | -      | 4: Active - not reported |                   |
|       |                |                                                                                                    | timestamp            | D-R        | 8      |                          | -                 |
|       |                |                                                                                                    | subcode              | D-K        | 4      |                          | -                 |
| ├     |                |                                                                                                    | value                | 1)-K       | 1      | 0: Undefined             | -                 |
|       |                |                                                                                                    | una din cuila da 1   | D D /147   | 1      | 1. Admondadad            |                   |
|       |                |                                                                                                    | unacknowledged       | D-R/ W     | 1      | 2. Unadrowieugeu         | -                 |
|       |                |                                                                                                    |                      |            |        | 2. Undefined             |                   |
|       |                | Parameter for notifying the state change                                                                                                    |                      |            |        | 1. Clear - reported      |                   |
| 56    | FD_OFFSPEC_    | of unmasked items of this alarm category                                                                                                    | alarmeteta           |            | 1      | 2. Clear not reported    |                   |
|       | ALM            | (OFFSPEC) to the host system                                                                                                    | ararmstate           | D-IX       | 1      | 2. Sical - not reported  | -                 |
|       |                | Corror Doy to the nost system.                                                                                                    |                      |            |        | 4. Active not reported   |                   |
|       |                |                                                                                                    | 1                    | 1          | 1      | T. ACHVE - HOLIEPOILEU   | 1                 |
|       |                |                                                                                                    | timestamp            | D-R        | 8      | 1                        | _                 |
|       |                |                                                                                                    | timestamp<br>subcode | D-R<br>D-R | 8      |                          | -                 |

|       | Deserved                                |                                               | Sub-parameter  | Access    | Size   | During                            | Factory default  |
|-------|-----------------------------------------|-----------------------------------------------|----------------|-----------|--------|-----------------------------------|------------------|
| INDEX | Parameter name                          | Description                                   | name           | attribute | (Byte) | Range                             | setting          |
|       |                                         |                                               | 1              |           |        | 0: Undefined                      |                  |
|       |                                         |                                               | unacknowledged | D-R/W     | 1      | 1: Acknowledged                   | -                |
|       |                                         |                                               | 0              |           |        | 2: Unacknowledged                 |                  |
|       |                                         |                                               |                |           |        | 0: Undefined                      |                  |
|       |                                         | Parameter for notifying the state change      |                |           |        | 1: Clear - reported               |                  |
| 57    | FD MAINT AIM                            | of unmasked items of this alarm category      | alarmetate     | עם        | 1      | 2: Clear pot reported             |                  |
| 57    |                                         | (MAINTENANCE) to the bost system              | aiaiiiistate   | D-R       | 1      | 2. A sting non onted              | -                |
|       |                                         | (White Plant Colly to the host system.        |                |           |        | A Active - reported               |                  |
|       |                                         |                                               | tim            | D D       | 0      | 4: Active - not reported          |                  |
|       |                                         |                                               | umestamp       | D-R       | 0      |                                   | -                |
|       |                                         |                                               | value          | D-K       | 4      |                                   | -                |
|       |                                         |                                               | value          | D-K       | 1      | 0. Undefined                      | -                |
|       |                                         |                                               |                | D D/M     | 1      |                                   |                  |
|       |                                         |                                               | unacknowledged | D-R/W     | 1      | 1: Acknowledged                   | -                |
|       |                                         |                                               |                |           |        | 2: Unacknowledged                 |                  |
|       |                                         |                                               |                |           |        | 0: Undefined                      |                  |
|       |                                         | Parameter for notifying the state change      |                |           |        | 1: Clear - reported               |                  |
| 58    | FD_CHECK_ALM                            | of unmasked items of this alarm category      | alarmstate     | D-R       | 1      | 2: Clear - not reported           | -                |
|       |                                         | (CHECK) to the host system.                   |                |           |        | 3: Active - reported              |                  |
|       |                                         |                                               |                |           |        | 4: Active - not reported          |                  |
|       |                                         |                                               | timestamp      | D-R       | 8      |                                   | -                |
|       |                                         |                                               | subcode        | D-R       | 4      |                                   | -                |
|       |                                         |                                               | value          | D-R       | 1      |                                   | -                |
| 59    | FD FAIL PRI                             | Parameter that sets the priority of this      | _              | S-R/W     | 1      | $0 \le X \le 15$                  | 0                |
| 55    | TD_IML_IM                               | alarm category (FAIL).                        | _              | 5-10/ 11  | 1      | 0 3 A 3 15                        | 0                |
| 60    | FD_OFFSPEC_                             | Parameter that sets the priority of this      |                | S D/W     | 1      | 0 < X < 15                        | 0                |
| 00    | PRI                                     | alarm category (OFFSPEC).                     | -              | 3-I(/ W   | 1      | 0 2 X 2 15                        | 0                |
| 61    | ED MAINT DDI                            | Parameter that sets the priority of this      |                | C D/M     | 1      | 0 < X < 15                        | 0                |
| 01    | FD_MAIN1_FKI                            | alarm category (MAINTENANCE).                 | -              | 3-N/ W    |        | $0 \leq X \leq 15$                | 0                |
|       | ED CHECK DDI                            | Parameter that sets the priority of this      |                | C D/M     | 1      | 0 < X < 15                        | 0                |
| 62    | FD_CHECK_PRI                            | alarm category (CHECK).                       | -              | 5-K/W     | 1      | $0 \le X \le 15$                  | 0                |
|       |                                         | Parameter that can change the state           | diag_sim_value | D-R/W     | 4      | *1                                | -                |
|       |                                         | manually when simulation is enabled.          | diag_value     | D-R/W     | 4      | *1                                | -                |
|       |                                         | When simulation is disabled, both the         |                |           |        |                                   |                  |
|       |                                         | simulated diagnostic value and the            |                |           |        |                                   |                  |
| 63    | FD_SIMULATE                             | diagnostic value indicate the actual          |                |           |        | 0: Not Initialized                |                  |
|       |                                         | state While FD_SIMULTE is enabled             | enable         | D-R/W     | 1      | 1: Simulation Disabled            | -                |
|       |                                         | the recommended action indicates that         |                |           |        | 2: Simulation Active              |                  |
|       |                                         | simulation is active                          |                |           |        |                                   |                  |
|       |                                         | sinulation is active.                         |                |           |        | 0: Uninitialized                  |                  |
|       |                                         |                                               |                |           |        | 1. No. Action Decuired            |                  |
|       |                                         |                                               |                |           |        | 2 D L LIAN                        |                  |
|       | FD_                                     | * 1                                           |                |           |        | 2: Replace H/W                    |                  |
| 64    | RECOMMEN_                               | Indicates the most important condition        | -              | D-R       | 2      | 3: Check Fluid                    | -                |
|       | ACT                                     | that has been detected by the device.         |                |           |        | 4: Recalibrate                    |                  |
|       | -                                       |                                               |                |           |        | 5: Remove Scale                   |                  |
|       |                                         |                                               |                |           |        | 6: Calibrating - Please Wait      |                  |
|       |                                         |                                               |                |           |        | 7: Other                          |                  |
| 1     |                                         |                                               |                |           |        | 0. canability level not supported | 1: Standard      |
| 65    | CAPABILITY_                             | Indicates the canability level of the device  |                | C D       | 1      | 1. Standard Model                 | Modelor          |
| 0.5   | LEV                                     | indicates the capability level of the device. | -              | 3-K       |        | 2. Carla Diamantia Madel          | 2: Scale         |
|       |                                         |                                               |                |           |        | 2: Scale Diagnostic Model         | Diagnostic Model |
|       | HARDWARE_                               | Indicates the hardware revision of the        |                | C D       | 22     |                                   |                  |
| 66    | REV                                     | device.                                       | -              | 5-R       | 32     | spaces                            | spaces           |
|       | 000000000000000000000000000000000000000 | Indicates the software revision of the        |                | 0.5       |        |                                   |                  |
| 67    | SOFTWARE_REV                            | device.                                       | -              | S-R       | 32     |                                   |                  |
|       |                                         | Selects between enabled and disabled for      |                |           |        |                                   |                  |
|       |                                         | the simulation functionality.Select Set       |                |           |        | 0: Disabled                       |                  |
| 68    | SIM_ACTIVE_SW                           | Simulate Active to enable the simulation      | -              | D-R/W     | 2      | 1: Active                         | -                |
|       |                                         | functionality.                                |                |           |        |                                   |                  |

### **FLOW Transducer Block**

| INDEX | Parameter name           | Description                                                                                                    | Sub-parameter<br>name | Access<br>attribute | Size<br>(Byte) | Range                                                                                                    | Factory default setting                      |
|-------|--------------------------|----------------------------------------------------------------------------------------------------|-----------------------|---------------------|----------------|----------------------------------------------------------------------------------------------------|----------------------------------------------|
| 1     | ST_REV                   | Indicates the number of changes of the<br>Static parameter that belongs to FLOW_<br>TB. It is incremented by one (0x0001)<br>when a change is made for a parameter<br>whose access attribute is "S" |                       | S-R                 | 2              | 0 ≤ X ≤ 65535                                                                                                    | 0                                            |
| 2     | TAG_DESC                 | The tag name of FLOW_TB set by the user.<br>It can be referenced by the host devices<br>and thus does not affect the execution of<br>Function block operation at all.                               |                       | S-R/W               | 32             |                                                                                                    | spaces                                       |
| 3     | STRATEGY                 | An arbitrary group number for FLOW_<br>TB. It does not affect Function block<br>operation.                                                                                                    |                       | S-R/W               | 2              |                                                                                                    | 0                                            |
| 4     | ALERT_KEY                | The identification number of the relevant<br>in-plant device. It does not affect Function<br>block operation.                                                                                       |                       | S-R/W               | 1              | 1 ≤ 255                                                                                                    | 0                                            |
|       |                          | Indicates the mode parameter group<br>of FLOW_TB. The configuration is as                                                                                                    | Target                | N-R/W               | 1              | bit3: Auto<br>bit4: Man<br>bit7: O/S                                                                                       | 0x80<br>bit7:O/S                             |
| 5     | MODE RIK                 | follows:<br>• Target: Parameter for setting mode from<br>host devices.<br>• Actual Indicates the current value of the                                                                               | Actual                | D-R                 | 1              | bit3: Auto<br>bit4: Man<br>bit7: O/S                                                                                       | -                                            |
| 5     | WODE_DEK                 | <ul><li>Netual: Indicates the current value of the mode.</li><li>Permitted: Indicates the mode value used for the Function block.</li></ul>                                                         | Permitted             | S-R/W               | 1              | bit3: Auto<br>bit4: Man<br>bit7: O/S                                                                                       | 0x98<br>bit3: Auto<br>bit4: Man<br>bit7: O/S |
|       |                          | • Normal: Indicates the mode value which should be in a steady state.                                                                                                    | Normal                | S-R/W               | 1              | bit3: Auto<br>bit4: Man<br>bit7: O/S                                                                                       | 0x08<br>bit3: AUTO                           |
| 6     | BLOCK_ERR                | Indicates the error state regarding FLOW_TB.                                                                                                    |                       | D-R                 | 2              | bit0: Other<br>bit1: Block Configuration Error<br>bit7: Sensor Failure detected byt<br>this block<br>bit15: Out-of-SERVICE | -                                            |
|       |                          | Parameter for generating an alert when<br>fixed data (data whose access attribute is<br>"S." or "N.") of ELOW. TP is changed                                                                        | Unacknowledged        | D-R/W               | 1              | (0: undefined)<br>1: Acknowedged<br>2: Unacknowledged                                                                      | -                                            |
|       |                          | The configuration is as follows:<br>• Unacknowledged: Determined state<br>• Update_State: Change state                                                                                              | Update State          | D-R                 | 1              | 0: Undefined<br>1: Update reported<br>2: Updaate not reported                                                              | -                                            |
| 7     | UPDATE_EVT               | • Time_stamp: Change time<br>• Static_Revision: Revision after change<br>• Relative Index: Changed parameter                                                                                        | Time Stamp            | D-R                 | 8              |                                                                                                    | -                                            |
|       |                          | identification number                                                                                                    | Static Revision       | D-R                 | 2              |                                                                                                    | -                                            |
|       |                          | An alarm should not be issued when data whose access attribute is "N-" is changed.                                                                                                    | Relative Index        | D-R                 | 2              |                                                                                                    | -                                            |
|       |                          | Parameter that indicates the configuration<br>regarding FLOW_TB and the abnormal<br>state in execution. The configuration is as                                                                     | Unacknowledged        | D-R/W               | 1              | (0: undefined)<br>1: Acknowedged<br>2: Unacknowledged                                                                      | -                                            |
| 8     | BLOCK_ALM                | follows:<br>• Unacknowledged: Generation determined<br>state<br>• Alarm_State: Alarm generation state<br>Time_stamp: Alarm generation/recovery.                                                     | Alarm State           | D-R                 | 1              | 0: Undefined<br>1: Clear - reported<br>2: Clear - not reported<br>3: Active - reported<br>4: Active - not reported         | -                                            |
|       |                          | time                                                                                                    | Time Stamp            | D-R                 | 8              |                                                                                                    | -                                            |
|       |                          | · Subcode: Alarm content sub-code                                                                                                    | Subcode               | D-R                 | 2              |                                                                                                    | -                                            |
|       |                          | · Value: Alarm value                                                                                                    | Value                 | D-R                 | 1              |                                                                                                    | -                                            |
| 9     | TRANSDUCER_<br>DIRECTORY | The header information of FOLW_TB.<br>Users do not directly use this parameter.                                                                                                    | [0]                   | S-R                 | 2              |                                                                                                    | 0                                            |
| 10    | TRANSDUCER_<br>TYPE      | Indicates the type of FLOW_TB.                                                                                                    |                       | S-R                 | 2              | 104: Standard Flow with<br>Calibration                                                                                     | Flow with<br>Calibration                     |
| 11    | TYPE_VER                 | Indicates the version of FLOW_TB.                                                                                                    |                       | N-R                 | 2              | 0x0101                                                                                                    | 0x0101                                       |

| INDEX | Parameter name           | Description                                                                                                    | Sub-parameter | Access    | Size   | Range                                                                                                    | Factory default         |
|-------|--------------------------|----------------------------------------------------------------------------------------------------|---------------|-----------|--------|----------------------------------------------------------------------------------------------------|-------------------------|
|       |                          |                                                                                                    | name          | attribute | (Byte) |                                                                                                    | setting                 |
| 12    | XD_ERROR                 | Indicates an abnormal state specific to the device.                                                                                                    |               | D-R       | 1      | 18: Calibration error<br>19: Configuration error<br>20: Electronics Failure<br>21: Mechanical Failure<br>22: I/O Failure                                                                                                    | -                       |
| 13    | COLLECTION_<br>DIRECTORY | Definition information of the parameter<br>group for efficient access of the host<br>devices to parameters having the same<br>attribute.                    | [0]           | S-R       | 4      |                                                                                                    | 0                       |
| 14    | PRIMARY_<br>VALUE_TYPE   | Type of the PRIMARY_VALUE value<br>(volume flow rate value)                                                                                                 |               | S-R/W     | 2      | 101: volmetric flow                                                                                                    | 101: volmetric<br>flow  |
| 15    | PRIMARY_                 | PRIMARY_VALUE value (volume flow                                                                                                    | Status        | D-R       | 1      |                                                                                                    | -                       |
|       | VALUE                    | rate value) and its status                                                                                                    | Value         | D-R       | 4      |                                                                                                    | -                       |
|       |                          | Range upper limit value and lower limit                                                                                                    | EU at 100%    | S-R/W     | 4      |                                                                                                    | -                       |
| 16    | PRIMARY_                 | value, unit, and setting value of the                                                                                                    | EU at 0%      | S-R/W     | 4      | 0                                                                                                    | 0                       |
|       | VALUE_RANGE              | decimal point position of the PRIMARY_                                                                                                    | Units Index   | S-R/W     | 2      | refer to table 1                                                                                                    | -                       |
|       | AT COMPANY               | VALUE value (volume flow rate value).                                                                                                    | Decimal Point | S-R/W     | 1      | -128 to +127                                                                                                    | 2                       |
| 17    | SECONDARY_<br>VALUE_TYPE | (mass flow rate value)                                                                                                    |               | S-R/W     | 2      | 100: mass flow                                                                                                    | 100: mass flow          |
| 10    | SECONDARY_               | SECONDARY_VALUE value (mass flow                                                                                                    | Status        | D-R       | 1      |                                                                                                    | -                       |
| 18    | VALUE                    | rate value) and its status                                                                                                    | Value         | D-R       | 4      |                                                                                                    | -                       |
|       |                          | Range upper limit value and lower                                                                                                    | EU at 100%    | S-R/W     | 4      |                                                                                                    | -                       |
|       |                          | limit value, unit, and setting value                                                                                                    | EU at 0%      | S-R/W     | 4      | 0                                                                                                    | 0                       |
| 19    | SECONDARY_               | of the decimal point position of the                                                                                                    | Units Index   | S-R/W     | 2      | refer to table 2                                                                                                    | -                       |
|       | VALUE_RANGE              | SECONDARY_VALUE value (mass flow rate value).                                                                                                    | Decimal Point | S-R/W     | 1      | -128 to +127                                                                                                    | 2                       |
| 20    | XD_OPTS                  | Option setting for determining the status of the output value.                                                                                              |               | S-R/W     | 4      | bit0: Input Status BAD in MAN<br>bit1: Input Status UNC in MAN                                                                                                    | 0                       |
| 21    | SENSOR_TYPE              | Sensor type.                                                                                                    |               | S-R/W     | 2      | 102: Electromagnetic                                                                                                    | 102:<br>Electromagnetic |
|       |                          | Indicates the upper limit value and<br>lower limit value, unit, and setting                                                                                 | EU at 100%    | S-R       | 4      |                                                                                                    | 10                      |
| 22    | SENSOR RANGE             | value of the decimal point position of<br>the measurable flow velocity.Setting →<br>MeasurementSENSOR_RANGE is a<br>parameter that indicates the measurable | EU at 0%      | S-R       | 4      | 0                                                                                                    | 0                       |
|       |                          |                                                                                                    | Units Index   | S-R       | 2      | 1061: m/s                                                                                                    | 1061: m/s               |
|       |                          | be set.                                                                                                    | Decimal Point | S-R       | 1      | 1                                                                                                    | 1                       |
| 23    | SENSOR_SN                | Serial number of the sensor module<br>(Unused for MGG)                                                                                                    |               | S-R       | 32     |                                                                                                    | spaces                  |
| 24    | SENSOR_CAL_<br>METHOD    | Indicates the method of the flowmeter<br>adjustment that was last carried out.                                                                              |               | S-R/W     | 1      | <ul> <li>100: volumetric</li> <li>101: static weigh</li> <li>102: dynamic weigh</li> <li>103: factory trim standard<br/>calibration</li> <li>104: user trim standard<br/>calibration</li> <li>105: factory trim special<br/>calibration</li> <li>106: user trim special<br/>calibration</li> <li>106: user trim special<br/>calibration</li> </ul> | 101: static weigh       |
| 25    | SENSOR_CAL_              | Indicates the location of the flowmeter<br>adjustment that was last carried out                                                                             |               | S-R/W     | 32     |                                                                                                    | "AZBIL"                 |
| 26    | SENSOR_CAL_              | The time of the flowmeter adjustment that                                                                                                    |               | S-R/W     | 7      |                                                                                                    | \$DATE                  |
| 27    | SENSOR_CAL_<br>WHO       | was last carried out can be set.<br>The person who carried out the flowmeter<br>adjustment last can be set.                                                 |               | S-R/W     | 32     |                                                                                                    | "AZBIL"                 |

| INDEX | Parameter name                        | Description                                                                                                    | Sub-parameter<br>name | Access<br>attribute | Size<br>(Byte) | Range                                                                                                    | Factory default<br>setting |
|-------|---------------------------------------|----------------------------------------------------------------------------------------------------|-----------------------|---------------------|----------------|----------------------------------------------------------------------------------------------------|----------------------------|
| 28    | BLOCK_ERR_<br>DESC_1                  | Indicates the details of BLOCK_ERR.                                                                                                    |                       | D-R                 | 4              | bit0: Flowtube Coil open circuit<br>bit1: Nonvolatile Memory<br>Check Error<br>bit2: A/D Converter Error<br>bit3: ROM Check Eror<br>bit4: RAM Check Error<br>bit5: Main Board<br>Communications Error<br>bit9: Not Calibrated<br>bit10: Auto Zero Calibration<br>Failure<br>bit16: Flowtube Configuration<br>Error<br>bit17: PVR Configuration Error<br>bit18: SVR Configuration Error<br>bit19: Flowswitch 1<br>Configuration Error<br>bit20: Flowswitch 2<br>Configuration Error | -                          |
| 29    | SENSOR_VALUE                          | Flow velocity (m/s)                                                                                                    |                       | D-R                 | 4              |                                                                                                    | -                          |
| 30    | FLOWTUBE_<br>SIZE                     | Sets the diameter of the flowtube.                                                                                                    |                       | S-R/W               | 1              | refer to table 3                                                                                                    | -                          |
| 31    | FLOWTUBE_<br>TYPE                     | Selects a flowtube type from MGG, KID, and NNK.                                                                                                    |                       | S-R/W               | 1              | 0: KID<br>2: NHK<br>3: MGG                                                                                                    | -                          |
| 32    | FLOWTUBE_<br>Factor                   | Sets the flowtube constant that is specific<br>to the flowtube. The flowtube constant has<br>been determined based on the actual flow<br>calibration at factory and is stamped on<br>the name plate of the device. |                       | S-R/W               | 4              | 100.0 ≤ X ≤ 999.9                                                                                                    | -                          |
| 33    | DUMMY_<br>NUMBER                      | Sets the number of dummy flowtubes to<br>install.This parameter needs to be set only<br>when an NNK flowtube is used.                                                                                              |                       | S-R/W               | 1              | 0:0<br>1:1<br>2:2<br>3:3<br>4:4<br>5:5<br>6:6<br>7:7<br>8:8<br>9:9                                                                                                    | -                          |
| 34    | EMPTY_PIPE_<br>DETECTOR               | Checks whether the empty detection function is set.                                                                                                    |                       | D-R                 | 1              | 0: OFF<br>1: ON                                                                                                    | -                          |
| 35    | DENSITY_<br>CONSTANT                  | Sets the density of measurement fluid.                                                                                                    |                       | S-R/W               | 4              | $0.1 \le X \le 9.9999$                                                                                                    | -                          |
| 36    | DENSITY_<br>CONSTANT_<br>UNITS        | Sets the density unit of measurement fluid.                                                                                                    |                       | S-R/W               | 2              | 1100: g/cm <sup>3</sup>                                                                                                    | 1100: g/cm <sup>3</sup>    |
| 37    | FLOW_<br>DIRECTION                    | Sets the flow direction of measurement fluid.                                                                                                    |                       | S-R/W               | 1              | 0: Forward<br>1: Reverse                                                                                                    | 0: Forward                 |
| 38    | COEFFICIENT                           | Sets the correction coefficient.A value<br>which is multiplied by the correction<br>coefficient is output.                                                                                                    |                       | S-R/W               | 4              | 0.1 ≤ X ≤ 9.9999                                                                                                    | 1.0                        |
| 39    | DAMPING_<br>CONSTANT                  | Sets the damping constant to cut small<br>fluctuation components in the measured<br>instantaneous flow rate value.                                                                                                 |                       | S-R/W               | 4              | 0.1 ≤ X ≤ 199.9                                                                                                    | 3.0                        |
| 40    | MOVING_<br>AVERAGE_<br>MODE           | Selects between ON and OFF for the<br>moving average function.When ON is<br>selected, the moving average value of the<br>set moving average time is output.                                                        |                       | S-R/W               | 1              | 0: OFF<br>1: ON                                                                                                    | 0: OFF                     |
| 41    | MOVING_<br>AVERAGE_TIME               | Sets the moving average time.                                                                                                    |                       | S-R/W               | 4              | $1.0 \le X \le 30.0$                                                                                                    | 1.0                        |
| 42    | PRIMARY_<br>VALUE_SPIKE_<br>CUT_MODE  | Selects the spike cut mode from OFF,<br>AUTO, and MANUAL.                                                                                                    |                       | S-R/W               | 1              | 0: OFF<br>1: Auto<br>2: Manual                                                                                                    | 0: OFF                     |
| 43    | PRIMARY_<br>VALUE_SPIKE_<br>CUT_TIME  | Sets the spike cut time.This parameter<br>should be set only when the MANUAL<br>spike cut mode is selected.                                                                                                    |                       | S-R/W               | 4              | 0.0 ≤ X ≤ 99.9                                                                                                    | 1.0                        |
| 44    | PRIMARY_<br>VALUE_SPIKE_<br>CUT_LEVEL | Sets the spike cut level. This parameter<br>should be set only when the MANUAL<br>spike cut mode is selected.                                                                                                    |                       | S-R/W               | 4              | 1.0 ≤ X ≤ 99.9                                                                                                    | 1.0                        |

| INDEX | Parameter name                          | Description                                                                                                    | Sub-parameter<br>name | Access<br>attribute | Size<br>(Byte) | Range                                                                                                    | Factory default setting                                                          |
|-------|-----------------------------------------|----------------------------------------------------------------------------------------------------|-----------------------|---------------------|----------------|----------------------------------------------------------------------------------------------------|----------------------------------------------------------------------------------|
| 45    | SECONDARY_<br>VALUE_SPIKE_<br>CUT_MODE  | Selects the spike cut mode from OFF,<br>AUTO, and MANUAL.                                                                                                    |                       | S-R/W               | 1              | 0: OFF<br>1: Auto<br>2: Manual                                                                                                    | 0: OFF                                                                           |
| 46    | SECONDARY_<br>VALUE_SPIKE_<br>CUT_TIME  | Sets the spike cut time.This parameter<br>should be set only when the MANUAL<br>spike cut mode is selected.                                                                                                    |                       | S-R/W               | 4              | 0.0 ≤ X ≤ 99.9                                                                                                    | 1.0                                                                              |
| 47    | SECONDARY_<br>VALUE_SPIKE_<br>CUT_LEVEL | Sets the spike cut level.This parameter<br>should be set only when the MANUAL<br>spike cut mode is selected.                                                                                                    |                       | S-R/W               | 4              | 1.0 ≤ X ≤ 99.9                                                                                                    | 1.0                                                                              |
| 48    | PRIMARY_<br>VALUE_LOW_<br>FLOW_CUTOFF   | Sets the low flow cut function. This setting<br>can be made between 0% and 10% of the<br>setting range. When 0% is set, the low flow<br>cut function does not work. If the flow rate<br>is lower than the set value, the flow rate<br>output becomes zero and the display is also<br>fixed at zero. |                       | S-R/W               | 1              | 0: 0%<br>1: 1%<br>2: 2%<br>3: 3%<br>4: 4%<br>5: 5%<br>6: 6%<br>7: 7%<br>8: 8%<br>9: 9%<br>10: 10%                                                 | 0: 0%                                                                            |
| 49    | SECONDARY_<br>VALUE_LOW_<br>FLOW_CUTOFF | Sets the low flow cut function. This setting<br>can be made between 0% and 10% of the<br>setting range. When 0% is set, the low flow<br>cut function does not work. If the flow rate<br>is lower than the set value, the flow rate<br>output becomes zero and the display is also<br>fixed at zero. |                       | S-R/W               | 1              | 0: 0%<br>1: 1%<br>2: 2%<br>3: 3%<br>4: 4%<br>5: 5%<br>6: 6%<br>7: 7%<br>8: 8%<br>9: 9%<br>10: 10%                                                 | 0: 0%                                                                            |
| 50    | AC_FREQUENCY                            | Indicates the frequency of the AC power supply being used.                                                                                                    |                       | D-R                 | 1              | 50: 50Hz<br>60: 60Hz                                                                                                    | -                                                                                |
| 51    | EX_FREQUENCY                            | Sets the frequency of excitation current.                                                                                                    |                       | S-R/W               | 1              | AC_FREAQUENCY is 50: For<br>50 Hz<br>0: 6.25Hz<br>1: 12.5Hz<br>2: 25Hz<br>AC_FREAQUENCY is 60: For<br>60 Hz<br>0: 7.5Hz<br>1: 15.0Hz<br>2: 30.0Hz | AC_<br>FREQUENCY<br>is50:<br>1: 12.5Hz<br>For 50 Hz For<br>60 (60 Hz)<br>1: 15Hz |
| 52    | EX_OUTPUT_<br>CMD                       | Outputs the excitation current at a fixed value.                                                                                                    |                       | D-R/W               | 1              | 2: 30:0112<br>0: None<br>1: EXX<br>2: EXY<br>3: EX Current Off<br>4: Normal                                                                       | -                                                                                |
| 53    | EX_OUTPUT_<br>STATUS                    | Displays the output state of the excitation current.                                                                                                    |                       | D-R                 | 1              | 0: Normal<br>1: EXX<br>2: EXY<br>3: EX Current Off                                                                                                | -                                                                                |
| 54    | EX_CURRENT_<br>VALUE                    | A value used to adjust the excitation current.                                                                                                    |                       | S-R/W               | 4              | 155.000 ≤ X ≤ 165.000                                                                                                    | -                                                                                |
| 55    | AUTO_ZERO_<br>CALIBRATION_<br>CMD       | Executes the automatic zero adjustment.                                                                                                    |                       | D-R/W               | 1              | 0: None<br>1: Execute<br>4: Cancel                                                                                                    | -                                                                                |
| 56    | AUTO_ZERO_<br>CALIBRATION_<br>STATUS    | Displays the result of the automatic<br>zero adjustment. If the automatic zero<br>adjustment cannot be executed, check<br>whether the measurement piping is empty<br>or whether the flow velocity is over 0.2 m/<br>s.                                                                              |                       | D-R                 | 1              | 0: None<br>1: Executing<br>2: Success<br>3: Failed<br>4: Canceled                                                                                 | -                                                                                |
| 57    | MANUAL_ZERO_<br>CALIBRATION_<br>CMD     | Executes the manual zero adjustment.                                                                                                    |                       | D-R/W               | 1              | 0: None<br>1: Up<br>2: Down                                                                                                    | -                                                                                |

| INDEX | Parameter name                  | Description                                                                                                    | Sub-parameter<br>name | Access<br>attribute | Size<br>(Byte) | Range                                                                                                    | Factory default setting |
|-------|---------------------------------|----------------------------------------------------------------------------------------------------|-----------------------|---------------------|----------------|----------------------------------------------------------------------------------------------------|-------------------------|
| 58    | GAIN_<br>CALIBRATION_<br>CMD    | Executes the gain adjustment of the transmitter.                                                                                                    |                       | D-R/W               | 1              | 0: None<br>1: 0.0m/s<br>2: 2.5m/s<br>3: 10m/s<br>4: Cancel                                                                                                    | -                       |
| 59    | GAIN_<br>CALIBRATION_<br>STATUS | Displays the result of the transmitter gain adjustment.                                                                                                    |                       | D-R                 | 1              | 0: None<br>1: Executing<br>2: Success<br>3: Failed<br>4: Canceled                                                                                              | -                       |
| 60    | FLSW_1_VALUE_D                  | Displays the flow switch output and outputs the state from DI Function Block                                                                                                    | Status                | D-R                 | 1              | 0 - 1 - 1                                                                                                    | -                       |
| 61    | FLSW_1_<br>SOURCE               | Selects between Primary Value and<br>Secondary Value for the output to which<br>Flow Switch 1 is applied.                                                                                                    | Value                 | S-R/W               | 1              | 0 ≤ X ≤ 1<br>15: Primary Value<br>18: Secondary Value                                                                                                    | -<br>15: Primary Value  |
| 62    | FLSW_1_MODE                     | Selects between High alarm and Low<br>alarm for the alarm output of Flow Switch                                                                                                    |                       | S-R/W               | 1              | 0: Low1: High                                                                                                    | 1: High                 |
| 63    | FLSW_1_<br>THRESHOLD            | <ol> <li>Sets the threshold value for the flow<br/>switch.If Flow Switch 1 Mode is "High,"<br/>Flow Switch 1 becomes On when the<br/>threshold value exceeds this setting value.If<br/>Flow Switch 1 Mode is "Low," Flow Switch<br/>1 becomes On when the threshold value<br/>becomes below this setting value.</li> </ol> |                       | S-R/W               | 4              | FLSW_2_SOURCE is 15: For<br>Primary Value<br>PVR.EU0 $\leq X \leq$ PVR.EU100<br>FLSW_2_SOURCE is 18: For<br>Secondary Value<br>SVR.EU0 $\leq X \leq$ SVR.EU100 | 0                       |
| 64    | FLSW_1_<br>HYSTERESIS           | Sets hysteresis until Flow Switch 1 becomes<br>OFF again after it has become ON.                                                                                                    |                       | S-R/W               | 1              | 0: 0%<br>1: 1%<br>2: 2%<br>3: 3%<br>4: 4%<br>5: 5%<br>6: 6%<br>7: 7%<br>8: 8%<br>9: 9%<br>10: 10%                                                              | 0: 0%                   |
| 65    | ELGAN 2 VALUE D                 | Displays the flow switch output and                                                                                                    | Status                | D-R                 | 1              |                                                                                                    | -                       |
| 65    | FLSVV_2_VALUE_D                 | outputs the state from DI Function Block.                                                                                                    | Value                 | D-R                 | 1              | $0 \le X \le 1$                                                                                                    | -                       |
| 66    | FLSW_2_<br>SOURCE               | Selects between Primary Value and<br>Secondary Value for the output to which<br>Flow Switch 2 is applied.                                                                                                    |                       | S-R/W               | 1              | 15: Primary Value<br>18: Secondary Value                                                                                                    | 15: Primary Value       |
| 67    | FLSW_2_MODE                     | Selects between High alarm and Low<br>alarm for the alarm output of Flow Switch<br>2.                                                                                                    |                       | S-R/W               | 1              | 0: Low<br>1: High                                                                                                    | 1: High                 |
| 68    | FLSW_2_<br>THRESHOLD            | Sets the threshold value for the flow<br>switch.If Flow Switch 2 Mode is "High,"<br>Flow Switch 2 becomes On when the<br>threshold value exceeds this setting value.If<br>Flow Switch 2 Mode is "Low," Flow Switch<br>2 becomes On when the threshold value<br>becomes below this setting value.                           |                       | S-R/W               | 4              | FLSW_2_SOURCE is 15: For<br>Primary Value<br>PVR.EU0 $\leq X \leq$ PVR.EU100<br>FLSW_2_SOURCE is 18: For<br>Secondary Value<br>SVR.EU0 $\leq X \leq$ SVR.EU100 | 0                       |
| 69    | FLSW_2_<br>HYSTERESIS           | Sets hysteresis until Flow Switch 2 becomes<br>OFF again after it has become ON.                                                                                                    |                       | S-R/W               | 1              | 0: 0%<br>1: 1%<br>2: 2%<br>3: 3%<br>4: 4%<br>5: 5%<br>6: 6%<br>7: 7%<br>8: 8%<br>9: 9%<br>10: 10%                                                              | 0: 0%                   |
| 70    | TRANSMITTER_<br>MODEL_NO        | Displays the transmitter model number.                                                                                                    |                       | S-R/W               | 32             |                                                                                                    | -                       |
| 71    | TRANSMITTER_<br>SN              | Displays the serial number of transmitter.                                                                                                    |                       | S-R/W               | 32             |                                                                                                    | -                       |
| 72    | FLOWTUBE_<br>MODEL_NO           | Displays the flowtube model number.                                                                                                    |                       | S-R/W               | 32             |                                                                                                    | -                       |
| 73    | FLOWTUBE_SN                     | Displays the serial number of the flowtube.                                                                                                    |                       | S-R/W               | 32             |                                                                                                    | -                       |

| INDEX | Parameter name                       | Description                                                                                                    | Sub-parameter<br>name | Access<br>attribute | Size<br>(Byte) | Range                                                                                                    | Factory default<br>setting |
|-------|--------------------------------------|----------------------------------------------------------------------------------------------------|-----------------------|---------------------|----------------|----------------------------------------------------------------------------------------------------|----------------------------|
| 74    | FLOW_<br>SOFTWARE_REV                | Displays the revision of the main board (flow rate calculation S/W).                                             |                       | S-R                 | 4              |                                                                                                    | -                          |
| 75    | CLEAR_FLOW_<br>TB_STATUS_<br>RECORDS | Deletes the self-diagnosis history.                                                                              |                       | D-R/W               | 1              | 0: None<br>253: Clear                                                                                                    | -                          |
|       |                                      |                                                                                                    | Date                  | N-R                 | 8              |                                                                                                    | -                          |
| 76    | FLOW_TB_<br>STATUS_<br>RECORD_1      | Saves up to 10 data items of the time at<br>which Flow_TB has detected an error and<br>the details of the error. | Value                 | N-R                 | 1              | 0: None<br>1: Flowtube Coil open circuit<br>2: Nonvolatile Memory Check<br>Error<br>3: A/D Converter Error<br>4: ROM Check Erorr<br>5: RAM Check Error<br>6: Flow Rate Over-Range<br>7: Empty detected  | -                          |
|       |                                      |                                                                                                    | Date                  | N-R                 | 8              |                                                                                                    | -                          |
| 77    | FLOW_TB_<br>STATUS_<br>RECORD_2      | Saves up to 10 data items of the time at<br>which Flow_TB has detected an error and<br>the details of the error. | Value                 | N-R                 | 1              | 0: None<br>1: Flowtube Coil open circuit<br>2: Nonvolatile Memory Check<br>Error<br>3: A/D Converter Error<br>4: ROM Check Erorr<br>5: RAM Check Error6: Flow<br>Rate Over-Range<br>7: Empty detected   | -                          |
|       |                                      |                                                                                                    | Date                  | N-R                 | 8              |                                                                                                    | -                          |
| 78    | FLOW_TB_<br>STATUS_<br>RECORD_3      | Saves up to 10 data items of the time at<br>which Flow_TB has detected an error and<br>the details of the error. | Value                 | N-R                 | 1              | 0: None<br>1: Flowtube Coil open circuit<br>2: Nonvolatile Memory Check<br>Error<br>3: A/D Converter Error<br>4: ROM Check Erorr<br>5: RAM Check Error<br>6: Flow Rate Over-Range<br>7: Fronty detected | -                          |
|       |                                      |                                                                                                    | Date                  | N-R                 | 8              |                                                                                                    |                            |
| 79    | FLOW_TB_<br>STATUS_<br>RECORD_4      | Saves up to 10 data items of the time at<br>which Flow_TB has detected an error and<br>the details of the error. | Value                 | N-R                 | 1              | 0: None<br>1: Flowtube Coil open circuit<br>2: Nonvolatile Memory Check<br>Error<br>3: A/D Converter Error<br>4: ROM Check Erorr<br>5: RAM Check Error<br>6: Flow Rate Over-Range<br>7: Empty detected  | -                          |
|       |                                      |                                                                                                    | Date                  | N-R                 | 8              |                                                                                                    | -                          |
| 80    | FLOW_TB_<br>STATUS_<br>RECORD_5      | Saves up to 10 data items of the time at<br>which Flow_TB has detected an error and<br>the details of the error. | Value                 | N-R                 | 1              | 0{None}<br>1{Flowtube Coil open circuit}<br>2{Nonvolatile Memory Check<br>Error}<br>3{A/D Converter Error}<br>4{ROM Check Eror}<br>5{RAM Check Error}<br>6{Flow Rate Over-Range}<br>7{Empty detected}   | -                          |
|       |                                      |                                                                                                    | Date                  | N-R                 | 8              |                                                                                                    | -                          |
| 81    | FLOW_TB_<br>STATUS_<br>RECORD_6      | Saves up to 10 data items of the time at<br>which Flow_TB has detected an error and<br>the details of the error. | Value                 | N-R                 | 1              | 0: None<br>1: Flowtube Coil open circuit<br>2: Nonvolatile Memory Check<br>Error<br>3: A/D Converter Error<br>4: ROM Check Erorr<br>5: RAM Check Error<br>6: Flow Rate Over-Range<br>7: Empty detected  | -                          |

| INDEX | Parameter name                   | Description                                                                                                    | Sub-parameter | Access    | Size   | Range                                                                                                    | Factory default |
|-------|----------------------------------|----------------------------------------------------------------------------------------------------|---------------|-----------|--------|----------------------------------------------------------------------------------------------------|-----------------|
|       |                                  |                                                                                                    | name          | attribute | (Byte) |                                                                                                    | setting         |
| 82    | FLOW_TB_<br>STATUS_<br>RECORD_7  | Saves up to 10 data items of the time at<br>which Flow_TB has detected an error and<br>the details of the error. | Value         | N-R       | 1      | 0: None<br>1: Flowtube Coil open circuit<br>2: Nonvolatile Memory Check<br>Error<br>3: A/D Converter Error<br>4: ROM Check Erorr<br>5: RAM Check Error<br>6: Flow Rate Over-Range<br>7: Empty detected | -               |
|       |                                  |                                                                                                    | Date          | N-R       | 8      |                                                                                                    | -               |
| 83    | FLOW_TB_<br>STATUS_<br>RECORD_8  | Saves up to 10 data items of the time at<br>which Flow_TB has detected an error and<br>the details of the error. | Value         | N-R       | 1      | 0: None<br>1: Flowtube Coil open circuit<br>2: Nonvolatile Memory Check<br>Error<br>3: A/D Converter Error<br>4: ROM Check Erorr<br>5: RAM Check Error<br>6: Flow Rate Over-Range<br>7: Empty detected | -               |
|       |                                  |                                                                                                    | Date          | N-R       | 8      |                                                                                                    | -               |
| 84    | FLOW_TB_<br>STATUS_<br>RECORD_9  | Saves up to 10 data items of the time at<br>which Flow_TB has detected an error and<br>the details of the error. | Value         | N-R       | 1      | 0: None<br>1: Flowtube Coil open circuit<br>2: Nonvolatile Memory Check<br>Error<br>3: A/D Converter Error<br>4: ROM Check Erorr<br>5: RAM Check Error<br>6: Flow Rate Over-Range<br>7: Empty detected | -               |
|       |                                  |                                                                                                    | Date          | N-R       | 8      |                                                                                                    | -               |
| 85    | FLOW_TB_<br>STATUS_<br>RECORD_10 | Saves up to 10 data items of the time at<br>which Flow_TB has detected an error and<br>the details of the error. | Value         | N-R       | 1      | 0: None<br>1: Flowtube Coil open circuit<br>2: Nonvolatile Memory Check<br>Error<br>3: A/D Converter Error4: ROM<br>Check Erorr<br>5: RAM Check Error<br>6: Flow Rate Over-Range<br>7: Empty detected  | -               |

### **Display Transducer Block**

| INDEX | Parameter name           | Description                                                                                                    | Sub-parameter<br>name | Access<br>attribute | Size<br>(Byte) | Range                                                                                                    | Factory default<br>setting    |
|-------|--------------------------|----------------------------------------------------------------------------------------------------|-----------------------|---------------------|----------------|----------------------------------------------------------------------------------------------------|-------------------------------|
| 1     | ST_REV                   | Indicates the number of changes of the<br>Static parameter that belongs to DISPLAY_<br>TB. It is incremented by one (0x0001)<br>when a change is made for a parameter<br>whose access attribute is "S" | -                     | S-R                 | 2              | 0 ≤ X ≤ 65535                                                                                             | 0                             |
| 2     | TAG_DESC                 | The tag name of DISPLAY_TB set by<br>the user. It can be referenced by the host<br>devices and thus does not affect the<br>execution of Function block operation at<br>all.                            | -                     | S-R/W               | 32             |                                                                                                    | spaces                        |
| 3     | STRATEGY                 | An arbitrary group number for DISPLAY_<br>TB. It does not affect Function block<br>operation.                                                                                                    | -                     | S-R/W               | 2              |                                                                                                    | 0                             |
| 4     | ALERT_KEY                | An identification number of the relevant<br>in-plant device. It does not affect Function<br>block operation.                                                                                           | -                     | S-R/W               | 1              | 1 ≤ X ≤ 255                                                                                               | 0                             |
|       |                          | Indicates the mode parameter group of<br>DISPLAY_TB. The configuration is as<br>follows:                                                                                                    | Target                | N-R/W               | 1              | O/S, AUTO                                                                                                 | bit3:AUTO<br>0x08             |
| 5     | MODE_BLK                 | • Target: Parameter for setting mode from<br>host devices.<br>• Actual: Indicates the current value of the                                                                                             | Actual                | D-R                 | 1              |                                                                                                    | -                             |
|       |                          | <ul><li>Permitted: Indicates the mode value used<br/>for the Function block.</li><li>Normal: Indicates the mode value which</li></ul>                                                                  | Permitted             | S-R/W               | 1              |                                                                                                    | bit3:AUTO<br>bit7:O/S<br>0x88 |
|       |                          | should be in a steady state.                                                                                                    | Normal                | S-R/W               | 1              |                                                                                                    | bit3:AUTO<br>0x08             |
| 6     | BLOCK_ERR                | Indicates the error state regarding DISPLAY_TB.                                                                                                    | -                     | D-R                 | 2              | bit0: Other<br>bit1: Block Configuration Error<br>bit15: Out-of-Service                                   | -                             |
|       |                          | Parameter for generating an alert when<br>fixed data (data whose access attribute is                                                                                                    | Unacknowledged        | D-R/W               | 1              | (0: Undefined)<br>1: Acknowledged<br>2: Unacknowledged                                                    | -                             |
| 7     | UPDATE_EVT               | "S-" or "N-") of DISPLAY_TB is changed.<br>The configuration is as follows:<br>• Unacknowledged: Determined state                                                                                      | Update State          | D-R                 | 1              | 0: Undefined<br>1: Update reported<br>2: Update not reported                                              | -                             |
|       |                          | <ul> <li>Update_State: Change state</li> <li>Time_stamp: Change time</li> <li>Static_Revision: Revision after change</li> <li>Relative_Index: Changed parameter<br/>identification number</li> </ul>   | Time Stamp            | D-R                 | 8              |                                                                                                    | -                             |
|       |                          |                                                                                                    | Static Revision       | D-R                 | 2              |                                                                                                    | -                             |
|       |                          |                                                                                                    | Relative Index        | D-R                 | 2              |                                                                                                    | -                             |
|       |                          | Parameter that indicates the configuration regarding DISPLAY_TB and the abnormal                                                                                                    | Unacknowledged        | D-R/W               | 1              | (0=Undefined)1=Acknowledge<br>d2=Unacknowledged                                                           | -                             |
| 8     | BLOCK_ALM                | state in execution. The configuration is as<br>follows:<br>• Unacknowledged: Generation determined<br>state<br>• Alarm_State: Alarm generation state                                                   | Alarm State           | D-R                 | 1              | 0=Undefined1=Clear<br>- reported2=Clear -<br>not reported3=Active -<br>reported4=Active - not<br>reported | -                             |
|       |                          | · Time_stamp: Alarm generation/recovery                                                                                                    | Time Stamp            | D-R                 | 8              |                                                                                                    | -                             |
|       |                          | time<br>• Subcode: Alarm content sub-code                                                                                                    | Subcode               | D-R                 | 2              |                                                                                                    | -                             |
|       |                          | · Value: Alarm value                                                                                                    | Value                 | D-R                 | 1              |                                                                                                    | -                             |
| 9     | DIRECTORY                | Users do not directly use this parameter.                                                                                                    | -                     | S-R                 | 2              |                                                                                                    | 0                             |
| 10    | TRANSDUCER_<br>TYPE      | Indicates the type of DISPLAY_TB.                                                                                                    | -                     | S-R                 | 2              |                                                                                                    | 0xffff                        |
| 11    | TRANSDUCER_<br>TYPE VER  | Indicates the version of DISPLAY_TB.                                                                                                    | -                     | N-R                 | 2              |                                                                                                    | -                             |
| 12    | XD_ERROR                 | Indicates an abnormal state specific to the device.                                                                                                    | -                     | D-R                 | 1              | 19: Configration Error                                                                                    | -                             |
| 13    | COLLECTION_<br>DIRECTORY | Definition information of the parameter<br>group for efficient access of the host<br>devices to parameters having the same<br>attribute.                                                               | -                     | S-R                 | 4              |                                                                                                    | 0                             |

| INDEX | Parameter name                     | Description                                                                                   | Sub-parameter | Access    | Size   | Range                                                                                                    | Factory default |
|-------|------------------------------------|-----------------------------------------------------------------------------------------------|---------------|-----------|--------|----------------------------------------------------------------------------------------------------|-----------------|
|       |                                    |                                                                                               | name          | attribute | (Byte) |                                                                                                    | setting         |
| 14    | BLOCK_ERR_<br>DESC_1               | Indicates the details of BLOCK_ERR.                                                           | -             | D-R       | 4      | bit0: Parameter 1 Configuration<br>Error<br>bit1: Parameter 2 Configuration<br>Error<br>bit2: Parameter 3 Configuration<br>Error<br>bit3: Parameter 4 Configuration<br>Error<br>bit4: Parameter/Information<br>Selection Error                                                                                       | -               |
| 15    | DISPLAY_<br>PARAM_<br>SELECTION    | Select a parameter to be displayed from<br>four display formats.                              | -             | S-R/W     | 1      | bit0: Parameter 1<br>bit1: Parameter 2<br>bit2: Parameter 3<br>bit3 :Parameter 4                                                                                                    | 0x01            |
| 16    | DISPLAY_INFO_<br>SELECTION         | Selects at least one of TAG, status, and unit of the parameter for display.                   | -             | S-R/W     | 1      | bit0: Tag<br>bit1: Unit<br>bit2: Status                                                                                                    | 0x07            |
| 17    | DISPLAY_CYCLE                      | Selects a display update cycle.                                                               | -             | S-R/W     | 1      | $1 \leq X \leq 10$                                                                                                    | 5               |
| 18    | BLOCK_TYPE_<br>SELECTION_1         | Displays the block type of the block<br>selected by BLOCK_TAG_SEL_1.                          | -             | D-R       | 2      | *1<br>0x0000: -<br>0x0101: Analog Input (AI)<br>0x0108: Proportional-Integral-<br>Differential (PID)<br>0x0127: Arithmetic (AR)<br>0x0144: Totalizer (TOT)<br>0x0113: Flow<br>0x8018: Diagnostic<br>0x0145: Positioner_TB<br>0x0102: Analog Output(AO)<br>0x0126: Input Selector(IS)<br>0x011C: Output Separator(OS) | 0x0113          |
| 19    | BLOCK_TAG_                         | Inputs Block TAG of the parameter to be                                                       | _             | S-R/W     | 32     |                                                                                                    | "FLOW TB"       |
| 20    | SELECTION_1<br>PARAM_              | displayed on Screen 1.<br>Selects a parameter to be displayed on                              | -             | S-R/W     | 1      | *2                                                                                                    | -               |
| 21    | DISPLAY_TAG_1                      | Enter the name (TAG) of a parameter to<br>display on Screen 1.                                | -             | S-R/W     | 32     | 1 character $\leq X \leq 32$ characters                                                                                                    | -               |
| 22    | UNIT_<br>SELECTION_1               | Select a unit of the parameter to be displayed on Screen 1.                                   | -             | S-R/W     | 1      | 0: Auto<br>1: Custom                                                                                                    | 0               |
| 23    | CUSTOM_                            | Freely set a unit of the parameter to be                                                      | -             | S-R/W     | 32     | 1 character $\leq X \leq 32$ characters                                                                                                    | spaces          |
| 24    | UNIT_1<br>EXPONENT_<br>SELECTION_1 | displayed on Screen 1.<br>Select an exponent of the parameter to be<br>displayed on Screen 1. | -             | S-R/W     | 1      | 0: None<br>1: 1<br>2: 2<br>3: 3<br>4: 4<br>5: 5<br>6: 6                                                                                                    | 0               |
| 25    | BLOCK_TYPE_<br>SELECTION_2         | Displays the block type of the block selected by BLOCK_TAG_SEL_2.                             | -             | D-R       | 2      | *1                                                                                                    | 0               |
| 26    | BLOCK_TAG_<br>SELECTION_2          | Inputs Block TAG of the parameter to be displayed on Screen 2.                                | -             | S-R/W     | 32     |                                                                                                    | spaces          |
| 27    | PARAM_<br>SELECTION_2              | Selects a parameter to be displayed on Screen 2.                                              | -             | S-R/W     | 1      | *2                                                                                                    | 0               |
| 28    | DISPLAY_TAG_2                      | Enter the name (TAG) of a parameter to display on Screen 2.                                   | -             | S-R/W     | 32     | 1 character $\leq X \leq$ 32 characters                                                                                                    | spaces          |
| 29    | UNIT_<br>SELECTION_2               | Select a unit of the parameter to be displayed on Screen 2.                                   | -             | S-R/W     | 1      | 0: Auto<br>1: Custom                                                                                                    | 0               |
| 30    | CUSTOM_<br>UNIT_2                  | Freely set a unit of the parameter to be displayed on Screen 2.                               | -             | S-R/W     | 32     | 1 character $\leq X \leq 32$ characters                                                                                                    | spaces          |
| 31    | EXPONENT_<br>SELECTION_2           | Select an exponent of the parameter to be<br>displayed on Screen 2.                           | -             | S-R/W     | 1      | 0: None<br>1: 1<br>2: 2<br>3: 3<br>4: 4<br>5: 5<br>6: 6                                                                                                    | 0               |
| 32    | BLOCK_TYPE_<br>SELECTION_3         | Displays the block type of the block selected by BLOCK_TAG_SEL_3.                             | -             | D-R       | 2      | *1                                                                                                    | 0               |

| INDEX | Parameter name                            | Description                                                         | Sub-parameter<br>name | Access<br>attribute | Size<br>(Byte) | Range                                                        | Factory default setting |
|-------|-------------------------------------------|---------------------------------------------------------------------|-----------------------|---------------------|----------------|--------------------------------------------------------------|-------------------------|
| 33    | BLOCK_TAG_<br>SELECTION_3                 | Inputs Block TAG of the parameter to be displayed on Screen 3.      | -                     | S-R/W               | 32             |                                                              | spaces                  |
| 34    | PARAM_<br>SELECTION_3                     | Selects a parameter to be displayed on Screen 3.                    | -                     | S-R/W               | 1              | *2                                                           | 0                       |
| 35    | DISPLAY_TAG_3                             | Enter the name (TAG) of a parameter to display on Screen 3.         | -                     | S-R/W               | 32             | 1 character $\leq X \leq 32$ characters                      | spaces                  |
| 36    | UNIT_<br>SELECTION_3                      | Select a unit of the parameter to be displayed on Screen 3.         | -                     | S-R/W               | 1              | 0: Auto<br>1: Custom                                         | 0                       |
| 37    | CUSTOM_<br>UNIT 3                         | Freely set a unit of the parameter to be displayed on Screen 3.     | -                     | S-R/W               | 32             | 1 character $\leq X \leq 32$ characters                      | spaces                  |
| 38    | EXPONENT_<br>SELECTION_3                  | Select an exponent of the parameter to be<br>displayed on Screen 3. | -                     | S-R/W               | 1              | 0: None<br>1: 1<br>2: 2<br>3: 3<br>4: 4<br>5: 5<br>6: 6      | 0                       |
| 39    | BLOCK_TYPE_<br>SELECTION 4                | Displays the block type of the block selected by BLOCK TAG SEL 4.   | -                     | D-R                 | 2              | *1                                                           | 0                       |
| 40    | BLOCK_TAG_<br>SELECTION 4                 | Inputs Block TAG of the parameter to be displayed on Screen 4.      | -                     | S-R/W               | 32             |                                                              | spaces                  |
| 41    | PARAM_<br>SELECTION_4                     | Selects a parameter to be displayed on<br>Screen 4.                 | -                     | S-R/W               | 1              | *2                                                           | 0                       |
| 42    | DISPLAY_TAG_4                             | Enter the name (TAG) of a parameter to display on Screen 4.         | -                     | S-R/W               | 32             | 1 character $\leq X \leq 32$ characters                      | spaces                  |
| 43    | UNIT_<br>SELECTION_4                      | Select a unit of the parameter to be displayed on Screen 4.         | -                     | S-R/W               | 1              | 0: Auto<br>1: Custom                                         | 0                       |
| 44    | CUSTOM_<br>UNIT_4                         | Freely set a unit of the parameter to be displayed on Screen 4.     | -                     | S-R/W               | 32             | 1 character $\leq X \leq 32$ characters                      | spaces                  |
| 45    | EXPONENT_<br>SELECTION_4                  | Select an exponent of the parameter to be<br>displayed on Screen 4. | -                     | S-R/W               | 1              | 0: None<br>1: 1<br>2: 2<br>3: 3<br>4: 4<br>5: 5<br>6: 6      | 0                       |
| 46    | ERASE_<br>OPERATOR_<br>ACTION_<br>RECORDS | Deletes the operation history sent from the digital operator panel. | -                     | S-R/W               |                | 0{None}<br>1{Erase}                                          | 0                       |
|       | OPERATOR_                                 | Saves up to 10 data items of the time at                            | Date                  | N-R                 | 8              |                                                              | 0                       |
| 47    | RECORD_1                                  | which LUI input mode was changed and the mode after the change.     | Value                 | N-R                 | 1              | 0x00: Local User I/F Inactive<br>0x80: Local User I/F Active | 0                       |
| 40    | OPERATOR_                                 | Saves up to 10 data items of the time at                            | Date                  | N-R                 | 8              | 0-00 Level Herry I/F Level                                   | 0                       |
| 48    | RECORD_2                                  | the mode after the change.                                          | Value                 | N-R                 | 1              | 0x00: Local User I/F Inactive<br>0x80: Local User I/F Active | 0                       |
| 10    | OPERATOR_                                 | Saves up to 10 data items of the time at                            | Date                  | N-R                 | 8              |                                                              | 0                       |
| 49    | RECORD_3                                  | the mode after the change.                                          | Value                 | N-R                 | 1              | 0x00: Local User I/F Inactive<br>0x80: Local User I/F Active | 0                       |
|       | OPERATOR_                                 | Saves up to 10 data items of the time at                            | Date                  | N-R                 | 8              |                                                              | 0                       |
| 50    | ACTION_                                   | which LUI input mode was changed and                                | Value                 | N-R                 | 1              | 0x00: Local User I/F Inactive                                | 0                       |
|       | OPERATOR                                  | Saves up to 10 data items of the time at                            | Date                  | N-R                 | 8              | 0x80: Local User I/F Active                                  | 0                       |
| 51    | ACTION_                                   | which LUI input mode was changed and                                | Value                 | N-R                 | 1              | 0x00: Local User I/F Inactive                                | 0                       |
|       | OPERATOR                                  | Saves up to 10 data items of the time at                            | Date                  | N-R                 | 8              | UX80: Local User I/F Active                                  | 0                       |
| 52    | ACTION_                                   | which LUI input mode was changed and<br>the mode after the change   | Value                 | N-R                 | 1              | 0x00: Local User I/F Inactive<br>0x80: Local User I/F Active | 0                       |
|       | OPERATOR_                                 | Saves up to 10 data items of the time at                            | Date                  | N-R                 | 8              | onso, hoen over 1/1 neuve                                    | 0                       |
| 53    | ACTION_<br>RECORD_7                       | which LUI input mode was changed and the mode after the change.     | Value                 | N-R                 | 1              | 0x00: Local User I/F Inactive<br>0x80: Local User I/F Active | 0                       |

| INDEX | Parameter name                   | Description                                                                                                    | Sub-parameter<br>name | Access<br>attribute | Size<br>(Byte) | Range                                                        | Factory default setting |
|-------|----------------------------------|----------------------------------------------------------------------------------------------------|-----------------------|---------------------|----------------|--------------------------------------------------------------|-------------------------|
| 54    | OPERATOR_<br>ACTION_<br>RECORD_8 | Saves up to 10 data items of the time at<br>which LUI input mode was changed and<br>the mode after the change. | Date                  | N-R                 | 8              |                                                              | 0                       |
|       |                                  |                                                                                                    | Value                 | N-R                 | 1              | 0x00: Local User I/F Inactive<br>0x80: Local User I/F Active | 0                       |
|       | OPERATOR_                        | Saves up to 10 data items of the time at                                                                       | Date                  | N-R                 | 8              |                                                              | 0                       |
| 55    | ACTION_                          | which LUI input mode was changed and                                                                           | Value                 | ND                  | 1              | 0x00: Local User I/F Inactive                                | 0                       |
|       | RECORD_9                         | the mode after the change.                                                                                     | value                 | IN-K                | 1              | 0x80: Local User I/F Active                                  | 0                       |
|       | OPERATOR_                        | Saves up to 10 data items of the time at                                                                       | Date                  | N-R                 | 8              |                                                              | 0                       |
| 56    | ACTION_<br>RECORD_10             | which LUI input mode was changed and the mode after the change.                                                | Value                 | N-R                 | 1              | 0x00: Local User I/F Inactive<br>0x80: Local User I/F Active | 0                       |

### **Display Transducer Block**

| INDEX | Parameter name | Description                                                                                                    | Sub-parameter   | Access<br>attribute | Size<br>(Byte) | Range                                                                                                    | Factory default            |
|-------|----------------|----------------------------------------------------------------------------------------------------|-----------------|---------------------|----------------|----------------------------------------------------------------------------------------------------|----------------------------|
| 1     | ST_REV         | Indicates the number of changes of the<br>Static parameter that belongs to DIAG_TB.<br>It is incremented by one (0x0001) when<br>a change is made for a parameter whose<br>access attribute is "S-"                                                                                                    | -               | S-R                 | 2              | 0–65535                                                                                                   | 0                          |
| 2     | TAG_DESC       | The tag name of DIAG_TB set by the user.<br>It can be referenced by the host devices<br>and thus does not affect the execution of<br>Function block operation at all.                                                                                                    | -               | S-R/W               | 32             |                                                                                                    | spaces                     |
| 3     | STRATEGY       | An arbitrary group number for DIAG_TB.<br>It does not affect Function block operation.                                                                                                    | -               | S-R/W               | 2              | 0–65535                                                                                                   | 0                          |
| 4     | ALERT_KEY      | An identification number of the relevant<br>in-plant device. It does not affect Function<br>block operation.                                                                                                    | -               | S-R/W               | 1              | 1-255                                                                                                    | 0                          |
|       |                | Indicates the mode parameter group of<br>Diag Transducer Block. The configuration<br>is as follows:                                                                                                    | Target          | N-R/W               | 1              | bit3: Auto<br>bit7: O/S                                                                                   | 0x80bit7: O/S              |
| 5     | MODE_BLK       | <ul> <li>Target: Parameter for setting mode from<br/>host devices.</li> <li>Actual: Indicates the current value of the<br/>mode.</li> <li>Permitted: Indicates the mode value used<br/>for the Function block.</li> <li>Normal: Indicates the mode value which<br/>should be in a steady state.</li> </ul> | Actual          | D-R                 | 1              | bit3: Auto<br>bit4: Man<br>bit7: O/S                                                                      | 0x80bit7: O/S              |
|       |                |                                                                                                    | Permitted       | S-R/W               | 1              | bit3: Auto<br>bit7: O/S                                                                                   | 0x88bit3:<br>Autobit7: O/S |
|       |                |                                                                                                    | Normal          | S-R/W               | 1              | bit3: Auto                                                                                                | 0x08bit3: Auto             |
| 6     | BLOCK_ERR      | Indicates the error state regarding DIAG_<br>TB.                                                                                                    | -               | D-R                 | 2              | bit1: Block Configuration Error<br>bit7: Input Failure/Process has<br>BAD status<br>bit15: Out-of-Service | -                          |
|       |                | Parameter for generating an alert when fixed data (data whose access attribute is                                                                                                    | Unacknowledged  | D-R/W               | 1              | (0: Undefined)<br>1: Acknowledged<br>2: Unacknowledged                                                    | -                          |
| 7     | UPDATE EVT     | "S-") of Diag Transducer Block is changed.<br>The configuration is as follows:<br>• Unacknowledged: Determined state                                                                                                    | Update State    | D-R                 | 1              | 0: Undefined<br>1: Update reported<br>2: Update not reported                                              | -                          |
|       |                | Update_State: Change state     Time_stamp: Change time     Static Paulicipy Paulicip after change                                                                                                    | Time Stamp      | D-R                 | 8              |                                                                                                    | -                          |
|       |                | · Relative_Index: Changed parameter<br>identification number                                                                                                    | Static Revision | D-R                 | 2              |                                                                                                    | -                          |
|       |                |                                                                                                    | Relative Index  | D-R                 | 2              |                                                                                                    | -                          |

| <b></b> | Ì                        |                                                                                                    | Cub navamator  | Accord    | C:=0   |                                | Eastany dafault |
|---------|--------------------------|----------------------------------------------------------------------------------------------------|----------------|-----------|--------|--------------------------------|-----------------|
| INDEX   | Parameter name           | Description                                                                                                    | Sub-parameter  | attribute | (Byte) | Range                          | ractory default |
|         |                          |                                                                                                    | name           | attribute | (byte) | (0. Undefined)                 | setting         |
|         |                          | Decemptor for concreting on elect when                                                                                                    | TT             | D D/M     | 1      | (0: Onderined)                 |                 |
|         |                          | fixed data (data whose access attribute is                                                                                                    | Unacknowledged | D-R/W     | 1      | 1: Acknowledged                | -               |
|         |                          | "S") of Diag Transducor Plack is changed                                                                                                    |                |           |        | 2: Unacknowledged              |                 |
|         |                          | S- ) of Diag Transducer Block is changed.                                                                                                    |                |           |        | 0: Undefined                   |                 |
|         |                          | Line configuration is as follows:                                                                                                    | 41 01 1        | D D       |        | 1: Clear - reported            |                 |
| 8       | BLOCK_ALM                | Unacknowledged: Determined state                                                                                                    | Alarm State    | D-R       | 1      | 2: Clear - not reported        | -               |
|         |                          | Time state: Change state                                                                                                    |                |           |        | 3: Active - reported           |                 |
|         |                          | • Time_stamp: Change time                                                                                                    |                |           |        | 4: Active - not reported       |                 |
|         |                          | • Static_Revision: Revision after change                                                                                                    | Time Stamp     | D-R       | 8      |                                | -               |
|         |                          | · Relative_Index: Changed parameter                                                                                                    | Subcode        | D-R       | 2      |                                | -               |
|         |                          | Identification number                                                                                                    | Value          | D-R       | 1      |                                | -               |
|         | TRANSDUCER               | The header information of DIAG TB.                                                                                                    |                |           |        |                                |                 |
| 9       | DIRECTORY                | Users do not directly use this parameter.                                                                                                    |                | S-R       | 2      | 0                              | 0               |
|         | TRANSDUCER               |                                                                                                    |                |           |        |                                |                 |
| 10      | ТҮРЕ                     | Indicates the type of DIAG_TB.                                                                                                    |                | S-R       | 2      | 0xffff: Other                  | 0xffff          |
|         | TRANSDUCER_              |                                                                                                    |                |           |        |                                |                 |
|         | TYPE_VER                 | Indicates the version of DIAG_TB.                                                                                                    |                | N-R       | 2      | 0x0101                         | 0x0101          |
| 12      | VD EPROP                 | Indicates an abnormal state specific to the                                                                                                    |                | D D       | 1      | 19: Configration Error         |                 |
| 12      | AD_ERROR                 | device.                                                                                                    |                | D-K       | 1      | 20: Electronics Failure        | -               |
|         |                          | Definition information of the parameter                                                                                                    |                |           |        |                                |                 |
| 12      | COLLECTION_<br>DIRECTORY | group for efficient access of the host                                                                                                    |                | C D       | 4      | 0                              | 0               |
| 15      |                          | devices to parameters having the same                                                                                                    |                | 5-K       | 4      | 0                              | 0               |
|         |                          | attribute.                                                                                                    |                |           |        |                                |                 |
|         |                          |                                                                                                    |                |           |        | bit0: Scale Level value not    |                 |
|         |                          | Indicates the details of BLOCK_ERR.                                                                                                    |                |           |        | guaranteed                     |                 |
| 14      | BLOCK_ERR_               |                                                                                                    |                | D-R       | R 4    | bit1: Main Board               | _               |
| 14      | DESC_1                   |                                                                                                    |                |           |        | Communications Error           | -               |
|         |                          |                                                                                                    |                |           |        | bit2: Hysteresis Configuration |                 |
|         |                          |                                                                                                    |                |           |        | Error                          |                 |
|         |                          |                                                                                                    | Status         | D-R       | 1      |                                | -               |
| 15      | SCALE_LEVEL              | Indicates the scale diagnostic value.                                                                                                    | Value          | D-R       | 4      |                                | -               |
|         |                          |                                                                                                    | EU at 100%     | N-R       | 4      | 99.0                           | 99              |
|         | SCALE_LEVEL_             |                                                                                                    | EU at 0%       | N-R       | 4      | 0.0                            | 0               |
| 16      | RANGE                    | Range of the scale diagnostic value.                                                                                                    | Units Index    | N-R       | 2      | 1615: Unitless                 | 1615            |
|         |                          |                                                                                                    | Decimal Point  | N-R       | 1      | 0                              | 0               |
|         | SCALE_LEVEL_             |                                                                                                    |                |           |        |                                |                 |
| 17      | MOVING_                  | Specifies whether to perform a moving                                                                                                    |                | C D/M     | 1      | 0: Off                         |                 |
| 1/      | AVERAGE_                 | average of the scale diagnostic value.                                                                                                    |                | 5-K/ W    | 1      | 1: On                          | 0               |
|         | MODE                     |                                                                                                    |                |           |        |                                |                 |
|         | SCALE_LEVEL_             | Constitution of the second second sec |                |           |        |                                |                 |
| 18      | MOVING_                  | Specifies the moving average time for the                                                                                                    |                | S-R/W     | 1      | $0 \le X \le 30$               | 0               |
|         | AVERAGE_TIME             | scale diagnostic value.                                                                                                    |                |           |        |                                |                 |
| 10      | SCALE_LEVEL_             | Specifies the threshold value for scale                                                                                                    |                | C D/147   |        | 0.0 < V < 00.0                 | 00              |
| 19      | THRESHOLD                | diagnosis.                                                                                                    |                | 5-R/W     | 4      | $0.0 \le X \le 99.0$           | 99              |
| 20      | SCALE_LEVEL_             |                                                                                                    | 1              | C D/JUJ   |        | 0.0 + W + 00.0                 |                 |
| 20      | HYSTERESIS               | specifies hysteresis for scale diagnosis.                                                                                                    |                | 5-K/W     | 4      | $0.0 \leq X \leq 99.0$         | U               |

# Appendix C. Menu Configuration

### **Device Level Menu**

| 1st layer | 2nd layer  | 3rd layer              | 4th layer         | 5th layer            | 6th layer        | Description                      | STYLE      | BLOCK    |
|-----------|------------|------------------------|-------------------|----------------------|------------------|----------------------------------|------------|----------|
| Process V | /ariables  | Í                      | í í               | ĺ                    | í í              | Displays the current flow rate,  | WINDOW     | Flow_TB  |
|           |            |                        |                   |                      |                  | integrated value, and chart.     |            |          |
|           | Volumetri  | c Flow                 |                   |                      |                  |                                  | GROUP      | Flow_TB  |
|           |            | Primary Value.Status   |                   |                      |                  |                                  | Parameter  | Flow TB  |
|           |            | Primary Value, VALUE   |                   |                      |                  |                                  | Parameter  | Flow TB  |
|           |            | Volumetric Flow Trend  |                   |                      |                  |                                  | Chart      | Flow TB  |
|           | Mass Flow  | 1                      |                   |                      |                  | GROUP                            | Flow TB    |          |
|           |            | Secondary Value Status |                   |                      |                  |                                  | Parameter  | Flow TB  |
|           |            | Secondary Value Value  |                   |                      |                  |                                  | Parameter  | Flow TB  |
|           |            | Mass Flow Trend        |                   |                      |                  |                                  | Chart      | Flow_TB  |
| Block     |            | Widss Flow Flend       |                   |                      |                  | WINDOW                           | A 11       | 110w_11  |
| DIOCK     | Basic Setu | n                      |                   |                      |                  | Default setting that should be   | DACE       | Elow TP  |
|           | Dasie Setu | P                      |                   |                      |                  | implemented hafana tha davia     | FAGE       | FIOW_ID  |
|           |            |                        |                   |                      |                  | implemented before the device    |            |          |
|           |            |                        |                   |                      |                  | starts operation upon delivery.  |            |          |
|           |            |                        |                   |                      |                  | General users do not need to     |            |          |
|           |            |                        |                   |                      |                  | touch categories other than this |            |          |
|           |            |                        |                   |                      |                  | category in the initialization   |            |          |
|           |            |                        |                   |                      |                  | phase.                           |            |          |
|           |            | Flow Guided Setup      |                   |                      |                  |                                  | Method     | Flow_TB  |
|           |            | Volumetric Flow        |                   |                      |                  |                                  | GROUP      | Flow_TB  |
|           |            |                        | Primary Value     |                      |                  |                                  | Parameter  | Flow_TB  |
|           |            |                        | Range.Units Index |                      |                  |                                  |            |          |
|           |            |                        | Primary Value     |                      | 1                |                                  | Parameter  | Flow_TB  |
|           |            |                        | Range.EU at 100%  |                      |                  |                                  |            |          |
|           |            | Mass Flow              | 0                 |                      |                  |                                  | GROUP      | Flow TB  |
|           |            |                        | Secondary Value   |                      |                  |                                  | Parameter  | Flow TB  |
|           |            |                        | Range Units Index |                      |                  |                                  |            |          |
|           |            |                        | Secondary Value   |                      |                  |                                  | Parameter  | Flow TB  |
|           |            |                        | Banga ELL 100     |                      |                  |                                  | 1 arameter | 110%_11  |
|           |            |                        | Range.EO_100      |                      |                  |                                  | Demonster  | Elana TD |
|           |            | Damaina Constant       | Density Constant  |                      |                  |                                  | Parameter  | FIOW_ID  |
|           |            | Damping Constant       |                   |                      |                  |                                  | Parameter  | FIOW_IB  |
|           | 0.0        | Auto Zero Calibration  |                   |                      |                  |                                  | Method     | Flow_IB  |
|           | Configura  | tion                   |                   |                      |                  | Detailed settings                | PAGE       | All      |
|           |            | Flowmeter              |                   |                      |                  |                                  | PAGE       | Flow_TB  |
|           |            | Configuration          |                   |                      |                  |                                  |            |          |
|           |            |                        | Volumetric Flow   |                      |                  |                                  | GROUP      | Flow_TB  |
|           |            |                        |                   | Primary Value Type   |                  |                                  | Parameter  | Flow_TB  |
|           |            |                        |                   | Primary Value Range. |                  |                                  | Parameter  | Flow_TB  |
|           |            |                        |                   | EU at 100%           |                  |                                  |            |          |
|           |            |                        |                   | Primary Value Range. |                  |                                  | Parameter  | Flow_TB  |
|           |            |                        |                   | EU at 0%             |                  |                                  |            |          |
|           |            |                        |                   | Primary Value Range. |                  |                                  | Parameter  | Flow_TB  |
|           |            |                        |                   | Units Index          |                  |                                  |            |          |
|           |            |                        |                   | Primary Value Range. |                  |                                  | Parameter  | Flow_TB  |
|           |            |                        |                   | Decimal              |                  |                                  |            |          |
|           |            |                        | Mass Flow         |                      |                  |                                  | GROUP      | Flow_TB  |
|           | 1          |                        |                   | Secondary Value Type |                  |                                  | Parameter  | Flow_TB  |
|           |            |                        |                   | Secondary Value      | 1                |                                  | Parameter  | Flow_TB  |
|           |            |                        |                   | Range.EU at 100%     |                  |                                  |            |          |
|           | 1          |                        |                   | Secondary Value      |                  |                                  | Parameter  | Flow TB  |
|           |            |                        |                   | Range.EU at 0%       |                  |                                  |            |          |
|           |            |                        |                   | Secondary Value      |                  | 1                                | Parameter  | Flow TR  |
|           |            |                        |                   | Range Unite Index    |                  |                                  |            | 10, 10   |
|           |            |                        |                   | Secondary Value      |                  |                                  | Parameter  | Flow TP  |
|           |            |                        |                   | Pange Dasimal        |                  |                                  | arailleter | 110W_1D  |
|           |            |                        |                   | Donoity              |                  |                                  | CROUT      | Elow TP  |
|           |            |                        |                   | Density              | Durate Cart      |                                  | GROUP      | FIOW_IB  |
|           |            |                        |                   |                      | Density Constant |                                  | Parameter  | Flow_TB  |
|           |            |                        | Damping           |                      |                  |                                  | Parameter  | Flow_TB  |
|           |            |                        | Constant          |                      |                  |                                  |            |          |
| L         |            |                        | Flow Direction    |                      |                  |                                  | Parameter  | Flow_TB  |
|           |            |                        | Coefficient       |                      |                  |                                  | Parameter  | Flow_TB  |

| 1st layer | 2nd layer | 3rd layer             | 4th layer          | 5th layer              | 6th layer        | Description | STYLE       | BLOCK     |
|-----------|-----------|-----------------------|--------------------|------------------------|------------------|-------------|-------------|-----------|
|           | · · ·     |                       | Flow Switch 1      |                        |                  |             | GROUP       | Flow_TB   |
|           |           |                       |                    | Flow Switch 1 Value    |                  |             | Parameter   | Flow_TB   |
|           |           |                       |                    | Descrete.Status        |                  |             |             | _         |
|           |           |                       |                    | Flow Switch 1 Value    |                  |             | Parameter   | Flow TB   |
|           |           |                       |                    | Descrete.Value         |                  |             |             |           |
|           |           |                       |                    | Flow Switch 1 Source   |                  |             | Parameter   | Flow_TB   |
|           |           |                       |                    | Flow Switch 1 Mode     |                  |             | Parameter   | Flow_TB   |
|           |           |                       |                    | Flow Switch 1          |                  |             | Parameter   | Flow_TB   |
|           |           |                       |                    | Threshold              |                  |             |             |           |
|           |           |                       |                    | Flow Switch 1          |                  |             | Parameter   | Flow_TB   |
|           |           |                       |                    | Hysteresis             |                  |             |             |           |
|           |           |                       | Flow Switch 2      |                        |                  |             | GROUP       | Flow_TB   |
|           |           |                       |                    | Flow Switch 2 Value    |                  |             | Parameter   | Flow_TB   |
|           |           |                       |                    | Descrete.Status        |                  |             |             |           |
|           |           |                       |                    | Flow Switch 2 Value    |                  |             | Parameter   | Flow_TB   |
|           |           |                       |                    | Descrete.Value         |                  |             |             |           |
|           |           |                       |                    | Flow Switch 2 Source   |                  |             | Parameter   | Flow_TB   |
|           |           |                       |                    | Flow Switch 2 Mode     |                  |             | Parameter   | Flow_TB   |
|           |           |                       |                    | Flow Switch 2          |                  |             | Parameter   | Flow_TB   |
|           |           |                       |                    | Threshold              |                  |             |             |           |
| 7         |           |                       |                    | Flow Switch 2          |                  |             | Parameter   | Flow_TB   |
|           |           |                       |                    | Hysteresis             |                  |             |             |           |
|           |           |                       | Noise Immunity     |                        |                  |             | GROUP       | Flow_TB   |
|           |           |                       |                    | Damping Constant       |                  |             | Parameter   | Flow_TB   |
|           |           |                       |                    | Spike Cut              |                  |             | GROUP       | Flow_TB   |
|           |           |                       |                    |                        | Primary          |             | Parameter   | Flow_TB   |
|           |           |                       |                    |                        | ValueSpike Cut   |             |             |           |
|           |           |                       |                    |                        | Mode             |             |             |           |
|           |           |                       |                    |                        | Primary          |             | Parameter   | Flow_TB   |
|           |           |                       |                    |                        | ValueSpike Cut   |             |             |           |
|           |           |                       |                    |                        | Time             |             |             |           |
|           |           |                       |                    |                        | Primary          |             | Parameter   | Flow_TB   |
|           |           |                       |                    |                        | ValueSpike Cut   |             |             |           |
|           |           |                       |                    |                        | Level            |             |             |           |
|           |           |                       |                    |                        | Secondary        |             | Parameter   | Flow_TB   |
|           |           |                       |                    |                        | ValueSpike Cut   |             |             |           |
|           |           |                       |                    |                        | Mode             |             |             |           |
|           |           |                       |                    |                        | Secondary        |             | Parameter   | Flow_TB   |
|           |           |                       |                    |                        | ValueSpike Cut   |             |             |           |
|           |           |                       |                    |                        | Time             |             |             |           |
|           |           |                       |                    |                        | Secondary        |             | Parameter   | Flow_TB   |
|           |           |                       |                    |                        | ValueSpike Cut   |             |             |           |
|           |           |                       |                    |                        | Level            |             |             |           |
|           |           |                       |                    | Moving Average         |                  |             | GROUP       | Flow_TB   |
|           |           |                       |                    |                        | Moving Average   |             | Parameter   | Flow_TB   |
|           |           |                       |                    |                        | Mode             |             | During      | El TER    |
|           |           |                       |                    |                        | Nioving Average  |             | Parameter   | Flow_TB   |
|           |           |                       |                    | Law Flore Certe C      | 1 ime            |             | CROUP       | Ela TE    |
|           |           |                       |                    | LOW FIOW CUtoff        | Drimory          |             | Daramata    | Flow_TB   |
|           |           |                       |                    |                        | Valual our Flour |             | rarameter   | LIOM_1 R  |
|           |           |                       |                    |                        | Cutoff           |             |             |           |
|           |           |                       |                    |                        | Secondary        |             | Parameter   | Flow TP   |
|           |           |                       |                    |                        | ValueI ow Flow   |             | arameter    | 1.10M_1 D |
|           |           |                       |                    |                        | Cutoff           |             |             |           |
|           |           | Display Configuration |                    |                        | Cuton            |             | PACE        | Dien TP   |
|           |           | Display Configuration | Display Parameter  |                        |                  |             | Parameter   | Disp_TB   |
|           |           |                       | Selection          |                        |                  |             | arameter    | -uh-in    |
|           | L         | <u> </u>              | Display            | <u> </u>               |                  |             | Parameter   | Disp TR   |
|           |           |                       | Information        |                        |                  |             | - urunneter | 210F-1D   |
|           |           |                       | Selection          |                        |                  |             |             |           |
|           |           |                       | Display Cycle      |                        |                  |             | Parameter   | Disp TR   |
|           |           |                       | Display Parameter  | 1                      |                  |             | GROUP       | Disp TB   |
|           |           |                       | - toping rurameter | Block Type Selection 1 |                  |             | Parameter   | Disp TR   |
|           |           |                       |                    | Block Tag Selection 1  |                  |             | Parameter   | Disp TR   |
|           |           |                       |                    | Parameter Selection 1  |                  |             | Parameter   | Disp TB   |
|           |           |                       |                    | Display Tag 1          |                  |             | Parameter   | Disp TB   |
|           |           |                       |                    | Unit Selection 1       |                  |             | Parameter   | Disp_TB   |
|           |           |                       |                    | Custom Unit 1          |                  |             | Parameter   | Disp_TB   |
|           |           |                       |                    | Exponent Selection 1   |                  |             | Parameter   | Disp_TB   |
|           |           |                       |                    |                        |                  |             |             | -         |

| 1 St layer | 2nd layer   | 3rd layer                                                                                                    | 4th layer                                                                                                    | 5th layer                                                       | 6th layer | Description                                  | STYLE                                                                                                    | BLOCK                                                                                                    |
|------------|-------------|----------------------------------------------------------------------------------------------------|----------------------------------------------------------------------------------------------------|-----------------------------------------------------------------|-----------|----------------------------------------------|----------------------------------------------------------------------------------------------------|----------------------------------------------------------------------------------------------------|
|            |             |                                                                                                    | Display Parameter                                                                                                    | 2                                                               |           |                                              | GROUP                                                                                                    | Disp_TB                                                                                                    |
|            |             |                                                                                                    |                                                                                                    | Block Type Selection 2                                          |           |                                              | Parameter                                                                                                    | Disp_TB                                                                                                    |
|            |             |                                                                                                    |                                                                                                    | Block Tag Selection 2                                           |           |                                              | Parameter                                                                                                    | Disp_TB                                                                                                    |
|            |             |                                                                                                    |                                                                                                    | Parameter Selection 2                                           |           |                                              | Parameter                                                                                                    | Disp_TB                                                                                                    |
|            |             |                                                                                                    |                                                                                                    | Display Tag 2                                                   |           |                                              | Parameter                                                                                                    | Disp_TB                                                                                                    |
|            |             |                                                                                                    |                                                                                                    | Unit Selection 2                                                |           |                                              | Parameter                                                                                                    | Disp_TB                                                                                                    |
|            |             |                                                                                                    |                                                                                                    | Custom Unit 2                                                   |           |                                              | Parameter                                                                                                    | Disp_TB                                                                                                    |
|            |             |                                                                                                    |                                                                                                    | Exponent Selection 2                                            |           |                                              | Parameter                                                                                                    | Disp_TB                                                                                                    |
|            |             |                                                                                                    | Display Parameter                                                                                                    | 3                                                               |           |                                              | GROUP                                                                                                    | Disp_TB                                                                                                    |
|            |             |                                                                                                    |                                                                                                    | Block Type Selection 3                                          |           |                                              | Parameter                                                                                                    | Disp_TB                                                                                                    |
|            |             |                                                                                                    |                                                                                                    | Block Tag Selection 3                                           |           |                                              | Parameter                                                                                                    | Disp_TB                                                                                                    |
|            |             |                                                                                                    |                                                                                                    | Parameter Selection 3                                           |           |                                              | Parameter                                                                                                    | Disp_TB                                                                                                    |
|            |             |                                                                                                    |                                                                                                    | Display Tag 3                                                   |           |                                              | Parameter                                                                                                    | Disp_TB                                                                                                    |
|            |             |                                                                                                    |                                                                                                    | Unit Selection 3                                                |           |                                              | Parameter                                                                                                    | Disp_TB                                                                                                    |
|            |             |                                                                                                    |                                                                                                    | Custom Unit 3                                                   |           |                                              | Parameter                                                                                                    | Disp_TB                                                                                                    |
|            |             |                                                                                                    |                                                                                                    | Exponent Selection 3                                            |           |                                              | Parameter                                                                                                    | Disp_TB                                                                                                    |
|            |             |                                                                                                    | Display Parameter                                                                                                    | 4                                                               |           |                                              | GROUP                                                                                                    | Disp_TB                                                                                                    |
|            |             |                                                                                                    |                                                                                                    | Block Type Selection 4                                          |           |                                              | Parameter                                                                                                    | Disp_TB                                                                                                    |
|            |             |                                                                                                    |                                                                                                    | Block Tag Selection 4                                           |           |                                              | Parameter                                                                                                    | Disp_TB                                                                                                    |
|            |             |                                                                                                    |                                                                                                    | Parameter Selection 4                                           |           |                                              | Parameter                                                                                                    | Disp_TB                                                                                                    |
|            |             |                                                                                                    |                                                                                                    | Display Tag 4                                                   |           |                                              | Parameter                                                                                                    | Disp_TB                                                                                                    |
|            |             |                                                                                                    |                                                                                                    | Unit Selection 4                                                |           |                                              | Parameter                                                                                                    | Disp_TB                                                                                                    |
|            |             |                                                                                                    |                                                                                                    | Custom Unit 4                                                   |           |                                              | Parameter                                                                                                    | Disp_TB                                                                                                    |
|            |             | n1 . 1 . n                                                                                                    |                                                                                                    | Exponent Selection 4                                            |           |                                              | Parameter                                                                                                    | Disp_TB                                                                                                    |
|            |             | Flowtube Setup                                                                                                    |                                                                                                    |                                                                 |           |                                              | PAGE                                                                                                    | Flow_TB                                                                                                    |
|            |             |                                                                                                    | Flowtube Model                                                                                                    |                                                                 |           |                                              | Parameter                                                                                                    | Flow_TB                                                                                                    |
|            |             |                                                                                                    | Number                                                                                                    |                                                                 |           |                                              |                                                                                                    |                                                                                                    |
|            |             |                                                                                                    | Flowtube Serial                                                                                                    |                                                                 |           |                                              | Parameter                                                                                                    | Flow_TB                                                                                                    |
|            |             |                                                                                                    | Number                                                                                                    |                                                                 |           |                                              |                                                                                                    |                                                                                                    |
|            |             |                                                                                                    | Flowtube Size                                                                                                    |                                                                 |           |                                              | Parameter                                                                                                    | Flow_TB                                                                                                    |
|            |             |                                                                                                    | Flowtube Type                                                                                                    |                                                                 |           |                                              | Parameter                                                                                                    | Flow_TB                                                                                                    |
|            |             |                                                                                                    | Flowtube Factor                                                                                                    |                                                                 |           |                                              | Parameter                                                                                                    | Flow_TB                                                                                                    |
|            |             |                                                                                                    | Excitation                                                                                                    |                                                                 |           |                                              | Parameter                                                                                                    | Flow_TB                                                                                                    |
|            |             |                                                                                                    | Frequency                                                                                                    |                                                                 |           |                                              | <b>D</b>                                                                                                    | <b>F1</b> (77)                                                                                                    |
|            | 26.5.4      |                                                                                                    | Dummy Number                                                                                                    |                                                                 |           | TT 11 .1 ·                                   | Parameter                                                                                                    | Flow_TB                                                                                                    |
|            | Maintenan   | ice                                                                                                    |                                                                                                    |                                                                 |           | Used by the user service                     | PAGE                                                                                                    | All                                                                                                    |
|            |             |                                                                                                    |                                                                                                    |                                                                 |           | provider at the time of                      |                                                                                                    |                                                                                                    |
|            |             |                                                                                                    | 1                                                                                                    |                                                                 |           | maintenance.                                 |                                                                                                    | El TER                                                                                                    |
|            |             | Auto Zero Calibration                                                                                                    |                                                                                                    |                                                                 |           |                                              | Method                                                                                                    | Flow_IB                                                                                                    |
|            |             | Manual Zero                                                                                                    |                                                                                                    |                                                                 |           |                                              | Method                                                                                                    | FIOW_IB                                                                                                    |
|            |             | C 111 million                                                                                                    |                                                                                                    |                                                                 |           |                                              |                                                                                                    |                                                                                                    |
|            |             | Calibration                                                                                                    |                                                                                                    |                                                                 |           |                                              | Malad                                                                                                    | Fl TD                                                                                                    |
|            |             | Calibration<br>Gain Calibration                                                                                                    |                                                                                                    |                                                                 |           |                                              | Method                                                                                                    | Flow_TB                                                                                                    |
|            |             | Calibration<br>Gain Calibration<br>Excitation Current                                                                                                    |                                                                                                    |                                                                 |           |                                              | Method<br>Method                                                                                                    | Flow_TB<br>Flow_TB                                                                                                    |
|            |             | Calibration<br>Gain Calibration<br>Excitation Current<br>Calibration                                                                                                    |                                                                                                    |                                                                 |           |                                              | Method<br>Method                                                                                                    | Flow_TB<br>Flow_TB                                                                                                    |
|            |             | Calibration<br>Gain Calibration<br>Excitation Current<br>Calibration<br>Restores Factory<br>default blocks                                                                                                    |                                                                                                    |                                                                 |           |                                              | Method<br>Method<br>Method                                                                                                    | Flow_TB<br>Flow_TB<br>RB                                                                                                    |
|            |             | Calibration<br>Gain Calibration<br>Excitation Current<br>Calibration<br>Restores Factory<br>default blocks<br>Deagte transducer                                                                                    |                                                                                                    |                                                                 |           |                                              | Method<br>Method                                                                                                    | Flow_TB<br>Flow_TB<br>RB                                                                                                    |
|            |             | Calibration<br>Gain Calibration<br>Excitation Current<br>Calibration<br>Restores Factory<br>default blocks<br>Resets transducer                                                                                    |                                                                                                    |                                                                 |           |                                              | Method<br>Method<br>Method                                                                                                    | Flow_TB<br>Flow_TB<br>RB<br>RB                                                                                                    |
|            |             | Calibration<br>Gain Calibration<br>Excitation Current<br>Calibration<br>Restores Factory<br>default blocks<br>Resets transducer<br>block Factory<br>calibration                                                    |                                                                                                    |                                                                 |           |                                              | Method<br>Method<br>Method<br>Method                                                                                                    | Flow_TB<br>Flow_TB<br>RB<br>RB                                                                                                    |
|            |             | Calibration<br>Gain Calibration<br>Excitation Current<br>Calibration<br>Restores Factory<br>default blocks<br>Resets transducer<br>block Factory<br>calibration                                                    |                                                                                                    |                                                                 |           |                                              | Method<br>Method<br>Method                                                                                                    | Flow_TB<br>Flow_TB<br>RB<br>RB                                                                                                    |
|            |             | Calibration<br>Gain Calibration<br>Excitation Current<br>Calibration<br>Restores Factory<br>default blocks<br>Resets transducer<br>block Factory<br>calibration<br>Calibration Details                             | Sencor Calibration                                                                                                    |                                                                 |           |                                              | Method<br>Method<br>Method<br>GROUP                                                                                                    | Flow_TB<br>Flow_TB<br>RB<br>RB<br>Flow_TB                                                                                                    |
|            |             | Calibration<br>Gain Calibration<br>Excitation Current<br>Calibration<br>Restores Factory<br>default blocks<br>Resets transducer<br>block Factory<br>calibration<br>Calibration Details                             | Sensor Calibration                                                                                                    |                                                                 |           |                                              | Method<br>Method<br>Method<br>Method<br>GROUP<br>Parameter                                                                                                    | Flow_TB<br>Flow_TB<br>RB<br>RB<br>Flow_TB                                                                                                    |
|            |             | Calibration<br>Gain Calibration<br>Excitation Current<br>Calibration<br>Restores Factory<br>default blocks<br>Resets transducer<br>block Factory<br>calibration<br>Calibration Details                             | Sensor Calibration<br>method                                                                                                    |                                                                 |           |                                              | Method<br>Method<br>Method<br>Method<br>GROUP<br>Parameter                                                                                                    | Flow_TB<br>Flow_TB<br>RB<br>RB<br>Flow_TB<br>Flow_TB                                                                                               |
|            |             | Calibration<br>Gain Calibration<br>Excitation Current<br>Calibration<br>Restores Factory<br>default blocks<br>Resets transducer<br>block Factory<br>calibration<br>Calibration Details                             | Sensor Calibration<br>method<br>Sensor Calibration<br>Location                                                                                                    |                                                                 |           |                                              | Method<br>Method<br>Method<br>Method<br>GROUP<br>Parameter                                                                                                    | Flow_TB<br>Flow_TB<br>RB<br>RB<br>Flow_TB<br>Flow_TB<br>Flow_TB                                                                                    |
|            |             | Calibration<br>Gain Calibration<br>Excitation Current<br>Calibration<br>Restores Factory<br>default blocks<br>Resets transducer<br>block Factory<br>calibration<br>Calibration Details                             | Sensor Calibration<br>method<br>Sensor Calibration<br>Location<br>Sensor Calibration                                                                                                    |                                                                 |           |                                              | Method<br>Method<br>Method<br>Method<br>GROUP<br>Parameter<br>Parameter                                                                                                    | Flow_TB<br>Flow_TB<br>RB<br>RB<br>Flow_TB<br>Flow_TB<br>Flow_TB                                                                                    |
|            |             | Calibration<br>Gain Calibration<br>Excitation Current<br>Calibration<br>Restores Factory<br>default blocks<br>Resets transducer<br>block Factory<br>calibration<br>Calibration Details                             | Sensor Calibration<br>method<br>Sensor Calibration<br>Location<br>Sensor Calibration<br>Date                                                                                                    |                                                                 |           |                                              | Method<br>Method<br>Method<br>Method<br>GROUP<br>Parameter<br>Parameter                                                                                                    | Flow_TB<br>Flow_TB<br>RB<br>RB<br>Flow_TB<br>Flow_TB<br>Flow_TB<br>Flow_TB                                                                         |
|            |             | Calibration Gain Calibration Excitation Current Calibration Restores Factory default blocks Resets transducer block Factory calibration Calibration Details                                                        | Sensor Calibration<br>method<br>Sensor Calibration<br>Location<br>Sensor Calibration<br>Date<br>Sensor Calibration                                                                                                    |                                                                 |           |                                              | Method<br>Method<br>Method<br>Method<br>GROUP<br>Parameter<br>Parameter<br>Parameter                                                                                                    | Flow_TB<br>Flow_TB<br>RB<br>RB<br>Flow_TB<br>Flow_TB<br>Flow_TB<br>Flow_TB                                                                         |
|            |             | Calibration<br>Gain Calibration<br>Excitation Current<br>Calibration<br>Restores Factory<br>default blocks<br>Resets transducer<br>block Factory<br>calibration<br>Calibration Details                             | Sensor Calibration<br>method<br>Sensor Calibration<br>Location<br>Sensor Calibration<br>Date<br>Sensor Calibration<br>Who                                                                                             |                                                                 |           |                                              | Method<br>Method<br>Method<br>Method<br>GROUP<br>Parameter<br>Parameter<br>Parameter                                                                                                    | Flow_TB<br>Flow_TB<br>RB<br>Flow_TB<br>Flow_TB<br>Flow_TB<br>Flow_TB<br>Flow_TB                                                                    |
|            | Device Inf  | Calibration Gain Calibration Excitation Current Calibration Restores Factory default blocks Resets transducer block Factory calibration Calibration Details                                                        | Sensor Calibration<br>method<br>Sensor Calibration<br>Location<br>Sensor Calibration<br>Date<br>Sensor Calibration<br>Who                                                                                             |                                                                 |           | Item that has been set as a                  | Method<br>Method<br>Method<br>Method<br>GROUP<br>Parameter<br>Parameter<br>Parameter<br>Parameter                                                                                             | Flow_TB<br>Flow_TB<br>RB<br>RB<br>Flow_TB<br>Flow_TB<br>Flow_TB<br>Flow_TB<br>Flow_TB<br>RB                                                        |
|            | Device Info | Calibration Gain Calibration Excitation Current Calibration Restores Factory default blocks Resets transducer block Factory calibration Calibration Details                                                        | Sensor Calibration<br>method<br>Sensor Calibration<br>Location<br>Sensor Calibration<br>Date<br>Sensor Calibration<br>Who                                                                                             |                                                                 |           | Item that has been set as a factory default  | Method<br>Method<br>Method<br>Method<br>GROUP<br>Parameter<br>Parameter<br>Parameter<br>Parameter                                                                                             | Flow_TB<br>Flow_TB<br>RB<br>Flow_TB<br>Flow_TB<br>Flow_TB<br>Flow_TB<br>Flow_TB<br>RB                                                              |
|            | Device Infe | Calibration Gain Calibration Excitation Current Calibration Restores Factory default blocks Resets transducer block Factory calibration Calibration Details ormation Device Image                                  | Sensor Calibration<br>method<br>Sensor Calibration<br>Location<br>Sensor Calibration<br>Date<br>Sensor Calibration<br>Who                                                                                             |                                                                 |           | Item that has been set as a factory default. | Method<br>Method<br>Method<br>Method<br>Parameter<br>Parameter<br>Parameter<br>Parameter<br>PAGE<br>Image                                                                                     | Flow_TB<br>Flow_TB<br>RB<br>RB<br>Flow_TB<br>Flow_TB<br>Flow_TB<br>Flow_TB<br>RB                                                                   |
|            | Device Infe | Calibration Gain Calibration Excitation Current Calibration Restores Factory default blocks Resets transducer block Factory calibration Calibration Details ormation Device Image Device Identification            | Sensor Calibration<br>method<br>Sensor Calibration<br>Location<br>Sensor Calibration<br>Date<br>Sensor Calibration<br>Who                                                                                             |                                                                 |           | Item that has been set as a factory default. | Method<br>Method<br>Method<br>Method<br>Parameter<br>Parameter<br>Parameter<br>Parameter<br>PAGE<br>Image                                                                                     | Flow_TB<br>Flow_TB<br>RB<br>Flow_TB<br>Flow_TB<br>Flow_TB<br>Flow_TB<br>Flow_TB<br>RB                                                              |
|            | Device Infe | Calibration Gain Calibration Excitation Current Calibration Restores Factory default blocks Resets transducer block Factory calibration Calibration Details  ormation Device Image Device Identification           | Sensor Calibration<br>method<br>Sensor Calibration<br>Location<br>Sensor Calibration<br>Date<br>Sensor Calibration<br>Who                                                                                             |                                                                 |           | Item that has been set as a factory default. | Method<br>Method<br>Method<br>Method<br>Parameter<br>Parameter<br>Parameter<br>PAGE<br>Image<br>RB                                                                                            | Flow_TB<br>Flow_TB<br>RB<br>RB<br>Flow_TB<br>Flow_TB<br>Flow_TB<br>Flow_TB<br>RB<br>RB                                                             |
|            | Device Infe | Calibration Gain Calibration Excitation Current Calibration Restores Factory default blocks Resets transducer block Factory calibration Calibration Details                                                        | Sensor Calibration<br>method<br>Sensor Calibration<br>Location<br>Sensor Calibration<br>Date<br>Sensor Calibration<br>Who                                                                                             |                                                                 |           | Item that has been set as a factory default. | Method<br>Method<br>Method<br>Method<br>Parameter<br>Parameter<br>Parameter<br>Parameter<br>Parameter                                                                                         | Flow_TB<br>Flow_TB<br>RB<br>Flow_TB<br>Flow_TB<br>Flow_TB<br>Flow_TB<br>RB<br>RB<br>RB                                                             |
|            | Device Infe | Calibration Gain Calibration Excitation Current Calibration Restores Factory default blocks Resets transducer block Factory calibration Calibration Details  ormation Device Image Device Identification           | Sensor Calibration<br>method<br>Sensor Calibration<br>Location<br>Sensor Calibration<br>Date<br>Sensor Calibration<br>Who<br>Manufacturer Id<br>Device Type<br>ITK Version                                            |                                                                 |           | Item that has been set as a factory default. | Method<br>Method<br>Method<br>Method<br>Parameter<br>Parameter<br>Parameter<br>Parameter<br>Parameter                                                                                         | Flow_TB<br>Flow_TB<br>RB<br>Flow_TB<br>Flow_TB<br>Flow_TB<br>Flow_TB<br>RB<br>RB<br>RB<br>RB<br>RB                                                 |
|            | Device Infe | Calibration Gain Calibration Excitation Current Calibration Restores Factory default blocks Resets transducer block Factory calibration Calibration Details Device Image Device Identification                     | Sensor Calibration<br>method<br>Sensor Calibration<br>Location<br>Sensor Calibration<br>Date<br>Sensor Calibration<br>Who<br>Manufacturer Id<br>Device Type<br>ITK Version<br>Revisions                               |                                                                 |           | Item that has been set as a factory default. | Method<br>Method<br>Method<br>Method<br>Parameter<br>Parameter<br>Parameter<br>Parameter<br>Parameter<br>Parameter<br>Parameter<br>Parameter                                                  | Flow_TB<br>Flow_TB<br>RB<br>Flow_TB<br>Flow_TB<br>Flow_TB<br>Flow_TB<br>RB<br>RB<br>RB<br>RB<br>RB<br>RB                                           |
|            | Device Infe | Calibration Gain Calibration Excitation Current Calibration Restores Factory default blocks Resets transducer block Factory calibration Calibration Details  ormation Device Image Device Identification           | Sensor Calibration<br>method<br>Sensor Calibration<br>Location<br>Sensor Calibration<br>Date<br>Sensor Calibration<br>Who<br>Manufacturer Id<br>Device Type<br>ITK Version<br>Revisions                               | Device Revision                                                 |           | Item that has been set as a factory default. | Method<br>Method<br>Method<br>Method<br>Parameter<br>Parameter<br>Parameter<br>Parameter<br>Parameter<br>Parameter<br>Parameter                                                               | Flow_TB<br>Flow_TB<br>Flow_TB<br>Flow_TB<br>Flow_TB<br>Flow_TB<br>Flow_TB<br>RB<br>RB<br>RB<br>RB<br>RB<br>RB<br>RB<br>RB                          |
|            | Device Infe | Calibration Gain Calibration Excitation Current Calibration Restores Factory default blocks Resets transducer block Factory calibration Calibration Details Calibration Details Device Image Device Identification | Sensor Calibration<br>method<br>Sensor Calibration<br>Location<br>Sensor Calibration<br>Date<br>Sensor Calibration<br>Who<br>Manufacturer Id<br>Device Type<br>ITK Version<br>Revisions                               | Device Revision DD Revision                                     |           | Item that has been set as a factory default. | Method<br>Method<br>Method<br>Method<br>Parameter<br>Parameter<br>Parameter<br>Parameter<br>Parameter<br>Parameter<br>Parameter<br>Parameter                                                  | Flow_TB<br>Flow_TB<br>RB<br>Flow_TB<br>Flow_TB<br>Flow_TB<br>Flow_TB<br>RB<br>RB<br>RB<br>RB<br>RB<br>RB<br>RB<br>RB<br>RB<br>RB<br>RB<br>RB<br>RB |
|            | Device Info | Calibration Gain Calibration Excitation Current Calibration Restores Factory default blocks Resets transducer block Factory calibration Calibration Details  ormation Device Image Device Identification           | Sensor Calibration<br>method<br>Sensor Calibration<br>Location<br>Sensor Calibration<br>Date<br>Sensor Calibration<br>Date<br>Sensor Calibration<br>Who<br>Manufacturer Id<br>Device Type<br>ITK Version<br>Revisions | Device Revision DD Revision Hardware Revision                   |           | Item that has been set as a factory default. | Method<br>Method<br>Method<br>Method<br>Method<br>Parameter<br>Parameter<br>Parameter<br>Parameter<br>Parameter<br>Parameter<br>Parameter<br>Parameter<br>Parameter<br>Parameter              | Flow_TB<br>Flow_TB<br>RB<br>Flow_TB<br>Flow_TB<br>Flow_TB<br>Flow_TB<br>RB<br>RB<br>RB<br>RB<br>RB<br>RB<br>RB<br>RB<br>RB<br>RB<br>RB<br>RB<br>RB |
|            | Device Info | Calibration Gain Calibration Excitation Current Calibration Restores Factory default blocks Resets transducer block Factory calibration Calibration Details  ormation Device Image Device Identification           | Sensor Calibration<br>method<br>Sensor Calibration<br>Location<br>Sensor Calibration<br>Date<br>Sensor Calibration<br>Who<br>Manufacturer Id<br>Device Type<br>ITK Version<br>Revisions                               | Device Revision DD Revision Hardware Revision Software Revision |           | Item that has been set as a factory default. | Method<br>Method<br>Method<br>Method<br>Method<br>Parameter<br>Parameter<br>Parameter<br>Parameter<br>Parameter<br>Parameter<br>Parameter<br>Parameter<br>Parameter<br>Parameter<br>Parameter | Flow_TB<br>Flow_TB<br>RB<br>Flow_TB<br>Flow_TB<br>Flow_TB<br>Flow_TB<br>RB<br>RB<br>RB<br>RB<br>RB<br>RB<br>RB<br>RB<br>RB<br>RB<br>RB<br>RB<br>RB |

| 1st layer | 2nd layer | 3rd layer             | 4th layer                 | 5th layer            | 6th layer       | Description | STYLE          | BLOCK    |
|-----------|-----------|-----------------------|---------------------------|----------------------|-----------------|-------------|----------------|----------|
|           |           | Flowmeter Information |                           |                      |                 |             | GROUP          | GROUP    |
|           |           |                       | Flow Software             |                      |                 |             | Parameter      | Flow TB  |
|           |           |                       | Revision                  |                      |                 |             |                |          |
|           |           |                       | Transmitter               |                      |                 |             | GROUP          | Flow TB  |
|           |           |                       | Information               |                      |                 |             | GROOT          | 110      |
|           |           |                       | mormation                 | Transmitter Model    |                 |             | Darameter      | Flow TB  |
|           |           |                       |                           | Number               |                 |             | Faranieter     | FIOW_ID  |
|           |           |                       |                           | Transmitten Coniel   |                 |             | Demonster      | Elana TD |
|           |           |                       |                           | Transmitter Serial   |                 |             | Parameter      | FIOW_IB  |
|           |           |                       | <b>T</b> 1 . 1 <b>T</b> C | Number               |                 | CROWR       | <b>F1</b> (77) |          |
|           |           |                       | Flowtube Informat         | ion                  |                 | GROUP       | Flow_TB        | F1 (77)  |
|           |           |                       |                           | Flowtube Model       |                 |             | Parameter      | Flow_TB  |
|           |           |                       |                           | Number               |                 |             |                |          |
|           |           |                       |                           | Flowtube Serial      |                 |             | Parameter      | Flow_TB  |
|           |           |                       |                           | Number               |                 |             |                |          |
|           |           |                       |                           | Flowtube Size        |                 |             | Parameter      | Flow_TB  |
|           |           |                       |                           | Flowtube Type        |                 |             | Parameter      | Flow_TB  |
|           |           |                       |                           | Flowtube Factor      |                 |             | Parameter      | Flow_TB  |
|           |           |                       |                           | AC Frequency         |                 |             | Parameter      | Flow_TB  |
|           |           |                       |                           | Excitation Frequency |                 |             | Parameter      | Flow_TB  |
|           |           |                       |                           | Dummy Number         |                 |             | Parameter      | Flow_TB  |
|           |           |                       |                           | Empty Pipe Detector  |                 |             | Parameter      | Flow TB  |
|           |           |                       |                           | Sensor Type          |                 |             | Parameter      | Flow TB  |
|           |           |                       |                           | Sensor Range         |                 |             | GROUP          | Flow TB  |
|           |           |                       |                           | Sensor Runge         | Sensor Range FU |             | Parameter      | Flow TB  |
|           |           |                       |                           |                      | at 100%         |             | 1 arameter     | 110%_11  |
|           |           |                       |                           |                      | Sonoor Dongo EU |             | Daramatar      | Elow TP  |
|           |           |                       |                           |                      | Sensor Range.EU |             | Parameter      | FIOW_ID  |
|           |           |                       |                           |                      | at 0%           |             | D (            | F1 77D   |
|           |           |                       |                           |                      | Sensor Range.   |             | Parameter      | Flow_IB  |
|           |           |                       |                           |                      | Units Index     |             | -              |          |
|           |           |                       |                           |                      | Sensor Range.   |             | Parameter      | Flow_TB  |
|           |           |                       |                           |                      | Decimal         |             |                |          |
|           |           | Write Lock            |                           |                      |                 |             | Parameter      | RB       |
|           | Block Mod | le                    |                           |                      |                 |             | PAGE           | All      |
|           |           | Resource Block Mode   |                           |                      |                 |             | GROUP          | RB       |
|           |           |                       | Block Mode.               |                      |                 |             | Parameter      | RB       |
|           |           |                       | Target                    |                      |                 |             |                |          |
|           |           |                       | Block Mode.               |                      |                 |             | Parameter      | RB       |
|           |           |                       | Actual                    |                      |                 |             |                |          |
|           |           |                       | Change Mode to            |                      |                 |             | Method         | RB       |
|           |           |                       | OOS                       |                      |                 |             |                |          |
|           |           |                       | Change Mode to            |                      |                 |             | Method         | RB       |
|           |           |                       | AUTO                      |                      |                 |             |                |          |
|           |           | Flow_TB Mode          |                           |                      |                 |             |                |          |
|           |           |                       | Block Mode.               |                      |                 |             | Parameter      | Flow_TB  |
|           |           |                       | Target                    |                      |                 |             |                |          |
|           |           |                       | Block Mode.               |                      | 1               |             | Parameter      | Flow_TB  |
|           |           |                       | Actual                    |                      |                 |             |                |          |
|           |           |                       | Change Mode to            |                      |                 |             | Method         | Flow TB  |
|           |           |                       | oos                       |                      |                 |             |                |          |
|           |           |                       | Change Mode to            |                      |                 |             | Method         | Flow TR  |
|           |           |                       | AUTO                      |                      |                 |             | method         | 1101-110 |
|           |           | Display TB Mode       | 1010                      |                      |                 |             |                |          |
|           |           | Display_1D Mode       | Block Mode                |                      |                 |             | Darameter      | Dien TR  |
|           |           |                       | Tangat                    |                      |                 |             | 1 ai aiiictei  | Disp_1D  |
|           |           |                       | Target                    |                      |                 |             | D              | D' TD    |
|           |           |                       | block Mode.               |                      |                 |             | Farameter      | Disp_1 B |
|           |           |                       | Actual                    |                      |                 |             |                | D        |
|           |           |                       | Change Mode to            |                      |                 |             | Method         | Disp_TB  |
|           |           |                       | OOS                       |                      |                 |             |                |          |
|           |           |                       | Change Mode to            |                      |                 |             | Method         | Disp_TB  |
|           |           |                       | AUTO                      |                      |                 |             |                |          |
|           |           | Diagnostic_TB Mode    |                           |                      |                 |             |                |          |
|           |           |                       | Block Mode.               |                      |                 |             | Parameter      | Diag_TB  |
|           |           |                       | Target                    |                      |                 |             |                |          |
|           |           |                       | Block Mode.               |                      |                 |             | Parameter      | Diag_TB  |
|           |           |                       | Actual                    |                      |                 |             |                |          |
|           |           |                       | Change Mode to            |                      |                 |             | Method         | Diag_TB  |
|           |           |                       | oos                       |                      |                 |             |                |          |
|           |           |                       | Change Mode to            |                      | 1               |             | Method         | Diag_TB  |
| 1         |           |                       | AUTO                      |                      |                 |             |                |          |

| 1st layer | 2nd layer  | 3rd layer                             | 4th layer        | 5th layer              | 6th layer | Description                      | STYLE      | BLOCK    |
|-----------|------------|---------------------------------------|------------------|------------------------|-----------|----------------------------------|------------|----------|
| Diagnosti | ics        | , , , , , , , , , , , , , , , , , , , |                  |                        |           | WINDOW                           | All        |          |
|           | Device Ala | arm Detection                         |                  |                        |           | Display/setting of the alert     | PAGE       | RB       |
|           |            |                                       |                  |                        |           | information on four categories   |            |          |
|           |            |                                       |                  |                        |           | of NAMUR                         |            |          |
|           |            | Alarm Indication                      |                  |                        |           | Display of errors which are      | GROUP      | RB       |
|           |            |                                       |                  |                        |           | currently occurring              |            |          |
|           |            |                                       | Fail Active      |                        |           |                                  | Parameter  | RB       |
|           |            |                                       | Offspec Active   |                        |           |                                  | Parameter  | RB       |
|           |            |                                       | Maintenance      |                        |           |                                  | Parameter  | RB       |
|           |            |                                       | Active           |                        |           |                                  | 1 urumeter | it.      |
|           |            |                                       | Check Active     |                        |           |                                  | Parameter  | RB       |
|           |            | Alarm Detection Enable                | oncer netive     |                        |           | User setting: Four categories of | GROUP      | RB       |
|           |            | Tharm Detection Enable                | ~                |                        |           | NAMUR                            | GIGOUI     | ICD      |
|           |            |                                       | Fail Map         |                        |           |                                  | Parameter  | RB       |
|           |            |                                       | Offspec Map      |                        |           |                                  | Parameter  | RB       |
|           |            |                                       | Maintenance Man  |                        |           |                                  | Darameter  | DB       |
|           |            |                                       | Check Map        |                        |           |                                  | Darameter  | DB       |
|           |            | Eigld Diagnostic Simula               | to               |                        |           | NAMUE hit assign simulation      | CROUR      | DD       |
|           |            | Field Diagnostic Simula               | Field Diagnostic |                        |           | NAMOR bit assign sinulation      | Daramatar  | ND<br>DD |
|           |            |                                       | Simulata         |                        |           |                                  | Faranneter | KD       |
|           |            |                                       | Discusses        |                        |           |                                  |            |          |
|           |            |                                       |                  |                        |           |                                  |            |          |
|           |            |                                       | Simulate Value   |                        |           |                                  | Duning     | DD       |
|           |            |                                       | Field Diagnostic |                        |           |                                  | Parameter  | КВ       |
|           |            |                                       | Simulate.        |                        |           |                                  |            |          |
|           |            |                                       | Diagnostic Value |                        |           |                                  |            |          |
|           |            |                                       | Field Diagnostic |                        |           |                                  | Parameter  | RB       |
|           |            |                                       | Simulate.En/     |                        |           |                                  |            |          |
|           |            |                                       | Disable          |                        |           |                                  | L          |          |
|           |            | Recommended Action                    |                  |                        |           |                                  | Parameter  | RB       |
|           | Alert Repo | orting                                |                  |                        |           | Alert notice to the host         | PAGE       | RB       |
|           |            | Alarm Broadcast Record                | d                |                        |           | Whether the host has checked     | GROUP      | RB       |
| ļ         |            |                                       |                  |                        |           | the notice from the device       |            |          |
|           |            |                                       | Fail Diagnostic  |                        |           |                                  | GROUP      | RB       |
|           |            |                                       | Alarm            |                        |           |                                  |            |          |
|           |            |                                       |                  | Fail Diagnostic Alarm. |           |                                  | Parameter  | RB       |
|           |            |                                       |                  | Unacknowledged         |           |                                  | -          |          |
|           |            |                                       |                  | Fail Diagnostic Alarm. |           |                                  | Parameter  | RB       |
|           |            |                                       |                  | Alarm State            |           |                                  | -          |          |
|           |            |                                       |                  | Fail Diagnostic Alarm. |           |                                  | Parameter  | RB       |
|           |            |                                       |                  | Time Stamp             |           |                                  |            |          |
|           |            |                                       |                  | Fail Diagnostic Alarm. |           |                                  | Parameter  | RB       |
|           |            |                                       |                  | Subcode                |           |                                  |            |          |
|           |            |                                       |                  | Fail Diagnostic Alarm. |           |                                  | Parameter  | RB       |
|           |            |                                       |                  | Value                  |           |                                  |            |          |
|           |            |                                       | Offspec Alarm    |                        |           |                                  | GROUP      | RB       |
|           |            |                                       |                  | Offspec Alarm.         |           |                                  | Parameter  | RB       |
|           |            |                                       |                  | Unacknowledged         |           |                                  |            |          |
|           |            |                                       |                  | Offspec Alarm.Alarm    |           |                                  | Parameter  | RB       |
|           |            |                                       |                  | State                  |           |                                  | L          |          |
|           |            |                                       |                  | Offspec Alarm.Time     |           |                                  | Parameter  | RB       |
|           |            |                                       |                  | Stamp                  |           |                                  |            |          |
|           |            |                                       |                  | Offspec Alarm.         |           |                                  | Parameter  | RB       |
|           |            |                                       |                  | Subcode                |           |                                  |            |          |
|           |            |                                       |                  | Offspec Alarm.Value    |           |                                  | Parameter  | RB       |
|           |            |                                       | Maintenance      |                        |           |                                  | GROUP      | RB       |
|           |            |                                       | Alarm            |                        |           |                                  |            |          |
|           |            |                                       |                  | Maintenance Alarm.     |           |                                  | Parameter  | RB       |
|           |            |                                       |                  | Unacknowledged         |           |                                  |            |          |
|           |            |                                       |                  | Maintenance Alarm.     |           |                                  | Parameter  | RB       |
|           |            |                                       |                  | Alarm State            |           |                                  |            |          |
|           |            |                                       |                  | Maintenance Alarm.     |           |                                  | Parameter  | RB       |
|           |            |                                       |                  | Time Stamp             |           |                                  |            |          |
|           |            |                                       |                  | Maintenance Alarm.     |           |                                  | Parameter  | RB       |
|           |            |                                       |                  | Subcode                |           |                                  |            |          |
|           |            |                                       |                  | Maintenance Alarm.     |           |                                  | Parameter  | RB       |
|           |            |                                       |                  | Value                  |           |                                  |            |          |

| 1st layer | 2nd layer | 3rd layer              | 4th layer           | 5th layer           | 6th layer | Description                      | STYLE        | BLOCK     |
|-----------|-----------|------------------------|---------------------|---------------------|-----------|----------------------------------|--------------|-----------|
| ,         |           |                        | Check Alarm         | ,                   | ,         |                                  | GROUP        | RB        |
|           |           |                        | Chieffithann        | Check Alarm         |           |                                  | Parameter    | RB        |
|           |           |                        |                     | Unacknowladged      |           |                                  | 1 aranieter  | KD        |
|           |           |                        |                     | Chask Alarma Alarma |           |                                  | Damana atan  | DD        |
|           |           |                        |                     | Check Alarm.Alarm   |           |                                  | Parameter    | KD        |
|           |           |                        |                     | State               |           |                                  | D (          | DD        |
|           |           |                        |                     | Check Alarm.Time    |           |                                  | Parameter    | RB        |
|           |           |                        |                     | Stamp               |           |                                  |              |           |
|           |           |                        |                     | Check Alarm.Subcode |           |                                  | Parameter    | RB        |
|           |           |                        |                     | Check Alarm.Value   |           |                                  | Parameter    | RB        |
|           |           | Alarm Broadcast        |                     |                     |           | User setting: Whether to send    | GROUP        | RB        |
|           |           | Enable                 |                     |                     |           | notice to the host               |              |           |
|           |           |                        | Fail Mask           |                     |           |                                  | Parameter    | RB        |
|           |           |                        | Offspec Mask        |                     |           |                                  | Parameter    | RB        |
|           |           |                        | Maintenance         |                     |           |                                  | Parameter    | RB        |
|           |           |                        | Mask                |                     |           |                                  |              |           |
|           |           |                        | Check Mask          |                     |           |                                  | Parameter    | RB        |
|           |           | Priority               |                     |                     |           | User setting: Priority of alarms | GROUP        | RB        |
|           |           | ,                      | Fail Priority       |                     |           |                                  | Parameter    | RB        |
|           |           |                        | Offspec Priority    |                     |           |                                  | Parameter    | RB        |
|           |           |                        | Maintenance         |                     |           |                                  | Parameter    | RB        |
|           |           |                        | Priority            |                     |           |                                  |              |           |
|           |           |                        | Check Priority      |                     | L         |                                  | Parameter    | RB        |
|           | Flow TB S | Status Records         |                     |                     |           |                                  | PAGE         | Flow TB   |
|           |           | Erase Flow TB Statue   |                     |                     |           |                                  | Parameter    | Flow TR   |
|           |           | Records                |                     |                     |           |                                  | - arailetel  | 10,10     |
|           |           | Flow TB Status Record  | 1                   |                     |           |                                  | GROUP        | Flow TP   |
|           |           | 110w_110 Status Record | I<br>Flow TP Status |                     |           |                                  | Daramatar    | Flow_TD   |
|           |           |                        | Flow 1D Status      |                     |           |                                  | raranneter   | FIOW_ID   |
|           |           |                        | Record LDate        |                     |           |                                  | D (          | El TD     |
|           |           |                        | Flow I B Status     |                     |           |                                  | Parameter    | Flow_1B   |
|           |           |                        | Record 1. Value     |                     |           |                                  |              |           |
|           |           | Flow_TB Status Record  | 2                   |                     |           |                                  | GROUP        | Flow_TB   |
|           |           |                        | Flow TB Status      |                     |           |                                  | Parameter    | Flow_TB   |
|           |           |                        | Record 2.Date       |                     |           |                                  |              |           |
|           |           |                        | Flow TB Status      |                     |           |                                  | Parameter    | Flow_TB   |
|           |           |                        | Record 2.Value      |                     |           |                                  |              |           |
|           |           | Flow_TB Status Record  | 3                   |                     |           |                                  | GROUP        | Flow_TB   |
|           |           |                        | Flow TB Status      |                     |           |                                  | Parameter    | Flow_TB   |
|           |           |                        | Record 3.Date       |                     |           |                                  |              |           |
|           |           |                        | Flow TB Status      |                     |           |                                  | Parameter    | Flow_TB   |
|           |           |                        | Record 3.Value      |                     |           |                                  |              |           |
|           |           | Flow_TB Status Record  | 4                   |                     |           |                                  | GROUP        | Flow_TB   |
|           |           |                        | Flow TB Status      |                     |           |                                  | Parameter    | Flow_TB   |
|           |           |                        | Record 4.Date       |                     |           |                                  |              |           |
|           |           |                        | Flow TB Status      |                     |           |                                  | Parameter    | Flow_TB   |
|           |           |                        | Record 4.Value      |                     |           |                                  |              |           |
|           |           | Flow_TB Status Record  | 5                   |                     |           |                                  | GROUP        | Flow_TB   |
|           |           |                        | Flow TB Status      |                     |           |                                  | Parameter    | Flow_TB   |
|           |           |                        | Record 5.Date       |                     |           |                                  |              |           |
|           |           |                        | Flow TB Status      |                     |           |                                  | Parameter    | Flow TB   |
|           |           |                        | Record 5. Value     |                     |           |                                  |              |           |
|           |           | Flow TB Status Record  | 6                   |                     |           |                                  | GROUP        | Flow TB   |
|           |           | record                 | Flow TB Status      |                     |           |                                  | Parameter    | Flow TR   |
|           |           |                        | Record 6 Date       |                     |           |                                  |              | 10        |
|           |           |                        | Flow TR Statue      |                     |           |                                  | Parameter    | Flow TP   |
|           |           |                        | Record 6 Value      |                     |           |                                  | 1 arailietel | 10%_10    |
|           |           | Flow TP Status Descel  | 7                   |                     |           |                                  | CROUP        | Flow TP   |
|           |           | 110w_10 Status Record  | Flow TP Status      |                     |           |                                  | Daramata     | Flow_TB   |
|           |           |                        | Deserved 7 Dester   |                     |           |                                  | 1 ai aineter | 1.10M-1.R |
|           |           | <u> </u>               | Record 7.Date       |                     | <u> </u>  |                                  | Dame         | Elect TP  |
|           |           |                        | FIOW I B Status     |                     |           |                                  | rarameter    | гюw_1В    |
|           |           | Plane TP Or to P       | Record 7. Value     |                     |           |                                  | CDOUD        | DI. mr    |
|           |           | riow_1B Status Record  | O Eleve TD Otor     |                     |           |                                  | Bangara      | riow_TB   |
|           |           |                        | FIOW I B Status     |                     |           |                                  | Parameter    | riow_TB   |
|           |           |                        | Record 8.Date       |                     |           |                                  | <b>D</b>     |           |
|           |           |                        | Flow TB Status      |                     |           |                                  | Parameter    | Flow_TB   |
|           |           | 71 100 0               | Record 8.Value      |                     |           |                                  | 0.00         | -         |
|           |           | Flow_TB Status Record  | 9                   |                     |           |                                  | GROUP        | Flow_TB   |
|           |           |                        | Flow TB Status      |                     |           |                                  | Parameter    | Flow_TB   |
|           |           |                        | Record 9.Date       |                     |           |                                  | _            |           |
|           |           |                        | Flow TB Status      |                     |           |                                  | Parameter    | Flow_TB   |
|           |           |                        | Record 9.Value      |                     |           |                                  |              |           |

| 1st layer | 2nd layer  | 3rd layer               | 4th layer          | 5th layer | 6th layer | Description                   | STYLE              | BLOCK               |
|-----------|------------|-------------------------|--------------------|-----------|-----------|-------------------------------|--------------------|---------------------|
| - ´       | · · · ·    | Flow TB Status Record   | 10                 |           | ,<br>,    | <b>^</b>                      | GROUP              | Flow TB             |
|           |            |                         | Flow TB Status     |           |           |                               | Parameter          | Flow TB             |
|           |            |                         | Record 10 Date     |           |           |                               |                    |                     |
|           |            |                         | Flow TB Status     |           |           |                               | Parameter          | Flow TB             |
|           |            |                         | Record 10 Value    |           |           |                               | 1 arameter         | 11010_110           |
|           | Operator   | Action Records          | record 10. value   |           |           |                               | PAGE               | Disp TB             |
|           | operator   | Erase Operator Action   |                    |           |           | Clears the operation history  | Method             | Disp_TB             |
|           |            | Records                 |                    |           |           | clears the operation history. | wiethou            | Disp_1D             |
|           |            | Operator Action Record  | 11                 |           |           |                               | CRUID              | Diep TB             |
|           |            | Operator Metion Record  | Opeartor Action    |           |           |                               | Darameter          | Diep_TB             |
|           |            |                         | Record 1 Data      |           |           |                               | 1 arameter         | Disp_1D             |
|           |            |                         | Opeartor Action    |           |           |                               | Daramatar          | Diop TP             |
|           |            |                         | Decord 1 Volue     |           |           |                               | rarameter          | Disp_1D             |
|           |            | Onenaton Astion Decen   | Record 1. value    |           |           |                               | CROUR              | Diam TD             |
|           |            | Operator Action Record  | 12                 |           |           |                               | GROUP<br>Demonster | Disp_1B             |
|           |            |                         | Devento Action     |           |           |                               | rarameter          | Disp_1D             |
|           |            |                         | Record 2.Date      |           |           |                               | Description        | D' TD               |
|           |            |                         | Description Action |           |           |                               | Parameter          | Disp_16             |
|           |            | On another Artism Decem | Record 2. value    |           |           |                               | CDOUD              | D' TD               |
|           |            | Operator Action Record  | 13                 |           |           |                               | GROUP              | Disp_TB             |
|           |            |                         | Depend 2 D :       |           |           |                               | rarameter          | Disb <sup>1</sup> R |
|           |            |                         | Record 3.Date      |           |           |                               | Dans               | Dian TR             |
|           |            |                         | Opeartor Action    |           |           |                               | Parameter          | Disp_1B             |
|           |            | 0                       | Record 3. Value    |           |           |                               | CROUT              | DI MD               |
|           |            | Operator Action Record  | 14                 |           |           |                               | GROUP              | Disp_TB             |
|           |            |                         | Opeartor Action    |           |           |                               | Parameter          | Disp_1B             |
|           |            |                         | Record 4.Date      |           |           |                               | <b>P</b>           |                     |
|           |            |                         | Opeartor Action    |           |           |                               | Parameter          | Disp_TB             |
|           |            | 0                       | Record 4. Value    |           |           |                               | CROUT              | DI MD               |
|           |            | Operator Action Record  | 15                 |           |           |                               | GROUP              | Disp_TB             |
|           |            |                         | Opeartor Action    |           |           |                               | Parameter          | Disp_1B             |
|           |            |                         | Record 5.Date      |           |           |                               | <b>D</b> (         | D: TD               |
|           |            |                         | Opeartor Action    |           |           |                               | Parameter          | Disp_1B             |
|           |            |                         | Record 5. Value    |           |           |                               | CROUD              | D: TD               |
|           |            | Operator Action Record  | 16                 |           |           |                               | GROUP              | Disp_TB             |
|           |            |                         | Opeartor Action    |           |           |                               | Parameter          | Disp_1B             |
|           |            |                         | Record 6.Date      |           |           |                               | Description        | D' TD               |
|           |            |                         | Opeartor Action    |           |           |                               | Parameter          | Disp_1B             |
|           |            | 0                       | Record 6. Value    |           |           |                               | CROUT              | DI MD               |
|           |            | Operator Action Record  | 17                 |           |           |                               | GROUP              | Disp_TB             |
|           |            |                         | Opeartor Action    |           |           |                               | rarameter          | Disp_1 B            |
|           |            |                         | Record 7.Date      |           |           |                               | Dente              | Disc TT             |
|           |            |                         | Opeartor Action    |           |           |                               | Parameter          | Disp_TB             |
|           |            | On an tart of the D     | Record 7. Value    |           |           |                               | CROKER             | Die me              |
|           |            | Operator Action Record  | 18                 |           |           |                               | Beneficial         | Disp_TB             |
|           |            |                         | Opeartor Action    |           |           |                               | rarameter          | Disp_1 B            |
|           |            |                         | Record 8.Date      |           |           |                               | Damagerat          | Diam TD             |
|           |            |                         | Opeartor Action    |           |           |                               | Parameter          | Disp_TB             |
|           |            | On another A. C. D.     | Kecord 8. Value    |           |           |                               | CROUP              | Disc. TD            |
|           |            | Operator Action Record  |                    |           |           |                               | BROUP              | Disp_1B             |
|           |            |                         | Opeartor Action    |           |           |                               | rarameter          | Disp_1 B            |
|           |            |                         | Record 9.Date      |           |           |                               | Damage             | Diam TD             |
|           |            |                         | Opeartor Action    |           |           |                               | rarameter          | Disp_1 B            |
|           |            | Onematon Astism De      | Record 9. Value    |           |           |                               | CDOUD              | Diam TD             |
|           |            | Operator Action Record  | On conton A -ti-   |           |           |                               | Democratic         | Disp_1B             |
|           |            |                         | Opeartor Action    |           |           |                               | rarameter          | Disp_1 B            |
|           |            |                         | Record 10.Date     |           |           |                               | Dente              | Disc TT             |
|           |            |                         | Opeartor Action    |           |           |                               | Parameter          | Disp_TB             |
|           | Carl D'    |                         | Record 10. Value   |           |           |                               | DACE               | Dia: TP             |
|           | Scale Diag |                         |                    |           |           |                               | CROUP              | Diag_1B             |
|           |            | Scale Level             | Caala Law 1 Chit   |           |           |                               | GROUP              | Diag_1B             |
|           | L          |                         | Scale Level.Status |           |           |                               | Parameter          | Diag_TB             |
|           |            |                         | Scale Level. Value |           |           |                               | rarameter          | Diag_1B             |

| 1st layer | 2nd layer | 3rd layer              | 4th layer      | 5th layer            | 6th layer | Description | STYLE                  | BLOCK    |
|-----------|-----------|------------------------|----------------|----------------------|-----------|-------------|------------------------|----------|
|           | 1         | Scale Diagnostic Setup |                |                      |           |             | GROUP                  | Diag_TB  |
|           |           |                        | Scale Level    |                      |           |             | GROUP                  | Diag_TB  |
|           |           |                        |                | Scale Level Range.EU |           |             | Parameter              | Diag_TB  |
|           |           |                        |                | at 100%              |           |             |                        |          |
|           |           |                        |                | Scale Level Range.EU |           |             | Parameter              | Diag_TB  |
|           |           |                        |                | at 0%                |           |             |                        |          |
|           |           |                        |                | Scale Level Range.   |           |             | Parameter              | Diag_TB  |
|           |           |                        |                | Units Index          |           |             |                        |          |
|           |           |                        |                | Scale Level Range.   |           |             | Parameter              | Diag_TB  |
|           |           |                        |                | Decimal              |           |             |                        |          |
|           |           |                        | Scale Level    |                      |           |             | Parameter              | Diag_TB  |
|           |           |                        | Moving Average |                      |           |             |                        |          |
|           |           |                        | Mode           |                      |           |             |                        |          |
|           |           |                        | Scale Level    |                      |           |             | Parameter              | Diag_TB  |
|           |           |                        | Moving Average |                      |           |             |                        |          |
|           |           |                        | Time           |                      |           |             |                        |          |
|           |           |                        | Scale Level    |                      |           |             | Parameter              | Diag_TB  |
|           |           |                        | Threshold      |                      |           |             |                        |          |
|           |           |                        | Scale Level    |                      |           |             | Parameter              | Diag_TB  |
|           |           |                        | Hysteresis     |                      |           |             |                        |          |
|           | Block Dia | gnostics               |                |                      |           |             | PAGE                   | All      |
|           |           | Resource Block Diagno  | stics          |                      |           |             | GROUP                  | RB       |
|           |           |                        | Block Error    |                      |           |             | Parameter              | RB       |
|           |           | Flow_TB Diagnostics    |                |                      |           |             | GROUP                  | Flow_TB  |
|           |           |                        | Block Error    |                      |           |             | Parameter              | Flow_TB  |
|           |           |                        | Block Error    |                      |           |             | Parameter              | Flow_1B  |
|           |           |                        | Description    |                      |           |             | CROUD                  | D: TD    |
|           |           | Display_1B Diagnostic  | Dla als Ennon  |                      |           |             | GROUP<br>Demonstration | Disp_1B  |
|           |           |                        | Block Error    |                      |           |             | Parameter              | Disp_TB  |
|           |           |                        | Diock Eifor    |                      |           |             | rarameter              | Disp_1 p |
|           |           | Diagnostic TB Diagnos  |                |                      |           |             | CROUR                  | Diag TB  |
|           |           | Diagnostic_1 D Diagnos | Block Error    |                      |           |             | Parameter              | Diag_TB  |
|           |           |                        | Block Error    |                      |           |             | Parameter              | Diag TR  |
|           |           |                        | Description    |                      |           |             | - arumeter             | 2105-10  |

## **Terms and Conditions**

We would like to express our appreciation for your purchase and use of Azbil Corporation's products.

You are required to acknowledge and agree upon the following terms and conditions for your purchase of Azbil Corporation's products (system products, field instruments, control valves, and control products), unless otherwise stated in any separate document, including, without limitation, estimation sheets, written agreements, catalogs, specifications and instruction manuals.

#### 1. Warranty period and warranty scope

1.1 Warranty period

Azbil Corporation's products shall be warranted for one (1) year from the date of your purchase of the said products or the delivery of the said products to a place designated by you.

1.2 Warranty scope

In the event that Azbil Corporation's product has any failure attributable to azbil during the aforementioned warranty period, Azbil Corporation shall, without charge, deliver a replacement for the said product to the place where you purchased, or repair the said product and deliver it to the aforementioned place. Notwithstanding the foregoing, any failure falling under one of the following shall not be covered under this warranty:

- (1) Failure caused by your improper use of azbil product (noncompliance with conditions, environment of use, precautions, etc. set forth in catalogs, specifications, instruction manuals, etc.);
- (2) Failure caused for other reasons than Azbil Corporation's product;
- Failure caused by any modification or repair made by any person other than Azbil Corporation or Azbil Corporation's subcontractors;
- (4) Failure caused by your use of Azbil Corporation's product in a manner not conforming to the intended usage of that product;
- (5) Failure that the state-of-the-art at the time of Azbil Corporation's shipment did not allow Azbil Corporation to predict; or
- (6) Failure that arose from any reason not attributable to Azbil Corporation, including, without limitation, acts of God, disasters, and actions taken by a third party.

Please note that the term "warranty" as used herein refers to equipment-only-warranty, and Azbil Corporation shall not be liable for any damages, including direct, indirect, special, incidental or consequential damages in connection with or arising out of Azbil Corporation's products.

2. Ascertainment of suitability

You are required to ascertain the suitability of Azbil Corporation's product in case of your use of the same with your machinery, equipment, etc. (hereinafter referred to as "Equipment") on your own responsibility, taking the following matters into consideration:

- (1) Regulations and standards or laws that your Equipment is to comply with.
- (2) Examples of application described in any documents provided by Azbil Corporation are for your reference purpose only, and you are required to check the functions and safety of your Equipment prior to your use.
- (3) Measures to be taken to secure the required level of the reliability and safety of your Equipment in your use Although azbil is constantly making efforts to improve the quality and reliability of Azbil Corporation's products, there exists a possibility that parts and machinery may break down. You are required to provide your Equipment with safety design such as fool-proof design,\*1 and fail-safe design\*2 (anti-flame propagation design, etc.), whereby preventing any occurrence of physical injuries, fires, significant damage, and so forth. Furthermore, fault avoidance,\*3 fault tolerance,\*4 or the like should be incorporated so that the said Equipment can satisfy the level of reliability and safety required for your use.
  - \*1. A design that is safe even if the user makes an error.
  - \*2. A design that is safe even if the device fails.
  - \*3. Avoidance of device failure by using highly reliable components, etc.
  - \*4. The use of redundancy.

#### 3. Precautions and restrictions on application

3.1 Restrictions on application

Please follow the table below for use in nuclear power or radiation-related equipment.

|                                       | Nuclear power quality <sup>*5</sup> required                   | Nuclear power quality*5 not required                           |
|---------------------------------------|----------------------------------------------------------------|----------------------------------------------------------------|
| Within a radiation controlled area*6  | Cannot be used (except for limit switches for nuclear power*7) | Cannot be used (except for limit switches for nuclear power*7) |
| Outside a radiation controlled area*6 | Cannot be used (except for limit switches for nuclear power*7) | Can be used                                                    |

- \*5. Nuclear power quality: compliance with JEAG 4121 required
- \*6. Radiation controlled area: an area governed by the requirements of article 3 of "Rules on the Prevention of Harm from Ionizing Radiation," article 2 2 4 of "Regulations on Installation and Operation of Nuclear Reactors for Practical Power Generation," article 4 of "Determining the Quantity, etc., of Radiation-Emitting Isotopes,"etc.
- \*7. Limit switch for nuclear power: a limit switch designed, manufactured and sold according to IEEE 382 and JEAG 4121.

Any Azbil Corporation's products shall not be used for/with medical equipment.

The products are for industrial use. Do not allow general consumers to install or use any Azbil Corporation's product. However, azbil products can be incorporated into products used by general consumers. If you intend to use a product for that purpose, please contact one of our sales representatives.

3.2 Precautions on application

you are required to conduct a consultation with our sales representative and understand detail specifications, cautions for operation, and so forth by reference to catalogs, specifications, instruction manual, etc. in case that you intend to use azbil product for any purposes specified in (1) through (6) below. Moreover, you are required to provide your Equipment with fool-proof design, fail-safe design, antiflame propagation design, fault avoidance, fault tolerance, and other kinds of protection/safety circuit design on your own responsibility to ensure reliability and safety, whereby preventing problems caused by failure or nonconformity.

- (1) For use under such conditions or in such environments as not stated in technical documents, including catalogs, specification, and instruction manuals
- (2) For use of specific purposes, such as:
  - \* Nuclear energy/radiation related facilities [When used outside a radiation controlled area and where nuclear power quality is not required] [When the limit switch for nuclear power is used]
    - Machinery or equipment for space/sea bottom
    - \* Transportation equipment
    - [Railway, aircraft, vessels, vehicle equipment, etc.]
    - \* Antidisaster/crime-prevention equipment
    - \* Burning appliances
    - \* Electrothermal equipment
    - \* Amusement facilities
  - \* Facilities/applications associated directly with billing
- (3) Supply systems such as electricity/gas/water supply systems, large-scale communication systems, and traffic/air traffic control systems requiring high reliability
- (4) Facilities that are to comply with regulations of governmental/public agencies or specific industries
- (5) Machinery or equipment that may affect human lives, human bodies or properties
- (6) Other machinery or equipment equivalent to those set forth in items (1) to (5) above which require high reliability and safety
- 4. Precautions against long-term use

Use of Azbil Corporation's products, including switches, which contain electronic components, over a prolonged period may degrade insulation or increase contact-resistance and may result in heat generation or any other similar problem causing such product or switch to develop safety hazards such as smoking, ignition, and electrification. Although acceleration of the above situation varies depending on the conditions or environment of use of the products, you are required not to use any Azbil Corporation's products for a period exceeding ten (10) years unless otherwise stated in specifications or instruction manuals.

5. Recommendation for renewal

Mechanical components, such as relays and switches, used for Azbil Corporation's products will reach the end of their life due to wear by repetitious open/close operations.

In addition, electronic components such as electrolytic capacitors will reach the end of their life due to aged deterioration based on the conditions or environment in which such electronic components are used. Although acceleration of the above situation varies depending on the conditions or environment of use, the number of open/close operations of relays, etc. as prescribed in specifications or instruction manuals, or depending on the design margin of your machine or equipment, you are required to renew any Azbil Corporation's products every 5 to 10 years unless otherwise specified in specifications or instruction manuals. System products, field instruments (sensors such as pressure/flow/level sensors, regulating valves, etc.) will reach the end of their life due to aged deterioration of parts. For those parts that will reach the end of their life due to aged deterioration, recommended replacement cycles are prescribed. You are required to replace parts based on such recommended replacement cycles.

6. Other precautions

Prior to your use of Azbil Corporation's products, you are required to understand and comply with specifications (e.g., conditions and environment of use), precautions, warnings/cautions/notices as set forth in the technical documents prepared for individual Azbil Corporation's products, such as catalogs, specifications, and instruction manuals to ensure the quality, reliability, and safety of those products.

7. Changes to specifications

Please note that the descriptions contained in any documents provided by azbil are subject to change without notice for improvement or for any other reason. For inquires or information on specifications as you may need to check, please contact our branch offices or sales offices, or your local sales agents.

8. Discontinuance of the supply of products/parts

Please note that the production of any Azbil Corporation's product may be discontinued without notice. After manufacturing is discontinued, we may not be able to provide replacement products even within the warranty period.

For repairable products, we will, in principle, undertake repairs for five (5) years after the discontinuance of those products. In some cases, however, we cannot undertake such repairs for reasons, such as the absence of repair parts. For system products, field instruments, we may not be able to undertake parts replacement for similar reasons.

9. Scope of services

Prices of Azbil Corporation's products do not include any charges for services such as engineer dispatch service. Accordingly, a separate fee will be charged in any of the following cases:

- (1) Installation, adjustment, guidance, and attendance at a test run
- (2) Maintenance, inspection, adjustment, and repair
- (3) Technical guidance and technical education
- (4) Special test or special inspection of a product under the conditions specified by you

Please note that we cannot provide any services as set forth above in a nuclear energy controlled area (radiation controlled area) or at a place where the level of exposure to radiation is equivalent to that in a nuclear energy controlled area.

AAS-511A-014-10
| Document Number:  | CM2-MGG31F-2001                                                                                               |
|-------------------|----------------------------------------------------------------------------------------------------|
| Document Name:    | MagneW PLUS+<br>Electromagnetic Flowmeter<br>FOUNDATION Fieldbus Transmitter<br>Model MGG14C<br>User's Manual |
| Date:             | 1st Edition : Nov. 2014                                                                                       |
|                   | 4th Edition : Oct. 2023                                                                                       |
| Issued/Edited by: | Azbil Corporation                                                                                             |

**Azbil Corporation**